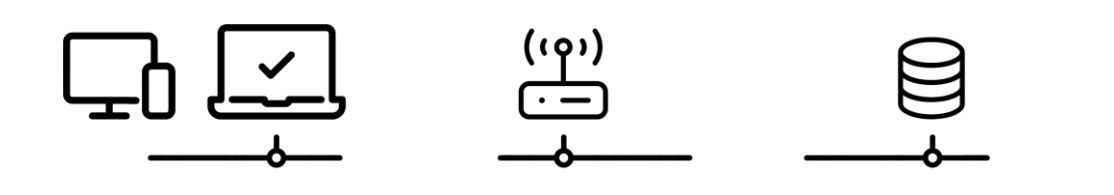

Beratung und Support Technische Plattform Support-Netz-Portal

paedML® - stabil und zuverlässig vernetzen

# Installationsanleitung für OPSI-Pakete

Stand 18.03.2024

# paedML® Linux und Windows

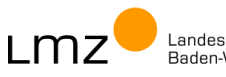

paedML

Impressum

#### Herausgeber

Landesmedienzentrum Baden-Württemberg (LMZ) Support-Netz Rotenbergstraße 111

70190 Stuttgart

#### Autoren

der Gruppe Software im Netz (SoN), Support-Netz, LMZ

Martin Ewest Philip Fahrner, Tobias Fahrner, Alexandru-Vasile Gaspar, Carl-Heinz Gutjahr Antonius Schnetter

#### Bildnachweis

Symbole von "The Noun Project" (www.thenounproject.com)

#### Weitere Informationen

www.support-netz.de www.lmz-bw.de

#### Änderungen und Irrtümer vorbehalten.

#### Veröffentlicht: 2024

Die Nutzung dieses Handbuches ist ausschließlich für eigene Zwecke zulässig. Die Nutzung sowie die Weitergabe dieses Handbuches zu kommerziellen Zwecken wie z.B. Schulungen ist nur nach ausdrücklicher Einwilligung durch das LMZ erlaubt.

© Landesmedienzentrum Baden-Württemberg

# Inhaltsverzeichnis

| 1                                                                                              | Wissenswertes zu opsi-Paketen                                                                                                    | . 6                                                                       |
|------------------------------------------------------------------------------------------------|----------------------------------------------------------------------------------------------------|---------------------------------------------------------------------------|
| 1.1<br>1.2<br>1.3                                                                              | Begriffsklärung – opsi-Pakete und opsi-Produkte<br>Bezug von opsi-Paketen<br>Arten von opsi-Paketen                                                                                                    | 6<br>7<br>8                                                               |
| 2                                                                                              | Installation von opsi-Paketen (auf dem opsi-Server)                                                                                                    | . 9                                                                       |
| 2.1<br>2.2<br>2.3                                                                              | opsi-Paket manuell installieren – opsi Configuration Editor (opsi-configed)<br>opsi-Paket manuell installieren – Kommandozeile<br>opsi-Paket vom LMZ Update Server herunterladen und installieren                                                                                                    | 9<br>.14<br>.18                                                           |
| 3                                                                                              | Anpassung von opsi-Produkten                                                                                                    | 20                                                                        |
| 3.1<br>3.1.1<br>3.1.2<br>3.2<br>3.2.1                                                          | Anpassung durch Produkt-Properties<br>Produkt-Propertys für einzelne Rechner anpassen<br>Produkt-Defaultproperties für alle Rechner anpassen<br>Anpassung durch Kopieren von Dateien (template opsi-Produkte)<br>Beispiel: Schriftarten                                                                                                    | .20<br>.20<br>.21<br>.22<br>.23                                           |
| 4                                                                                              | Software mit opsi verwalten                                                                                                    | 27                                                                        |
| 4.1<br>4.2<br>4.3<br>4.3.1<br>4.3.2<br>4.4                                                     | Übersicht über die Installationsschritte<br>opsi-Produkte installieren<br>Weitere Tipps zur Softwareinstallation<br>Fernsteuerung von Rechnern<br>Aktionen manuell anstoßen<br>opsi-Produkt auf Rechnern im Schulnetz deinstallieren                                                                                                    | .27<br>.27<br>.30<br>.30<br>.30<br>.30                                    |
| 5                                                                                              | Deinstallation von opsi-Produkten auf dem opsi-Server                                                                                                    | 32                                                                        |
| 5.1<br>5.2                                                                                     | opsi-Produkt mit opsi Configuration Editor (opsi-configed) deinstallieren<br>opsi-Produkt per Kommandozeile deinstallieren                                                                                                    | .32<br>.36                                                                |
| 6                                                                                              | Zugriff auf das Internet                                                                                                    | 38                                                                        |
| 6.1<br>6.2<br>6.2.1<br>6.2.2<br>6.2.3<br>6.2.4<br>6.2.5<br>6.3<br>6.3.1<br>6.3.2<br>6.4<br>6.5 | Proxy Einstellungen im Programm setzen<br>Zulassungsliste - Einträge in der paedML® Linux (squid Proxy)<br>Einmalige Arbeit: Backup und Erweitern der Konfiguration<br>Anpassen der Zulassungsliste<br>Prüfen und Übernehmen der Konfiguration<br>Neustart des squid-Proxy-Dienstes<br>Zugriff auf freigegebene Webseiten prüfen<br>Zulassungsliste - Einträge in der paedML® Windows (OctoGate)<br>Anpassen der Zulassungsliste<br>Zugriff auf freigegebene Webseiten prüfen<br>Port-Freischaltungen in der paedML® Linux (pfSense)<br>Port-Freischaltungen in der paedML® Windows (OctoGate) | .39<br>.40<br>.45<br>.47<br>.48<br>.49<br>.51<br>.51<br>.54<br>.56<br>.64 |
| 7                                                                                              | Anhang                                                                                                    | 69                                                                        |
| 7.1<br>7.2<br>7.3<br>7.4                                                                       | Hinweise zur Installation neuer Software im Schulnetz<br>Hinweise zur Qualität der opsi-Pakete<br>Hintergrundwissen zu Proxy und Firewall<br>Fehlersuche und -behebung                                                                                                    | .69<br>.69<br>.70<br>.72                                                  |

| 7.5 | Qualifizierte Fehlermeldung | 2 |
|-----|-----------------------------|---|
| 8   | Änderungsdokumentation      | ŀ |

### Vorwort

Diese Anleitung beschreibt die Installation von Software in der

- paedML<sup>®</sup> Linux
- und
- paedML<sup>®</sup> Windows

Eine ausführliche Dokumentation der paedML finden Sie auf dem LMZ-Portal

- paedML<sup>®</sup> Linux
   Das aktuelle "Administratorhandbuch", in dem auch die Bedienung von opsi beschrieben ist, finden Sie im Downloadbereich
   <u>https://www.lmz-bw.de/netzwerkloesung/produkte-paedml/paedml-linux/downloads</u>
- paedML<sup>®</sup> Windows
   Das aktuelle "Handbuch für opsi" finden Sie im Downloadbereich <u>https://www.lmz-bw.de/netzwerkloesung/produkte-paedml/paedml-windows/downloads</u>

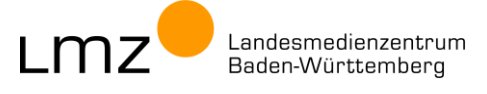

### 1 Wissenswertes zu opsi-Paketen

### 1.1 Begriffsklärung – opsi-Pakete und opsi-Produkte

In der paedML<sup>®</sup> Linux und der paedML<sup>®</sup> Windows wird das Clientmanagementsystem opsi ("Open System Integration") zur Betriebssysteminstallation und zur Softwareverteilung verwendet.

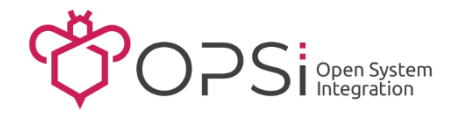

Die Verteilung von Software auf Rechner des Schulnetzes erfolgt durch sogenannte opsi-Produkte:

 Ein opsi-Produkt wird durch ein opsi-Paket (= eine .opsi-Datei) auf dem opsi-Server installiert.
 Die .opsi-Paket-Datei enthält neben den Metadaten (Paketname, Versionsnummer, etc.) auch die Installationsskripte sowie die Installationsdateien (setup.exe, MSI-Datei, etc.).

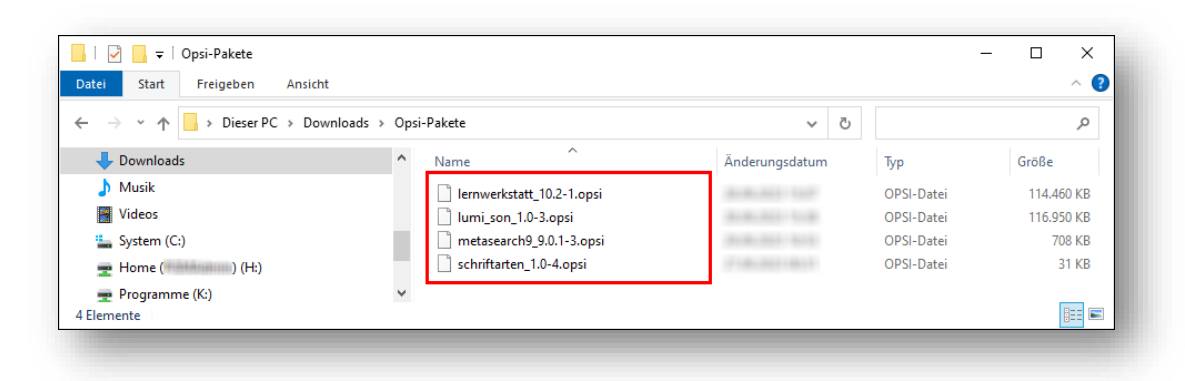

Abb. 1: Opsi-Pakete im Download-Ordner (Beispiele)

 Das opsi-Produkt wird auf einem, mehreren oder allen Rechnern im Schulnetz installiert. Mit dem Tool opsi-configed auf der Admin-VM werden alle Rechner und alle opsi-Produkte verwaltet.

| adminuser@10.1.1.5 - (opsi config editor) Datei Auswahl OpsiClient Server-Konsole Fensi | ter Hilfe        |                                                        |                    |                       |                           |                        |
|-----------------------------------------------------------------------------------------|------------------|--------------------------------------------------------|--------------------|-----------------------|---------------------------|------------------------|
| e Y 🛃 🛃 🖌 Y 😪 (                                                                         | •**              |                                                        |                    |                       |                           |                        |
| Depot(s) =+ ++                                                                          | Clients L        | ocalboot-Produkte 🤭                                    | Netboot-Produkte 👌 | Host-Parameter 🎀      | Hardware-Informationen    | Software-Informationen |
| <u>्</u> रू. भि.स.                                                                      | ٩                |                                                        |                    | 😽 Suche in 🔒 allen Sp | paiten 🔻 Modus            | Voltext                |
| GRUPPEN     GRUPPEN     GRUPPEN     GRUPPEN                                             |                  | Alle markierten Produkte<br>auf setup<br>auf uninstall | a                  |                       | Produktgruppe (keine)     | <b>I</b>               |
| V CLIENT-LISTE                                                                          | Produkt-ID       | ▲ St                                                   | and                | Report                | Angefordert               | Version                |
| admin-vm.musterschule.schule.pae                                                        | lernwerkstatt    |                                                        |                    |                       |                           | <b>A</b>               |
| edv01-pc02 musterschule schule.p                                                        | metasearch9      |                                                        |                    |                       |                           |                        |
| edv01-pc03.musterschule.schule.p                                                        | schriftarten     |                                                        |                    |                       |                           |                        |
| edv01-pc04.musterschule.schule.p                                                        |                  |                                                        |                    |                       |                           |                        |
| Clients gesamt: 7 AUSGEWÄHLT Gru                                                        | ppe: CLIENT-LIST | E                                                      |                    | Client(s): edv01-p    | c05.musterschule.schule.g | aedml Ar               |

Abb. 2: Opsi-Produkte im opsi-configed (Beispiele)

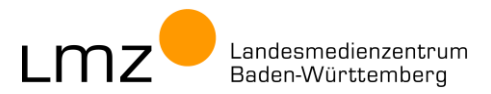

### 1.2 Bezug von opsi-Paketen

Der opsi-Server wird in der *paedML® Linux* und in der *paedML® Windows* mit einer Vorauswahl von opsi-Produkten ausgeliefert. Weitere opsi-Produkte können über den opsi-configed, mittels Befehl auf der Kommandozeile (Putty) oder durch Skripte (z.B. **Imz-opsi-config** in der *paedML® Windows*) hinzugefügt werden.

Schulen mit der paedML<sup>®</sup> Linux oder paedML<sup>®</sup> Windows beziehen opsi-Pakete vom LMZ auf zwei Wegen:

- manueller Paketbezug über das SoN-Portal (SoN = "Gruppe Software im Netz am Landesmedienzentrum Stuttgart")
  - Für paedML<sup>®</sup>-Kunden werden Anwendungsprogramme und Lernprogramme speziell an die paedML<sup>®</sup> angepasst. Die fertigen Installationspakete können als Download im LMZ Service Desk Kundenbereich (<u>https://otsupport.lmz-bw.de/kunde</u>) folgendermaßen bestellt werden:
    - Authentifizieren Sie sich mit Ihrer E-Mail-Adresse und Ihrem Kennwort.
    - Legen Sie die gewünschten Artikel in den Warenkorb.
    - Geben Sie bei kostenpflichtiger Software die Daten zum Lizenzkauf (Händler, Rechnungsnummer und Rechnungsdatum) ein.
    - Bestätigen Sie die Lizenz- und Nutzungsbedingungen der Hersteller.
    - Schicken Sie Ihre Bestellung ab.
    - Sie erhalten von uns eine Bestätigung per E-Mail sowie eine Downloadadresse zum einfachen Herunterladen der Software. Der Download ist innerhalb der nächsten 48 Stunden möglich.
  - Die opsi-Pakete laden Sie auf der Admin-VM herunter.
  - Die Installation der opsi-Pakete auf dem opsi-Server erfolgt gemäß dieser Anleitung.
     Manche Software benötigt zusätzliche Anpassungen; den opsi-Paketen liegen in solchen Fällen Installationsanleitungen im pdf-Format bei.
  - Tagesaktuelle Listen der verfügbaren Softwarepakete finden Sie hier:
    - paedML<sup>®</sup> Linux: <u>https://otmsi.lmz-bw.de/son/son-paketliste-Linux.pdf</u>
    - paedML<sup>®</sup> Windows: <u>https://otmsi.lmz-bw.de/son/son-paketliste-Windows.pdf</u>

#### automatischer Bezug über den LMZ Update Server

- Eine Auswahl an opsi-Paketen wird f
  ür paedML<sup>®</sup>-Kunden auf einem Webserver bereitgestellt. Bei der Installation und Personalisierung des opsi-Servers an der Schule werden individuelle Zugangsdaten zum Webserver hinterlegt. So erh
  ält jede paedML<sup>®</sup>-Schule Zugang zu den opsi-Paketen.
- Ein Update-Tool (opsi-package-updater) gleicht die Version der installierten opsi-Produkte mit den auf dem LMZ Update Server bereitgestellten opsi-Paketen ab. Neuere opsi-Pakete werden automatisch heruntergeladen und installiert.

Das Update-Tool wird jede Nacht per Cronjob ausgeführt.

Bei Bedarf (z.B. Erstinstallation) kann es manuell ausgeführt werden.

Ein Teil der über das SoN-Portal bereitgestellten Software erhält regelmäßige Updates vom Hersteller. Die entsprechenden opsi-Pakete werden vom SoN-Team aktualisiert und neben dem **SoN-Portal** auch auf dem **LMZ Update Server** bereitgestellt. Für die Aktualisierung entfällt so der Ablauf Bestellung -Download – Installation; stattdessen werden die opsi-Produkte über Nacht automatisch auf dem opsi-Server aktualisiert. (Beispiele: autodesk-fusion360, ms-teams).

MZ<sup>—</sup>Landesmedienzentrum Baden-Württemberg

### 1.3 Arten von opsi-Paketen

Opsi-Pakete liegen in unterschiedlichen Varianten für paedML®-Kunden vor:

#### "full" Package

In der Regel enthält ein opsi-Paket alles, was zur Softwareverteilung benötigt wird. Nach der Installation des opsi-Pakets auf dem opsi-Server kann sofort mit der Softwareinstallation des opsi-Produktes auf den Rechnern im Schulnetz begonnen werden.

Beispiel: Open-Source-Software unterliegt keinen Beschränkungen zur Weitergabe. Diese Software wird vom SoN-Team in das opsi-Paket integriert.

#### "template" Package

 Manche Hersteller untersagen die Weitergabe der Installationsdateien in ihren Lizenz- und Nutzungsbedingungen. Die Software darf dann vom SoN-Team nicht in das opsi-Paket integriert werden.

Für solche Software werden opsi-Pakete als "template" Package angeboten. Diese sind nach der Installation auf dem opsi-Server unvollständig. Vor der Installation muss das entsprechende opsi-Produkt durch den Kunden/Dienstleiter vervollständigt werden.

Dazu werden auf der Admin-VM die fehlenden Installationsdateien bzw. der Original-Datenträger des Herstellers in einen Unterordner des opsi-Produktes auf das opsi-Depot kopiert. Erst nach der Vervollständigung kann mit der Softwareinstallation der opsi-Produktes auf den Rechnern im Schulnetz begonnen werden.

Die hierfür notwendigen Schritte werden in der Installationseinleitung des jeweiligen opsi-Paketes beschrieben, die dem opsi-Paket beiliegt.

 Für manche Programme gibt es keine Installationsdateien. Stattdessen wird per Helferskript/ Hilfsprogramm ein Netzwerkinstallationsordner mit den benötigten Dateien erstellt. Auch diese opsi-Pakete werden als "template" Packages bereitgestellt und müssen vor Ort in der Schule vervollständigt werden.

#### Ausnahme: Nachweis des Lizenzkaufes

Liegt dem SoN-Team eine schriftliche Erlaubnis des Herstellers zur Weitergabe der Installationsdateien vor, so dürfen diese in das opsi-Paket integriert werden. Bei der Bestellung dieser "full" Packages im LMZ Service Desk Kundenbereich müssen Sie einen Lizenznachweis (Kaufbeleg) hinterlegen. Ohne Angabe dieser Daten dürfen Sie das opsi-Paket nicht herunterladen. Der Hersteller ist berechtigt, die für sein Produkt hinterlegten Bestelldaten beim LMZ einzusehen.

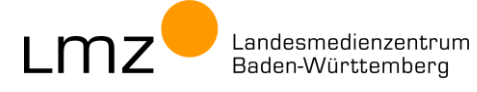

# 2 Installation von opsi-Paketen (auf dem opsi-Server)

Es gibt verschiedene Möglichkeiten, opsi-Pakete auf dem opsi-Server zu installieren.

#### manuelle Installation

- Opsi-Pakete, die auf dem SoN-Portal angeboten werden, müssen nach der Bestellung manuell heruntergeladen werden. Die opsi-Paket-Dateien (.opsi-Dateien) werden mit dem opsi Configuration Editor (kurz: opsi-configed) installiert (siehe Kapitel 2.1).
- Alternativ können opsi-Paket-Dateien auch auf die Opsi-Workbench kopiert und per Kommandozeilenbefehl (über Putty) installiert werden (siehe Kapitel 2.2).

#### Download über den LMZ Update-Server

- Opsi-Produkte, die auf dem LMZ Update Server bereitgestellt werden, müssen nicht manuell heruntergeladen werden. Sie werden per Kommandozeilenbefehl (Putty) heruntergeladen und installiert (siehe Kapitel 2.3).
- 2.1 opsi-Paket manuell installieren opsi Configuration Editor (opsi-configed)

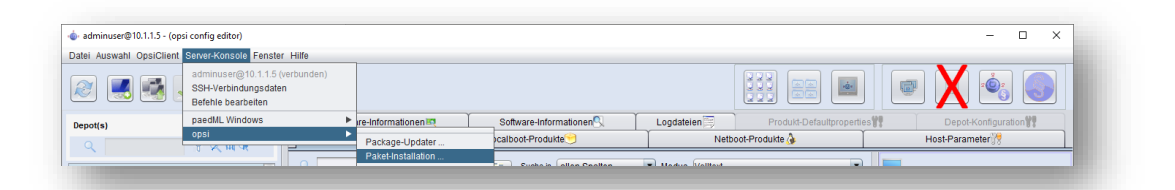

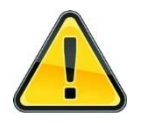

Die Installation über den Button Produkte (Spezialfunktionen) ist fehleranfällig und wird nicht (mehr) empfohlen. Verwenden Sie stattdessen die Installation per Server-Konsole.

1. Melden Sie sich an der Admin-VM an.

| paedML <sup>®</sup> Linux:   | Benutzer "PAEDML-LINUX\Administrator" |
|------------------------------|---------------------------------------|
| paedML <sup>®</sup> Windows: | Benutzer "PGMadmin"                   |

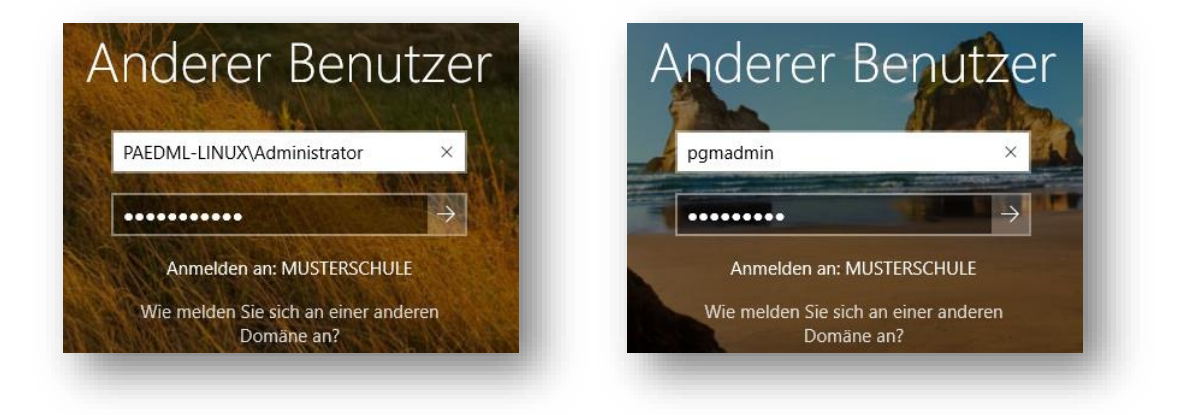

Abb. 3: Anmeldung an der Admin-VM

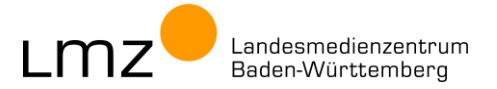

- 2. Laden Sie die opsi-Paket-Datei herunter und speichern Sie diese im Download-Ordner der Benutzers Administrator (paedML<sup>®</sup> Linux) bzw. PGMadmin (paedML<sup>®</sup> Windows).
- 3. Öffnen Sie den opsi-configed und melden Sie sich an.

| paedML <sup>®</sup> Linux:   | $Benutzer {\tt "PAEDML-LINUX \ Administrator"}$ |
|------------------------------|-------------------------------------------------|
| paedML <sup>®</sup> Windows: | Benutzer "adminuser"                            |

Achten Sie darauf, dass das Häkchen bei "SSL-Verbindung" gesetzt ist.

| -      |        | × | 💩 opsi config editor Anmeldung 🛛 🗆                  |
|--------|--------|---|-----------------------------------------------------|
| )8-28) |        |   | opsi config editor<br>Version 4.2.22.9 (2023-07-19) |
|        |        |   | Verbinde mit opsi Configserver                      |
|        |        | • | 10.1.1.5                                            |
|        |        |   | Benutzer<br>adminuser                               |
|        |        | _ | Passwort                                            |
|        |        |   | SSH-Verbindung direkt starten                       |
| Ver    | binden |   | Beenden                                             |
|        |        |   | - C X<br>18-28)<br>Verbinden                        |

Abb. 4: Anmeldung am opsi config editor

4. Wählen Sie im Menü Server-Konsole den Eintrag opsi | Paket-Installation ... aus.

| atei Auswahl OpsiClient   | Server-Konsole Fenster                                              | Hilfe                    |                       |                              |
|---------------------------|---------------------------------------------------------------------|--------------------------|-----------------------|------------------------------|
| 2 📕 🛃 🖉                   | Administrator@backup.<br>SSH-Verbindungsdater<br>Befehle bearbeiten | .paedml-linux.lokal<br>1 | (verbunden)           |                              |
| Denot(s)                  | paedML Linux                                                        |                          | •                     | Netboot-Produkte 🍌 Host-f    |
|                           | opsi                                                                |                          | •                     | Package-Updater              |
|                           |                                                                     |                          |                       | Paket-Installation           |
| packup.paedml-linux.lokal | <u> </u>                                                            |                          |                       | Paket-Deinstallation         |
|                           |                                                                     |                          |                       | opsi-Paket packen            |
|                           |                                                                     |                          | Alle markierten Produ | Datei-Download               |
| GRUPPEN                   | <b>A</b>                                                            |                          | auf setup             | Upload Modules-Datei         |
|                           |                                                                     |                          | auf uninstall         | opsi-Rechte setzen           |
|                           |                                                                     |                          |                       | Verteilung opsi-client-agent |

Abb. 5: Opsi-Paketinstallation (paedML<sup>®</sup> Linux)

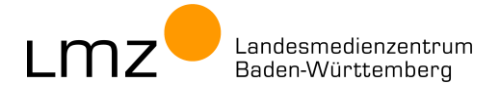

5. Im folgenden Wizard-Fenster geben Sie den **Pfad** des zu installierenden opsi-Pakets an.

| Lokales Pake                                                                   | et auf opsi-serv                                         | er kopieren (und installieren)                                                             |              |                             |  |
|--------------------------------------------------------------------------------|----------------------------------------------------------|--------------------------------------------------------------------------------------------|--------------|-----------------------------|--|
| Lokales Pake                                                                   | et                                                       |                                                                                            |              |                             |  |
| Upload Serve                                                                   | er-Verzeichnis                                           | /home/opsiproducts/                                                                        |              | Ermittle Unterverzeichnisse |  |
| Paket aus de                                                                   | em Internet (mit                                         | wget) holen und installieren                                                               |              |                             |  |
| uf Depot(s)                                                                    | Nur configserver                                         | 1                                                                                          | Depotauswahl |                             |  |
|                                                                                | er Ausgabe                                               |                                                                                            | 1            |                             |  |
| usführlichkeit de                                                              |                                                          | a balancen, die für des jeweilige Depet konfiguriert sind                                  | $\checkmark$ |                             |  |
| lusführlichkeit de<br>Die ProductPrope                                         | erty-Defaultwert                                         | e belassen, die für das jeweinge Depot köningunent sind                                    |              |                             |  |
| usführlichkeit de<br>Die ProductPrope<br>Setze ActionRequ                      | erty-Defaultwert<br>uest auf "setup"                     | für Clients mit installiertem Paket                                                        |              |                             |  |
| usführlichkeit de<br>Die ProductPrope<br>Setze ActionRequ<br>Setze ActionRequ  | erty-Defaultwert<br>uest auf "setup"<br>uest auf "update | für Clients mit installiertem Paket<br>" ("configure") für Clients mit installiertem Paket |              |                             |  |
| usführlichkeit de<br>Die ProductPrope<br>etze ActionRequ<br>etze ActionRequ    | erty-Defaultwert<br>uest auf "setup"<br>uest auf "update | " ("configure") für Clients mit installiertem Paket                                        |              |                             |  |
| usführlichkeit de<br>Die ProductPrope<br>Setze ActionRequ<br>Setze ActionRequ  | erty-Defaultwert<br>uest auf "setup"<br>uest auf "update | für Clients mit installiertem Paket " ("configure") für Clients mit installiertem Paket    |              |                             |  |
| Ausführlichkeit de<br>Die ProductPrope<br>Setze ActionRequ<br>Setze ActionRequ | erty-Defaultwert<br>uest auf "setup"<br>uest auf "update | für Clients mit installiertem Paket " ("configure") für Clients mit installiertem Paket    |              |                             |  |

Abb. 6: Opsi-Paketinstallation: Wizard

6. In diesem Beispiel soll das opsi-Paket **schriftarten** installiert werden. Dieses wurde zuvor heruntergeladen. Wählen Sie das Paket aus und klicken Sie auf Übernehmen.

| opsi confi 🧄       | g editor                | ×                    |
|--------------------|-------------------------|----------------------|
| Suchen <u>i</u> n: | Downloads               |                      |
| lernwerk           | kstatt_10.2-1.opsi      |                      |
| 📄 lumi_so          | n_1.0-3.opsi            |                      |
| 📄 metase           | arch9_9.0.1-3.opsi      |                      |
| 📄 schriftar        | ten_1.0-4.opsi          |                      |
|                    |                         |                      |
| <u>D</u> ateiname: | schriftarten_1.0-4.opsi |                      |
| Dateityp:          | opsi-paket (*.opsi)     | •                    |
|                    |                         | Übernehmen abbrechen |
|                    |                         |                      |

Abb. 7: Opsi-Paketinstallation: Pfad zur opsi-Datei

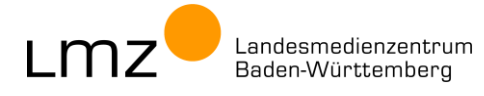

7. Starten Sie die Installation mit Ausführen.

| Lokales Paket auf opsi-serv                                                                                                    | er kopieren (und installieren)                                                                                                    |              |     |                           |  |
|----------------------------------------------------------------------------------------------------|----------------------------------------------------------------------------------------------------|--------------|-----|---------------------------|--|
| Lokales Paket                                                                                                    | \\server\Administrator\Downloads\schriftarten 1.0-4.ops                                                                                                    | i            |     |                           |  |
| Upload Server-Verzeichnis                                                                                                    | /home/opsiproducts/                                                                                                    |              | Ern | nittle Unterverzeichnisse |  |
| Delivet live the second size size second                                                                                                    |                                                                                                    |              |     |                           |  |
| Paket liegt bereits in einem                                                                                                    | verzeichnis des verbundenen opsi-Servers                                                                                                    |              |     |                           |  |
| ) Paket aus dem Internet (mit                                                                                                    | wget) holen und installieren                                                                                                    |              |     |                           |  |
|                                                                                                    |                                                                                                    |              |     |                           |  |
|                                                                                                    |                                                                                                    |              |     |                           |  |
| If Depot(s) [Nur configserver                                                                                                    | r]                                                                                                    | Depotauswani |     |                           |  |
| uf Depot(s) [Nur configserver<br>usführlichkeit der Ausgabe                                                                                                    | ]                                                                                                    |              |     |                           |  |
| uf Depot(s) [Nur configserver<br>usführlichkeit der Ausgabe<br>ie ProductProperty-Defaultwert                                                                        | r]<br>ie belassen, die für das jeweilige Depot konfiguriert sind                                                                                              | 1<br>V       |     |                           |  |
| uf Depot(s) [Nur configserver<br>usführlichkeit der Ausgabe<br>ie ProductProperty-Defaultwert<br>etze ActionRequest auf "setup"                                      | n<br>e belassen, die für das jeweilige Depot konfiguriert sind<br>für Clients mit installiertem Paket                                                         |              |     |                           |  |
| uf Depot(s) [INur configserver<br>usführlichkeit der Ausgabe<br>ie ProductProperty-Defaultwert<br>etze ActionRequest auf "setup"<br>etze ActionRequest auf "update   | n<br>e belassen, die für das jeweilige Depot konfiguriert sind<br>für Clients mit installiertem Paket<br>*" ("configure") für Clients mit installiertem Paket | Depotadswani |     |                           |  |
| If Depot(s) [Nur configserver<br>usführlichkeit der Ausgabe<br>ie ProductProperty-Defaultwert<br>etze ActionRequest auf "setup"<br>etze ActionRequest auf "update    | n<br>e belassen, die für das jeweilige Depot konfiguriert sind<br>für Clients mit installiertem Paket<br>* ("configure") für Clients mit installiertem Paket  | Depotatswani |     |                           |  |
| If Depot(s) [Nur configserver<br>usführlichkeit der Ausgabe<br>le ProductProperty-Defaultwert<br>atze ActionRequest auf "setup"<br>atze ActionRequest auf "update    | n<br>e belassen, die für das jeweilige Depot konfiguriert sind<br>für Clients mit installiertem Paket<br>* ("configure") für Clients mit installiertem Paket  | Lepotauswani |     |                           |  |
| uf Depot(s) [Nur configserven<br>usführlichkeit der Ausgabe<br>ie ProductProperty-Defaultwert<br>etze ActionRequest auf "setup"<br>etze ActionRequest auf "update    | n<br>e belassen, die für das jeweilige Depot konfiguriert sind<br>für Clients mit installiertem Paket<br>* ("configure") für Clients mit installiertem Paket  | Lepotauswani |     |                           |  |
| uf Depot(s) [Nur configserver<br>ustührlichkeit der Ausgabe<br>Die ProductProperty-Defaultwert<br>Setze ActionRequest auf "setup"<br>setze ActionRequest auf "update | n<br>e belassen, die für das jeweilige Depot konfiguriert sind<br>für Clients mit installiertem Paket<br>** ("configure") für Clients mit installiertem Paket | Lepotauswani |     |                           |  |

Abb. 8: Opsi-Paketinstallation: Ausführen

Es öffnet sich ein Befehlsausgabe-Fenster.
 Nach beendeter Installation schließen Sie das Fenster durch einen Klick auf das blaue Symbol.

| efehlsliste]                |                                             | ۸  |
|-----------------------------|---------------------------------------------|----|
| ) SFTP local file to server |                                             |    |
| ) opsi-package-manager      |                                             |    |
| ackageInstallation(1/2)]    | exec: # write file to opsi-server           |    |
| ackageInstallation(1/2)]    | · · · · · · · · · · · · · · · · · · ·       |    |
| ackageInstallation(1/2)]    | Set target directory /home/opsiproducts/    |    |
| ackageInstallation(1/2)]    | Set target filename schriftarten_1.0-4.opsi |    |
| ackageInstallation(1/2)]    | Set overwrite mode true                     |    |
| ackageInstallation(1/2)]    |                                             |    |
| ackageInstallation(1/2)]    | Copying finish                              |    |
| ackageInstallation(1/2)]    |                                             |    |
| ackageInstallation(1/2)]    | Befehl 1 von 2 abgearbeitet                 |    |
| ackageInstallation(1/2)]    | checkExitCode 0                             |    |
| ackageInstallation(1/2)]    | Verbindung beendet, Keine Fehler.           |    |
| ackageInstallation(1/2)]    | Bitte Befehlsrückgabe kontrollieren.        |    |
| ackageInstallation(1/2)]    |                                             |    |
| ackageInstallation(2/2)]    | [5] [5] [5] [5] [5] [5] [5] [5] [5] [5]     |    |
| al' (opsipackagemanager.    | py:1364)                                    |    |
| ackageInstallation(2/2)]    | [5] [5] [5] [5] [5] [5] [5] [5] [5] [5]     |    |
| ckup.paedml-linux.lokal' su | ccessful (opsipackagemanager.py:1416)       |    |
| ackageInstallation(2/2)]    |                                             |    |
| READY                       |                                             | Ψ. |
|                             |                                             |    |

Abb. 9: Opsi-Paketinstallation: Installation erfolgreich

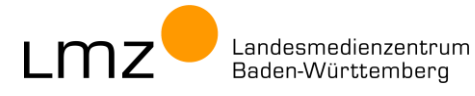

9. Schließen Sie das Wizard-Fenster.

| ) Lokales Paket auf opsi-serve                                                                                               | er kopieren (und installieren)                                                                                                    |              |                             |  |
|----------------------------------------------------------------------------------------------------|----------------------------------------------------------------------------------------------------|--------------|-----------------------------|--|
| Lokales Paket                                                                                                    | \server\Administrator\Downloads\schriftarten 1.0-4.0                                                                                                   | opsi         |                             |  |
| Upload Server-Verzeichnis                                                                                                    | /home/opsiproducts/                                                                                                    |              | Ermittle Unterverzeichnisse |  |
| ) Paket aus dem Internet (mit                                                                                                | wget) holen und installieren                                                                                                    |              |                             |  |
| f Depot(s) [Nur configserver                                                                                                 | 1                                                                                                    | Depotauswahl |                             |  |
|                                                                                                    |                                                                                                    |              |                             |  |
| sführlichkeit der Ausgabe                                                                                                    |                                                                                                    | 1            |                             |  |
| sführlichkeit der Ausgabe<br>e ProductProperty-Defaultwert                                                                   | e belassen, die für das jeweilige Depot konfiguriert sin                                                                                               | 1 ▼<br>nd ✓  |                             |  |
| sführlichkeit der Ausgabe<br>ProductProperty-Defaultwert<br>tze ActionRequest auf "setup"                                    | a belassen, die für das jeweilige Depot konfiguriert sir<br>für Clients mit installiertem Paket<br>"Configura" Kir Cliente mit installiertem Paket     | 1 V<br>nd V  |                             |  |
| sführlichkeit der Ausgabe<br>e ProductProperty-Defaultwert<br>tze ActionRequest auf "setup"<br>tze ActionRequest auf "update | e belassen, die für das jeweilige Depot konfiguriert sir<br>für Clients mit installiertem Paket<br>" ("configure") für Clients mit installiertem Paket | 1 V<br>1 V   |                             |  |
| sführlichkeit der Ausgabe<br>e ProductProperty-Defaultwert<br>tze ActionRequest auf "setup"<br>tze ActionRequest auf "update | e belassen, die für das jeweilige Depot konfiguriert sir<br>für Clients mit installiertem Paket<br>" ("configure") für Clients mit installiertem Paket | I ▼<br>Id ✓  |                             |  |
| sführlichkeit der Ausgabe<br>ProductProperty-Defaultwert<br>tze ActionRequest auf "setup"<br>tze ActionRequest auf "update   | e belassen, die für das jeweilige Depot konfiguriert sir<br>für Clients mit installiertem Paket<br>" ("configure") für Clients mit installiertem Paket |              |                             |  |

Abb. 10: Opsi-Paketinstallation: Schließen

10. Das neu eingespielte opsi-Produkt steht zur Verteilung bereit. Damit das Produkt im Reiter "Localboot-Produkte" angezeigt wird, müssen alle Datensätze von opsi neu eingelesen werden. Klicken Sie dazu auf die beiden blauen Pfeile im Schnellzugriffsmenü oben links.

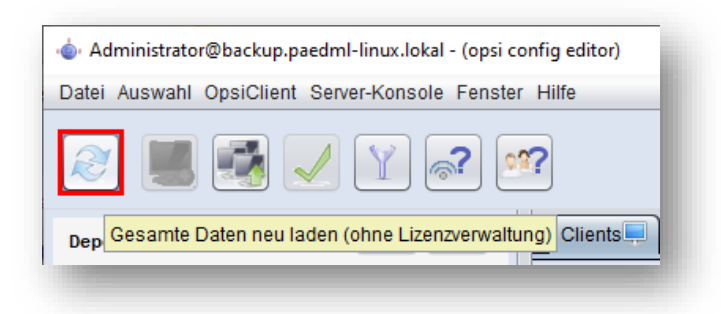

Abb. 11: Opsi-Paketinstallation: Gesamte Daten neu laden

11. Öffnen Sie im Hauptfenster des opsi-configed den Reiter **Localboot-Produkte**. Das neu installierte opsi-Produkt **schriftarten** wird nun angezeigt.

| 💩 adminuser@10.1.1.5 - (opsi config editor)<br>Datei Auswahl OpsiClient Server-Konsole Fens | ster Hilfe        |                                                     |                      |                    |                            |                        |
|---------------------------------------------------------------------------------------------|-------------------|-----------------------------------------------------|----------------------|--------------------|----------------------------|------------------------|
| ·<br>                                                                                       | •??               |                                                     |                      |                    |                            |                        |
| Depot(s) =+ ++                                                                              | Clients L         | ocalboot-Produkte🤶                                  | 📔 Netboot-Produkte 👌 | Host-Parameter     | Hardware-Informationen     | Software-Informationen |
| ्<br>२ २ २ मे भे                                                                            | 2                 |                                                     |                      | 😽 Suche in allen : | Spalten Modus              | Volitext               |
| opsi01.musterschule.schule.paedmi                                                           |                   | Alle markierten Produ<br>auf setup<br>auf uninstall | kte                  |                    | Produktgruppe (keine)      |                        |
| V CLIENT-LISTE                                                                              | Produkt-ID        | *                                                   | Stand                | Report             | Angefordert                | Version                |
| admin-vm.musterschule.schule.pae                                                            | lernwerkstatt     |                                                     |                      |                    |                            | 4                      |
| edv01-pc01.musterschule.schule.p                                                            | lumi_son          |                                                     |                      |                    |                            |                        |
| edv01-pc02.musterschule.schule.p                                                            | schriftarten      |                                                     |                      |                    |                            |                        |
| edv01-pc03.musterschule.schule.p                                                            |                   |                                                     |                      |                    |                            | 0                      |
| 4 ( ) F                                                                                     |                   |                                                     |                      |                    |                            | <b>Y</b>               |
| Clients gesamt. 7 AUSGEWÄHLT Gr                                                             | uppe: CLIENT-LIST | 1                                                   |                      | Client(s): edv01-  | pc05.musterschule.schule.j | paedml Ar              |
|                                                                                             |                   |                                                     |                      |                    |                            |                        |

Abb. 12: Liste der Localboot-Produkte (Auswahl)

- 12. Die Installation des opsi-Pakets auf dem opsi-Server ist damit abgeschlossen.
- 2.2 opsi-Paket manuell installieren Kommandozeile
- 1. Melden Sie sich an der Admin-VM an (s. Kapitel 2.1)
- 2. Laden Sie die opsi-Paket-Datei herunter und speichern Sie diese im Download-Ordner der Benutzers Administrator (paedML<sup>®</sup> Linux) bzw. PGMadmin (paedML<sup>®</sup> Windows).
- 3. Kopieren Sie die opsi-Paket-Datei auf die Freigabe Opsi-Workbench:

| 🛃 📙 🖛                                                                                                    |                                                                                                    |                                                             | Verwalte              | en (Z                            | :) opsi_workb        | ench (\\backı | ıp)            |               |        |             | -            |                        | ×                    |
|----------------------------------------------------------------------------------------------------|----------------------------------------------------------------------------------------------------|-------------------------------------------------------------|-----------------------|----------------------------------|----------------------|---------------|----------------|---------------|--------|-------------|--------------|------------------------|----------------------|
| atei Start                                                                                                    | Freigeben                                                                                                 | Ansicht                                                     | Laufwerkt             | ools                             |                      |               |                |               |        |             |              |                        | ~ ?                  |
| → <b>*</b> ↑                                                                                                    | ■ → Dieser PO                                                                                             | C → (Z:) ops                                                | i_workbench           | (\\backup                        | )                    |               | ~              | ē             | Q      | (Z:) opsi_v | vorkber      | n <mark>ch (</mark> \\ | back                 |
| 🏪 (C:) system                                                                                                    | n                                                                                                    | ^                                                           | Name                  |                                  | ^                    |               | Änderungsdatur | n             | Тур    |             | 0            | Größe                  |                      |
| 🔐 (D:) DVD-l                                                                                                    | aufwerk                                                                                                   |                                                             | schrift               | arten_1.0-4                      | opsi                 |               |                |               | OPSI-E | Datei       |              |                        | 31 KB                |
| 🛖 (H:) Admi                                                                                                    | nistrator (\\sen                                                                                          | /er)                                                        |                       |                                  |                      |               |                |               |        |             |              |                        |                      |
| 🛖 (K:) Progra                                                                                                    | imme                                                                                                    |                                                             |                       |                                  |                      |               |                |               |        |             |              |                        |                      |
| 🛫 (2:) opsi_v                                                                                                    | /orkbench (\\b                                                                                            | аскир)                                                      |                       |                                  |                      |               |                |               |        |             |              |                        | _                    |
| Element                                                                                                    |                                                                                                    |                                                             |                       |                                  |                      |               |                |               |        |             |              |                        |                      |
|                                                                                                    |                                                                                                    |                                                             |                       |                                  |                      |               |                |               |        |             |              |                        |                      |
| <mark>⊘</mark> – ⊨ c<br>atei Start                                                                                                    | psi_workbencł<br>Freigeben                                                                                | n (\\10.1.1.5)<br>Ansicht                                   | (Z:)                  |                                  |                      |               |                |               |        |             | -            |                        | ×<br>~ ?             |
| ☑ – ⊂ ⊂<br>atei Start<br>· → · ↑                                                                                                    | psi_workbenct<br>Freigeben<br>₽ → Dieser P(                                                               | n (\\10.1.1.5)<br>Ansicht<br>C > opsi_wa                    | (Z:)<br>prkbench (\\` | 10.1.1.5) (Z:                    | )                    |               |                | õ             |        |             | -            |                        | ×<br>٩ ~<br>٩        |
| $  \bigcirc   \downarrow \downarrow \downarrow \downarrow \downarrow \downarrow \downarrow \downarrow \downarrow \downarrow \downarrow \downarrow \downarrow \downarrow \downarrow \downarrow \downarrow $     | psi_workbench<br>Freigeben<br>🕿 > Dieser PC                                                               | n (\\10.1.1.5)<br>Ansicht<br>C > opsi_we                    | (Z:)<br>orkbench (\\` | 10.1.1.5) (Z:<br>Name            | )                    | ^             | Ănd            | ල<br>erungsda |        | Тур         | -            |                        | X<br>~ ?<br>Grö      |
| $  \bigcirc   \Rightarrow   c$<br>stei Start<br>$ \rightarrow \sim \uparrow [ = ]$<br>= System (C:)<br>= Home (PGN)                                                                                            | psi_workbencł<br>Freigeben<br>• Dieser P(<br>1Admin) (H:)                                                 | n (\\10.1.1.5)<br>Ansicht<br>C > opsi_we                    | (Z:)<br>orkbench (\\` | 10.1.1.5) (Z:<br>Name            | )<br>ftarten_1.0-4.c | ^<br>.psi     | Ānd            | ট<br>erungsda | atum   | Тур<br>ОРЅ  |              |                        | ×<br>v ?<br>P<br>Grö |
| I<br>atcl Start<br>→ → ↑ ↑<br>System (C:)<br>Thome (PGN<br>Programme                                                                                                    | psi_workbench<br>Freigeben<br>> Dieser P(<br>1Admin) (H:)<br>(K:)                                         | n (\\10.1.1.5)<br>Ansicht<br>C > opsi_we                    | (Z:)<br>Orkbench (\\\ | 10.1.1.5) (Z:<br>Name<br>C schri | )<br>ftarten_1.0-4.c | ^<br>psi      | Ānd            | ල<br>erungsda | atum   | Тур<br>ОРS  |              |                        | ×<br>v ?<br>P<br>Grö |
| Image: Start       Image: Start       Image: System (C:)       Image: Home (PGN       Image: Programme       Image: Opsile deptic                                                                              | psi_workbench<br>Freigeben<br>> Dieser P(<br>IAdmin) (H:)<br>(K:)<br>rw (\\10.1.1.5)                      | n (\\10.1.1.5)<br>Ansicht<br>C > opsi_we                    | (Z:)<br>prkbench (\\: | 10.1.1.5) (Z:<br>Name<br>] schri | )<br>ftarten_1.0-4.c | ^<br>psi      | Ānd            | ট<br>erungsda | atum   | Typ<br>OPS  | <br>I-Datei  |                        | ×<br>ع<br>Grö        |
| Image: Start       Image: Start       Image: System (C:)       Image: Home (PGA       Image: Programme       Image: Opsil depot.       Image: Opsil depot.       Image: Opsil depot.       Image: Opsil depot. | psi_workbench<br>Freigeben<br>→ Dieser P(<br>1Admin) (H:)<br>(K:)<br>rw (\.10.1.1.5)<br>ench (\.10.1.1.2) | n (\\10.1.1.5)<br>Ansicht<br>C → opsi_we<br>(Y:)<br>5) (Z:) | (Z:)<br>brkbench (\\` | 10.1.1.5) (Z:<br>Name<br>Schri   | )<br>ftarten_1.0-4.c | ^ Ipsi        | Ānd            | ট<br>erungsda | atum   | Typ<br>OPS  | —<br>I-Datei |                        | ×<br>~ ?<br>Grö      |

Abb. 13: Opsi-Workbench in der paedML® Linux (links) und in der paedML® Windows (rechts)

4. Starten Sie Putty und öffnen Sie eine Sitzung auf dem opsi-Server:

| paedML <sup>®</sup> Linux:   | opsi-server | (Server-Name: backup) |
|------------------------------|-------------|-----------------------|
| paedML <sup>®</sup> Windows: | 10.1.1.5    | (Server-Name: opsi01) |

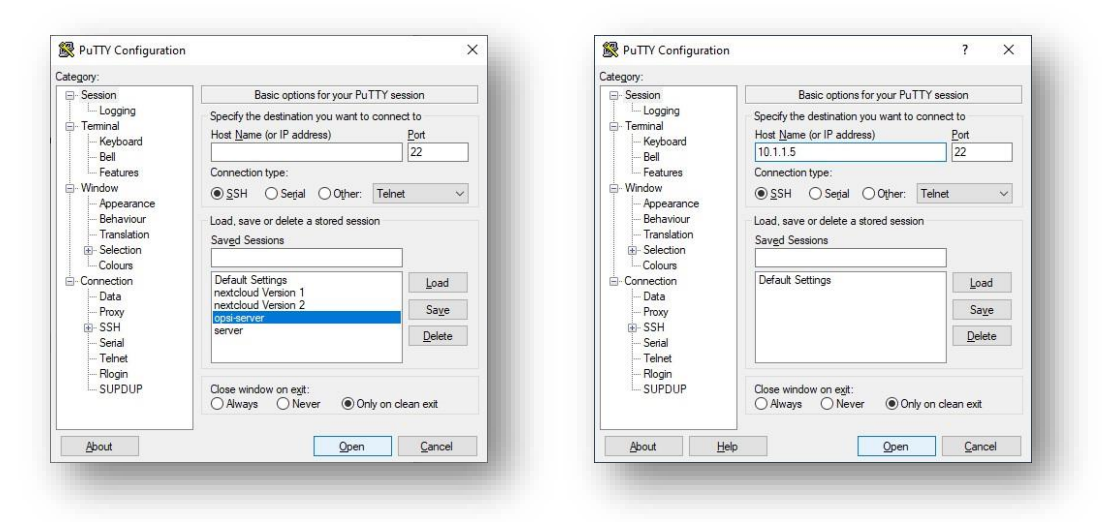

Abb. 14: Putty-Sitzung mit opsi-Server öffnen

5. Melden Sie sich mit dem passenden Benutzer an: paedML<sup>®</sup> Linux: Benutzer "administrator" paedML<sup>®</sup> Windows: Benutzer "root"

| backup.paedml-linux.lokal - PuTTY                                                                | <u></u> | ×        |
|--------------------------------------------------------------------------------------------------|---------|----------|
| login as: administrator<br>Keyboard-interactive authentication prompts from server:<br>Password: |         | <u> </u> |
|                                                                                                  |         |          |
|                                                                                                  |         |          |
| <sup>3</sup> 10.1.1.5 - PuTTY                                                                    |         | ×        |
| login as: root<br>root@10.1.1.5's password:                                                      |         |          |

Abb. 15: Am opsi-Server anmelden (Putty)

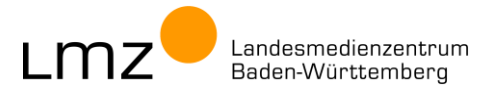

6. Wechseln Sie in das Verzeichnis der opsi-Workbench.

#### cd /home/opsiproducts

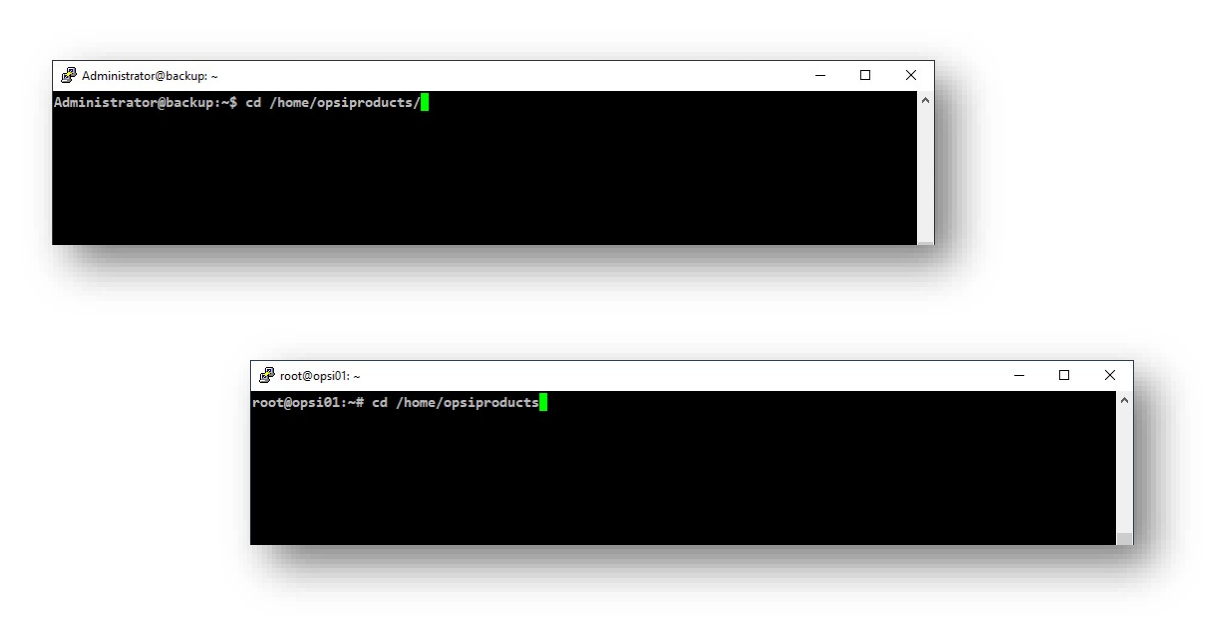

Abb. 16: Ordner wechseln

sudo opsi-set-rights ./

7. Setzen Sie die Dateirechte für den Ordner und die enthaltenen Dateien.

| Administrator@backup:/home/op | ssproducts                              | <u> </u> | × |   |
|-------------------------------|-----------------------------------------|----------|---|---|
| inistrator@backup:/home       | /opsiproducts\$ sudo opsi-set-rights ./ |          |   |   |
|                               |                                         |          |   |   |
| Proot@c                       | psi01: /home/opsiproducts               |          |   | X |

Abb. 17: Dateirechte setzen

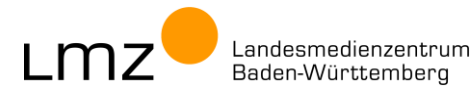

8. Installieren Sie das opsi-Paket (hier Schriftarten).

opsi-package-manager -i <Dateiname>.opsi

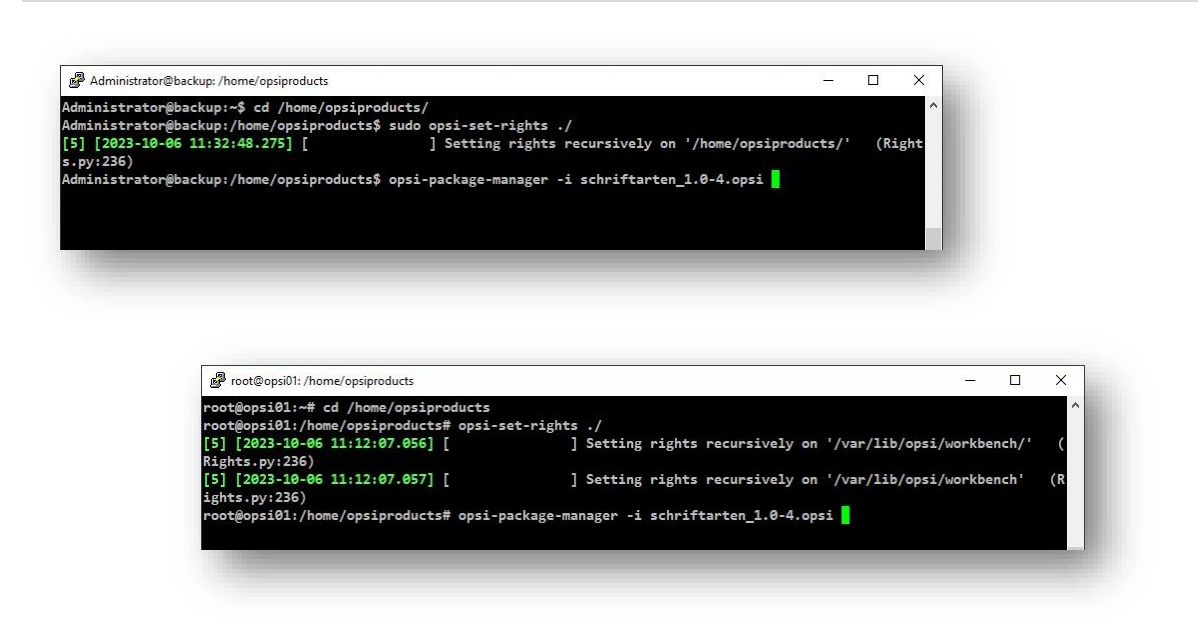

#### Abb. 18: opsi-Paket-Datei installieren

9. Beenden Sie die Putty-Sitzung.

#### exit

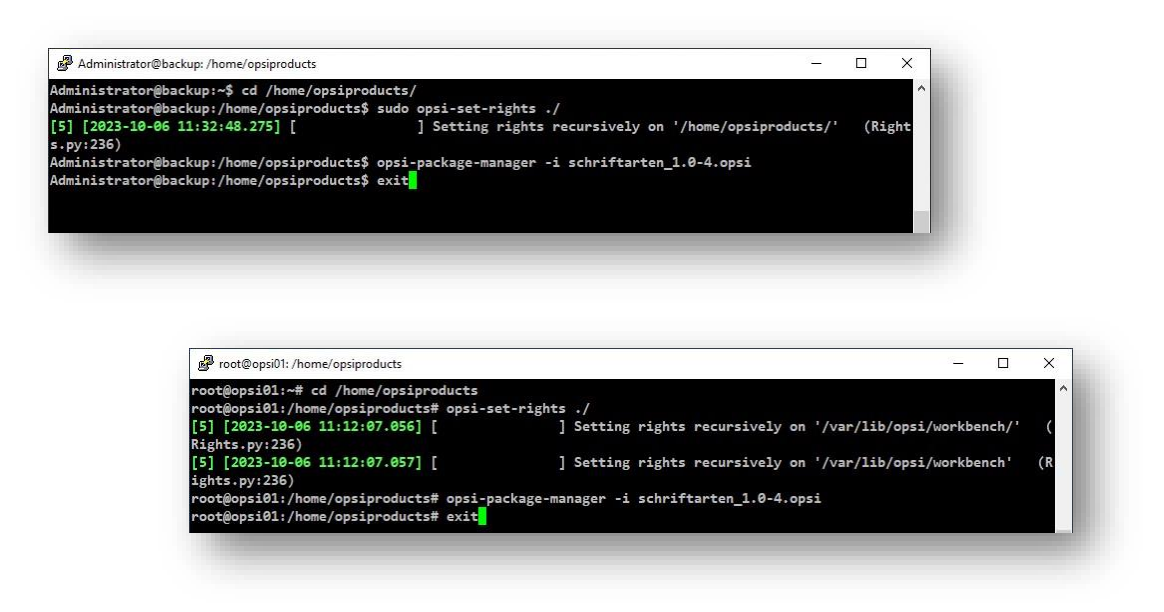

- Abb. 19: Putty-Sitzung beenden.
- 10. Die Installation des opsi-Pakets auf dem opsi-Server ist damit abgeschlossen.

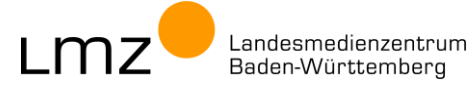

- 2.3 opsi-Paket vom LMZ Update Server herunterladen und installieren
- 1. Melden Sie sich an der Admin-VM an (s. Kapitel 2.1)
- Starten Sie Putty und öffnen Sie eine Sitzung auf dem opsi-Server: paedML<sup>®</sup> Linux: opsi-server (Server-Name: backup) paedML<sup>®</sup> Windows: 10.1.1.5 (Server-Name: opsi01)

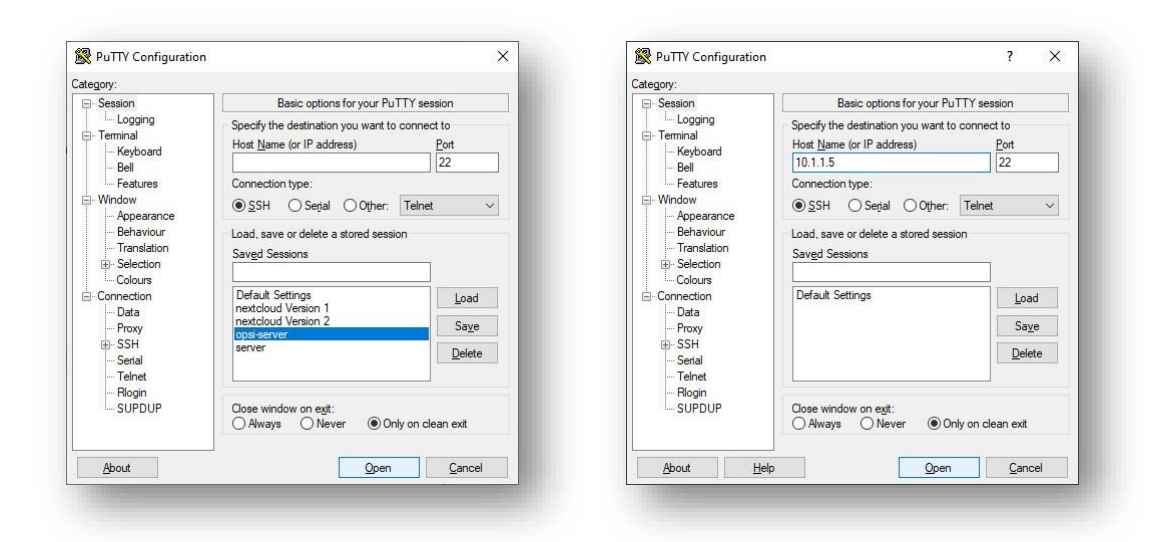

Abb. 20: Putty-Sitzung mit opsi-Server öffnen

 Melden Sie sich mit dem passenden Benutzer an: paedML<sup>®</sup> Linux: Benutzer "administrator" paedML<sup>®</sup> Windows: Benutzer "root"

| <u>Bockup.paedml-linux.lokal-PullY</u> <u>Jogin as: administrator</u> <u>Keyboard-interactive authentication</u> <u>Password:</u> | prompts from server: |  | × |       |
|----------------------------------------------------------------------------------------------------|----------------------|--|---|-------|
| <b>₫</b> 10.1.1.5 - РиПҮ                                                                                                    |                      |  |   | <br>× |
| g <sup>러</sup> login as: root<br>g <sup>러</sup> root@10.1.1.5's pa                                                                | issword:             |  |   | Ŷ     |

Abb. 21: Am opsi-Server anmelden (Putty)

4. Installieren Sie das opsi-Paket (hier Schriftarten).

sudo opsi-package-updater -v install <opsi-Produktname>

| istrator@backup: ~                                                 | _ | × |
|--------------------------------------------------------------------|---|---|
| rator@hackunix\$ sudo opsi_packase_undater _v install schriftarter |   | 1 |
| rator watching suco opsi-package-updater -v install schriftarten   |   |   |

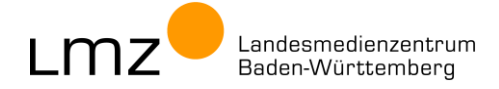

| psion ~                                             | - L X |
|-----------------------------------------------------|-------|
| i01# evel verkege undeten v install schuiftenten    |       |
| 101:~# opsi-package-updater -V install schriftarten |       |

Abb. 22: opsi-Produkt installieren

5. Beenden Sie die Putty-Sitzung.

exit

| 4dministrator@backup: ~                                                                                                    | >                                                                                                    |
|----------------------------------------------------------------------------------------------------|----------------------------------------------------------------------------------------------------|
| nistrator@backup:~\$ sudo opsi-package-updater -v install schrit                                                                                                    | ftarten                                                                                                    |
| [ ] schriftarten_1.0-4.                                                                                                    | .opsi - installation required: product 'schriftarten' is not installed and auto install is s                                                                                                    |
| or repository 'paedml_linux_72_auto' (Updater.py:559)                                                                                                    |                                                                                                    |
| [ ] schriftarten_1.0-4.                                                                                                    | opsi - download of package is required: local package not found (Updater.py:551).                                                                                                    |
| schriftarten: Canno                                                                                                    | ot verify download of package: missing md5sum file (Updater.py:492)                                                                                                    |
| Setting rights recu                                                                                                    | ursively on '/var/lib/opsi/repository' (Rights.py:236)                                                                                                    |
| [ ] Setting rights on                                                                                                    | <pre>/var/lib/opsi/repository/schriftarten_1.0-4.opsi.md5' (Rights.py:236)</pre>                                                                                                    |
| JUsing product prope                                                                                                    | erty defaults: {} (Updater.py:284)                                                                                                    |
| j [package_install] installing package                                                                                                    | Tile '/var/lib/opsi/repository/schrittarten_1.0-4.opsi' on depot 'backup.paedmi-linux.lokal                                                                                                    |
| l [nackage install] Locking product 's                                                                                                    | chriftanten' on denot 'backup paedml-lipux lokal' (Denotsenver pv/325)                                                                                                    |
| [package_install] Evening product st                                                                                                    | int inconst (Denduct ny: 442)                                                                                                    |
| [package install] Running package scr                                                                                                    | rit 'postinst' (Product.pv:442)                                                                                                    |
| [package install] Unlocking product                                                                                                    | 'schriftarten' 1.0-4 on depot 'backup.paedml-linux.lokal' (Depotserver.py:343)                                                                                                    |
| ] Package '/var/lib/g                                                                                                    | opsi/repository/schriftarten 1.0-4.opsi' successfully installed (Updater.py:305)                                                                                                    |
| istrator@backup:~\$                                                                                                    |                                                                                                    |
|                                                                                                    |                                                                                                    |
|                                                                                                    |                                                                                                    |
|                                                                                                    |                                                                                                    |
|                                                                                                    |                                                                                                    |
|                                                                                                    |                                                                                                    |
|                                                                                                    |                                                                                                    |
|                                                                                                    |                                                                                                    |
|                                                                                                    |                                                                                                    |
|                                                                                                    |                                                                                                    |
| not@onsil1:~                                                                                                    |                                                                                                    |
| ιστ⊕ορsi01: ~                                                                                                    | >                                                                                                    |
| pot©ops01:~<br>§ops101:-# opsi-package-updater -v install schriftarten                                                                                                    | >                                                                                                    |
| od©ops00:~<br>Nopsi01:-# opsi-package-updater -v install schriftarten<br>] [ ] schriftarten_1.0-4.                                                                                                    | - 🗆 >                                                                                                    |
| ot©opsiO1:~<br>iopsi01:-# opsi-package-updater -v install schriftarten<br>] [ ] schriftarten_1.0-4.<br>pr repository 'lmz_schulen' (Updater.py:559)                                                                                                    |                                                                                                    |
| ot©opiO1:-<br>opsiO1:-# opsi-package-updater -v install schriftarten<br>] [ ] schriftarten_1.0-4.<br>r repository 'Imz_schulen' (Updater.py:559)<br>] [ ] schriftarten_1.0-4.                                                                                                    | - 🗆 ><br>.opsi - installation required: product 'schriftarten' is not installed and auto install is s<br>.opsi - download of package is required: local package not found (Updater.py:551)                                                                                                    |
| ot©opsiOl:-<br>opsiOl:-# opsi-package-updater -v install schriftarten<br>] [ ] schriftarten_1.0-4.<br>r repository 'lmz_schulen' (Updater.py:559)<br>] [ ] schriftarten_1.0-4.<br>] [ ] Setting rights recu                                                                                                    | -  -  -  -  -  -  -  -  -  -  -  -  -  -                                                                                                    |
| <pre>st@opsi01: opsio1:-+ opsio1:-+</pre>                                                                                                    | — ><br>.opsi - installation required: product 'schriftarten' is not installed and auto install is s<br>.opsi - download of package is required: local package not found (Updater.py:551)<br>ursively on '/var/lbi/opsi/repository/schriftarten_1.0-4.opsi.md5' (Rights.py:236)                                                                                                    |
| otBopsiO1:<br>opsiO1:# opsi-package-updater -v install schriftarten<br>] [ ] schriftarten_1.0-4.<br>r repository 'Imz_schulen' (Updater.py:SS9)<br>] [ ] schriftarten_1.0-4.<br>] [ ] Sctting rights rec<br>] [ ] Setting rights on<br>] [ ] Using product prope                                                                                                    | > .opsi - installation required: product 'schriftarten' is not installed and auto install is s .opsi - download of package is required: local package not found (Updater.py:551) ursively on '/var/lib/opsi/repository' (Rights.py:236) erty defaults: {} (Updater.py:284)                                                                                                    |
| ot©ops01:-<br>opsi01:-# opsi-package-updater -v install schriftarten<br>] ] ] schriftarten_1.0-4.<br>r repository 'lm_schuler' (Updater.py:559)<br>] [ ] Setting rights scot<br>] [ ] Setting rights scot<br>] [ ] Setting rights on<br>] [ ] Using product prope<br>] [ ] Using product prope<br>] [ ] Using product prope                                                                                                    | > .opsi - installation required: product 'schriftarten' is not installed and auto install is s .opsi - download of package is required: local package not found (Updater.py:551) ursively on 'var/lib/opsi/repository' (Rights.py:236) 'var/lib/opsi/repository/schriftarten_1.0-4.opsi.md5' (Rights.py:236) erty default: () (Updater.py:284)                                                                                                    |
| <pre>ct@opsi01:-<br/>opsi01:-# opsi-package-updater -v install schriftarten<br/>r repository 'lmz_schulen' (Updater.py:559)<br/>[]]] schriftarten_1.0-4.<br/>][]] Setting rights reci<br/>][]] Setting rights on<br/>][]] Setting rights on<br/>][]]<br/>dml' (Depotserver.py:455)</pre>                                                                                                    | .opsi - installation required: product 'schriftarten' is not installed and auto install is s<br>.opsi - download of package is required: local package not found (Updater.py:551)<br>ursively on '/var/lib/opsi/repository' (Rights.py:236)<br>rty defaults: {} (Updater.py:284)<br>file '/var/lib/opsi/repository/schriftarten_1.0-4.opsi' on depot 'opsi01.musterschule.schul<br>chriftenten' o dott iresd01 wotarchule tobule orbol of 'opsi01.musterschule.schul                                                                                                    |
| <pre>it@ops01: opsiell-# opsi-package-updater -v install schriftarten</pre>                                                                                                    |                                                                                                    |
| <pre>st@opsi01:-<br/>opsi01:-# opsi-package-updater -v install schriftarten<br/>r repository 'lmz_schulen' (Updater.py:559)<br/>[ ] schriftarten_1.0-4.<br/>] [ ] schriftarten_1.0-4.<br/>] [ ] Setting rights rec<br/>] [ ] Setting rights on<br/>] [ ] Setting rights on<br/>] [ ] Setting rights on<br/>] [ ] Lising product prop<br/>] [package_install] Locking product 'sc<br/>] [package_install] Locking product 'sc<br/>] [package_install] Locking product 'sc<br/>] [package_install] Locking product 'sc<br/>] [package_install] Locking product 'sc<br/>] [package_install] Locking product 'sc<br/>] [package_install] Locking product 'sc<br/>] [package_install] Locking product 'sc<br/>] [package_install] [cocking sch [] [cocking product 'sc<br/>] [package_install] [cocking sch [] [cocking sch []</pre>              | .opsi - installation required: product 'schriftarten' is not installed and auto install is s<br>.opsi - download of package is required: local package not found (Updater.py:551)<br>ursively on '/var/lib/opsi/repository' (Rights.py:286)<br>//var/lib/opsi/repository/schriftarten_1.0-4.opsi/0 (Rights.py:236)<br>erty defaults: {} (Updater.py:284)<br>file '/var/lib/opsi/repository/schriftarten_1.0-4.opsi/ on depot 'opsi01.musterschule.schul<br>chriftarten' on depot 'opsi01.musterschule.schule.paedml' (Depotserver.py:325)<br>ript 'preinst' (Product.py:442)                                                                                                    |
| <pre>ct@opsiOl: opsiOl: pository 'lmz_schulen' (Updater.py:S59)</pre>                                                                                                    | >                                                                                                    |
| <pre>ot@cpsiOi:- bopsiOi:- bopsiOi:- f = schriftarten</pre>                                                                                                    |                                                                                                    |
| <pre>ot@ops01:~ opsiol:~ opsiol:~ opsiol:~ opsiol:~ opsiol:~     [ ] schriftarten     [ ] schriftarten     [ ] schriftarten, 1.0-4.     [ ] schriftarten, 1.0-4.     [ ] schriftarten, 1.0-4.     [ ] Setting rights rec.     [ ] Setting rights rec.     [ ] Setting product progue     [ ] schriftarten, 1.0-4.     [ ] Setting rights rec.     [ ] [ ] Setting rights rec.     [ ] [ ] Setting product progue     dml' (Depotserver.py: 455)     [ ] [ package_install] Ausning package sc     [ ] [ package_install] Running package sc     [ ] [ package_install] Running package sc     [ ] [ ] [ ] [ ] [ ] [ ] [ ] [ ] [ ]</pre>                                                                                                    | > .opsi - installation required: product 'schriftarten' is not installed and auto install is a sopsi - download of package is required: local package not found (Updater.py:551) ursively on '/var/lib/opsi/repository/ (Rights.py:236) '/var/lib/opsi/repository/schriftarten_1.0-4.opsi md5' (Rights.py:236) erty defaults: {} (Updater.py:284) file '/var/lib/opsi/repository/schriftarten_1.0-4.opsi' on depot 'opsi01.musterschule.schule.paedm1' (Depotserver.py:325) ript 'positist' (Product.py:442) 'schriftarten_1.0-4.opsi' social.musterschule.schule.sc |
| <pre>ot@opi01:- opsi01:-# opsi-package-updater -v install schriftarten</pre>                                                                                                    |                                                                                                    |
| ot©ops01:<br>opsi01:-# opsi-package-updater -v install schriftarten<br>] [ ] schriftarten ].0-4.<br>r repository 'lmz_schulen' (Updater.py:S59)<br>] [ ] Setting rights rec<br>] [ ] Setting rights rec<br>] [ ] Setting rights rec<br>] [ ] Setting product prog<br>[ [ package_install] Installing package and<br>] [ [ package_install] Running package and<br>] [ package_install] Running package and<br>] [ package_install] Running package and<br>] [ package_install] Running package and<br>] [ package_install] Running package and<br>] [ package_install] Running package and<br>] [ package_install] Running package and<br>] [ package_install] Running package and<br>] [ package_install] Running package and<br>] [ package_install] Running package and<br>] [ ] Package_install] Running package and<br>] [ ] Package_install] Running package and<br>] [ ] Package_install] Running package and<br>] [ ] Package_install] Running package and<br>] [ ] Package_install] Running package and<br>] [ ] Package_install] Running package and<br>] [ ] Package_install] Running package and<br>] [ ] Package_install] Running package and<br>] [ ] Package install] Running package and<br>] [ ] Package_install] Running package and<br>] [ ] Package_install] Running Package and<br>] [ ] Package_install] Running Package and<br>] [ ] Package_install] Running Package and<br>] [ ] Package_install] [ ] Package_install] [ ] Package and<br>] [ ] Package and [ ] Package and [ ] P |                                                                                                    |
| <pre>et@cpsi01: opsi01:-# opsi-package-updater -v install schriftarten</pre>                                                                                                    | > .opsi - installation required: product 'schriftarten' is not installed and auto install is a sopsi - download of package is required: local package not found (Updater.py:551) wrsively on 'yar/lib/opsi/repository' (Rights.py:236) '/var/lib/opsi/repository'schriftarten_1.0-4.opsi.md5' (Rights.py:236) rty defaults: {} (Updater.py:284) file 'yar/lib/opsi/repository'schriftarten_1.0-4.opsi' on depot 'opsi01.musterschule.schule.paedml' (Depotserver.py:325) rigt 'preinit' (Product.py:422) rigt' (Product.py:422) 'schriftarten' 1.0-4.opsi' successfully installed (Updater.py:343) opsi/repository/schriftarten_1.0-4.opsi' successfully installed (Updater.py:305)                                                                                                    |

Abb. 23: Putty-Sitzung beenden.

6. Die Installation des opsi-Pakets auf dem opsi-Server ist damit abgeschlossen.

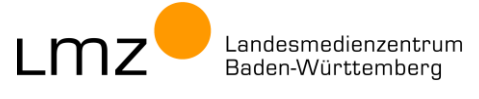

## 3 Anpassung von opsi-Produkten

Viele opsi-Produkte können nach der Installation des opsi-Pakets auf dem opsi-Server sofort ohne Anpassungen auf den Rechnern im Schulnetz installiert werden. Einige opsi-Produkte bedürfen weiterer Anpassungen.

### 3.1 Anpassung durch Produkt-Properties

**Produkt-Properties** im opsi Configuration Editor (opsi-configed) erlauben einfache Anpassungen der Installation. So kann beispielsweise festgelegt werden, ob ein Desktopicon für das Programm installiert werden soll oder nicht. Ebenso können Programmeinstellungen (Tauschordner, etc.) gesetzt oder der Lizenzschlüssel in einem Produkt-Property hinterlegt werden.

### 3.1.1 Produkt-Propertys für einzelne Rechner anpassen

Die Produkt-Propertys werden für einzelne Rechner im opsi-configed folgendermaßen angepasst:

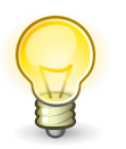

Tipp: Ein längeres Verweilen mit der Maus über den Buttons zeigt deren Namen an..

- 1. Klicken Sie rechts oben den Button Client-Konfiguration.
- 2. Wählen Sie links den oder die gewünschten Rechner aus (hier "edv01-pc04").
- 3. Klicken Sie im Reiter Localboot-Produkte auf das gewünschte opsi-Produkt (hier: lumi\_son).
- 4. Klicken Sie rechts unten in der Spalte Property-Wert auf den zu setzenden Wert (hier: false).

| 2 🛒 🛃 🗸 🝸 🛃                               | ?            |                                                        |                                 |                              |                            |            |                                                                                                    |
|-------------------------------------------|--------------|--------------------------------------------------------|---------------------------------|------------------------------|----------------------------|------------|----------------------------------------------------------------------------------------------------|
| rpot(s) =+ ++                             | Clients      | ocalboot-Produkte 🕙 Netboot-Prod                       | ukte 👌 🛛 Host-Parameter 💏 🛛 Har | dware-Informationen 🕰 🛛 Soft | ware-Informationen 🕄 🗌 Log | gdateien 📆 | Produkt-Defaultproperties Popol-Konfiguration                                                                                                    |
| Q 7 2 2 1 2 2 1 2 2 1 2 2 1 2 2 1 2 2 2 2 | 9            |                                                        | A                               | Suche in allen Spatten       | Modus Voltext              |            | lumi_son                                                                                                    |
| si01.musterschule.schule.psedmi           |              |                                                        |                                 |                              |                            |            | Software/Paketversion: 1.0-3                                                                                                    |
|                                           |              | Alle markierten Produkte<br>auf setup<br>auf uninstall | 1 De                            | Produktgruppe                | ine)                       | •          | Mit Hife des HSP-Editors von Lumi können Sie Inhalte wie Guizze, Zeitleisten oder<br>Multiple-Choice-Aufgaben komplett offline erstellen. Sie benötigen weder eine Verbindung<br>zum Internet, noch zu einer Lernplattform wie z. B. Moodie. |
| CLIENT-LISTE                              | Produkt-ID   | ▲ Stand                                                | Report                          | Angefordert                  | Version                    |            |                                                                                                    |
| admin-vm.musterschule.schule.pae          | lemwerkstatt |                                                        |                                 |                              |                            | <u>^</u>   |                                                                                                    |
| edv01-pc01 musterschule schule p          | metasearch9  |                                                        |                                 |                              |                            |            |                                                                                                    |
| edv01-pc03.musterschule.schule.p          | schriftarten |                                                        |                                 |                              |                            |            |                                                                                                    |
| edv01-pc04.musterschule.schu              |              |                                                        |                                 |                              |                            |            |                                                                                                    |
| edv01-pc05.musterschule.schule.p          |              |                                                        |                                 |                              |                            |            | Produktabhängigkeiten Depot: opsi01.musterschule.schule.paedml                                                                                                    |
|                                           |              |                                                        |                                 |                              |                            |            | Property-Konfiguration                                                                                                    |
|                                           |              |                                                        |                                 |                              |                            |            | Property-Name Property-Wert                                                                                                    |
|                                           |              |                                                        |                                 |                              |                            |            | desktopicon false                                                                                                    |
|                                           |              |                                                        |                                 |                              |                            |            |                                                                                                    |
|                                           |              |                                                        |                                 |                              |                            |            |                                                                                                    |
|                                           |              |                                                        |                                 |                              |                            |            |                                                                                                    |

Abb. 24: Produkt-Property "desktopicon"

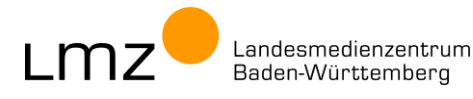

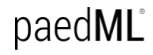

5. Im folgenden Popup-Fenster wählen Sie den gewünschten Wert (hier: true) und bestätigen mit einem Klick auf das Häkchen (Speichern).

| lesktopicon | × |
|-------------|---|
| falee       |   |
| true        |   |
| 0           |   |
|             |   |

Abb. 25: Wert für Produkt-Property ändern und speichern.

6. Das Speichern der Konfiguration erfolgt im Schnellzugriffsmenü oben links.

| 🧄 adminuser@10.1.1.5 - (o | psi config editor)                   |
|---------------------------|--------------------------------------|
| Datei Auswahl OpsiClient  | Server-Konsole Fenster Hilfe         |
| 2                         | 🗸 🝸 💦 💇                              |
| Depot(s)                  | Speichern der Konfiguration (Strg-S) |

Abb. 26: Opsi-Produkt-Property ändern. Konfiguration speichern (im Schnellzugriffsmenü)

7. Der Wert ist jetzt gesetzt und wird bei der nächsten Installation des opsi-Produktes angewendet.

#### 3.1.2 Produkt-Defaultproperties für alle Rechner anpassen

Durch das Setzen von **Produkt-Defaultproperties** (bzw. ab opsi 4.3 **Standard-Propertys**) werden die Produkt-Properties für alle Rechner (des opsi-Depots bzw. des opsi-Servers) angepasst. So können Grundeinstellungen für Programme festgelegt werden, die bei der Installation des opsi-Produktes angewandt werden.

- 8. Klicken Sie rechts oben den Button Depoteigenschaften.
- 9. Klicken Sie im Reiter Produkt-Defaultproperties auf das gewünschte opsi-Produkt (hier: lumi\_son).
- 10. Klicken Sie rechts unten in der Spalte Property-Wert auf den zu setzenden Wert (hier: false).

| i 🔜 🛃 🖌 🖌 🛃                                                                                                    | •??                      | Ť                    | • 7                   | 410                 |                         |           |        |                                                                                                    |
|----------------------------------------------------------------------------------------------------|--------------------------|----------------------|-----------------------|---------------------|-------------------------|-----------|--------|----------------------------------------------------------------------------------------------------|
| ot(s) =+ ++                                                                                                    | Clients                  | ot-Produkte          | t-Produkte 🍙   Host-P | arameter 🛐 🛛 Hardwi | are-Informationen 🗮 🛛 S |           | Lo     | Logdateien Produkt-Defaultproperties 19 Depot-Konfiguration 19                                      |
| र<br>२ २ <b>२ व</b> व                                                                                                    | ۹ 📃                      |                      |                       | Suche in allen Sp   | paten 💌 Modu            | s Voltext |        | lumi_son<br>Lumi_SON                                                                                |
| 11.musterschule.schule.paedml                                                                                                    | productid                | productName          | productType           | productVersion      | packageVersion          | locked    |        | Software/Paketversion: 1.0-3                                                                        |
|                                                                                                    | lemwerkstatt             | Lernwerkstatt        | LocalbootProduct      | 10.2                | 2                       |           |        | Mit Hilfe des H5P-Editors von Lumi können Sie Inhalte wie Quizze. Zeitleisten oder                  |
|                                                                                                    | libreoffice              | libreoffice          | LocalbootProduct      | 7.5.8or7.6.2        | 1                       |           | - m. I | Mutiple-Choice-Aufgaben komplett offine erstellen. Sie benötigen weder eine Verbindung zum Internet |
|                                                                                                    | lumi_son                 | Lumi_SON             | LocalbootProduct      | 1.0                 | 3                       |           |        | noch zu einer Lemplattform wie z. B. Moodle.                                                        |
| - ORDEPEN                                                                                                    | metasearch9              | MetaSearch9          | LocalbootProduct      | 9.0.1               | 3                       |           |        |                                                                                                    |
| DIRECTORY                                                                                                    | ms-encoder               | MS Expression Enc    | LocalbootProduct      | 4.0.4276.0          | 1                       |           |        |                                                                                                    |
| CLIENT-LISTE                                                                                                    | ms-optional-fixes        | MS optional fixes    | LocalbootProduct      | 201808              | 1                       |           | -      |                                                                                                    |
| admin-vm musterschule schule pae                                                                                                    | ms-powershell3           | Powershell 3 for Wi  | LocalbootProduct      | 3.0                 | 2                       |           | - 11   |                                                                                                    |
| actual actual must exclude actuals a                                                                                                    | ms-powershell5           | ms-powershell5       | LocalbootProduct      | 5.1                 | 5                       |           |        |                                                                                                    |
| core report material active active p                                                                                                    | ms-rsat                  | MS Remote Server     | LocalbootProduct      | 8.1                 | 2                       |           |        |                                                                                                    |
| edv01-pc02 musterschule.schule.p                                                                                                    | ms-teams                 | Microsoft Teams      | LocalbootProduct      | 1.6.00.27573        | 2                       |           |        | Produktabhängigkeiten Depot: opsi01.musterschule.schule.pa                                          |
| edv01-pc03.musterschule.schule.p                                                                                                    | mshotfix                 | MS Hottix BasePack   | LocalbootProduct      | 202310              | 1                       |           | - 11   | Property-Bearbeitung auf Depot(s)                                                                   |
| edv01-pc04.musterschule.schule.p                                                                                                    | mshotfix-uninstall       | MS Hottix BasePack   | LocalbootProduct      | 202103              | 1                       |           | - 111  | · · · · · · · · · · · · · · · · · · ·                                                               |
| edu01.oc05 musterschule schule o                                                                                                    | mshotfix-win10-200       | Windows 10 21H2/2    | LocalbootProduct      | 202310              | 1                       |           | _      | opsi01.musterschule.schule.paedmi                                                                   |
| Contraction of the second second seco | mshotfix-win11-22h2      | Windows 11 22H2      | LocalbootProduct      | 202310              | 1                       |           | _      |                                                                                                    |
|                                                                                                    | networklocation          | networklocation      | LocalbootProduct      | 4.2.0.0             | 1                       |           | _      |                                                                                                    |
|                                                                                                    | npp                      | Notepad++            | LocalbootProduct      | 8.4.2.0             | 1                       |           | _      |                                                                                                    |
|                                                                                                    | octogate-ca-aktualis     | OctoGate CA-Zertifik | LocalbootProduct      | 20251012            | 1                       |           |        | Property-Name Property-Wert                                                                         |
|                                                                                                    | ooffice                  | Apache OpenOffice    | LocalbootProduct      | 4.1.14              | 1                       |           | _      | desidening false                                                                                    |
|                                                                                                    | openroberta-connec       | Open Roberta Conn    | LocalbootProduct      | 1.6.4               | 1                       |           | - 01   | desktopicon faise                                                                                   |
|                                                                                                    | opsi-auto-update         | opsi-auto-update     | LocalbootProduct      | 4.2.0.6             | 2                       |           |        |                                                                                                    |
|                                                                                                    | LanaL diant agant        | anal are diset as at | LasalhastDraduat      | 400.00              |                         |           |        |                                                                                                    |
|                                                                                                    |                          |                      |                       |                     |                         |           | _      |                                                                                                    |
| ts desamt 6 AUSGEWÄHLT Gru                                                                                                    | ippe: edx01-pc04 musters | chule schule paedmi  | Client(               | s): edv01-pc04.must | erschule.schule.paedml  | Anz       | ahl: 1 | 1 In Depot opsi01.musterschule.schule.paedml                                                        |

Abb. 27: Produkt-Defaultproperty "desktopicon"

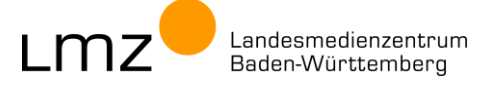

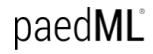

11. Im folgenden Popup-Fenster wählen Sie den gewünschten Wert (hier: true) und bestätigen mit einem Klick auf das Häkchen (Speichern).

| 💩 desktopicon | × |
|---------------|---|
| false         |   |
| true          |   |
|               |   |
|               |   |

Abb. 28: Wert für Produkt-Defaultproperty ändern und speichern.

12. Das Speichern der Konfiguration erfolgt im Schnellzugriffsmenü oben links im opsi-configed.

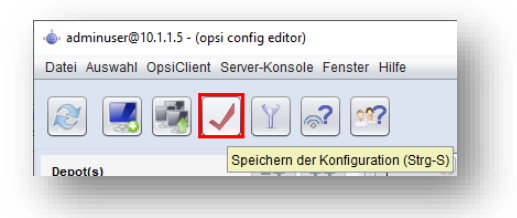

Abb. 29: Opsi-Produkt-Property ändern. Konfiguration speichern (im Schnellzugriffsmenü)

13. Der Wert ist jetzt für alle Rechner gesetzt und wird bei der nächsten Installation des opsi-Produktes angewendet.

### 3.2 Anpassung durch Kopieren von Dateien (template opsi-Produkte)

Unvollständige "template" opsi-Produkte (vgl. Kapitel 1.3) müssen mit Installationsdateien bzw. Original-Datenträgern für die Softwareinstallation komplettiert werden. Die benötigten Dateien werden auf das opsi-Depot in einen Unterordner des opsi-Produkts kopiert.

Komplexe Anwendungsprogramme erfordern Nacharbeit bei der Installation der opsi-Produkte. Durch das Kopieren von Installations-Dateien und deren Anpassung werden die template opsi-Produkte für die Installation vorbereitet.

#### Beispiele hierfür:

- Einspielen von Lizenzdateien (per Mail vom Hersteller erhalten oder vor Ort per Software generiert)
- Anpassungen / Programmerweiterungen (Plugins, Extension, Module)
- individuelle Konfigurationsdateien
- Bereitstellung von Anleitungen, Beispieldateien und Vorlagen
- Treiber
- Schriftarten
- = ...

Die einzelnen Anpassungsschritte finden Sie in den jeweiligen Begleitdokumenten der opsi-Pakete.

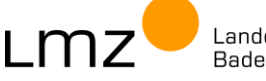

### 3.2.1 Beispiel: Schriftarten

Mit dem opsi-Produkt **Schriftarten** werden dem Betriebssystem weitere Schriftarten hinzugefügt. Die benötigten Schriftarten werden als .**ttf-Dateien** im Unterverzeichnis **files** des opsi-Produktes abgelegt.

- 1. Melden Sie sich an der Admin-VM an (s. Kapitel 2.1)
- 2. Öffnen Sie den Windows-Explorer und navigieren Sie zum opsi-Depot. Nutzen Sie die Freigabe mit Schreibrechten: opsi\_depot\_rw.

#### paedML® Linux:

Klicken Sie auf des Desktopsymbol opsi-Server und öffnen Sie die Freigabe opsi\_depot\_rw.

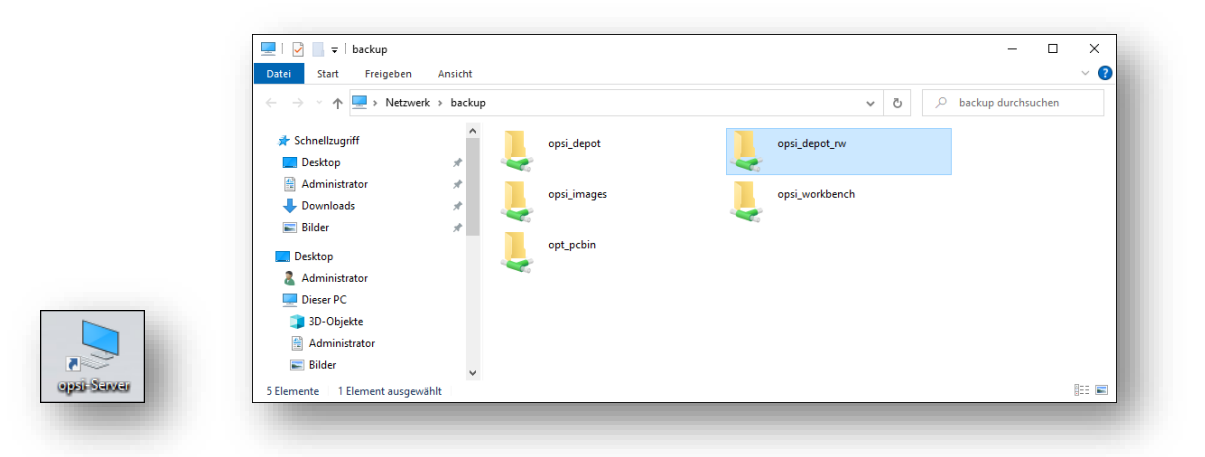

Abb. 30: Freigabe opsi\_depot\_rw im Windows-Explorer öffnen (paedML® Linux)

### paedML<sup>®</sup> Windows: Öffnen Sie das Laufwerk **Y:** (opsi\_depot\_rw).

| 🖓 📙 🖛                                                                      | Ve           | rwalten opsi_depot_rw (\\10.1.1.5) (Y:) |             |       |         | -             |             | ×   |
|----------------------------------------------------------------------------|--------------|-----------------------------------------|-------------|-------|---------|---------------|-------------|-----|
| atei Start Freigeben Ansicht                                               | Lauf         | werktools                               |             |       |         |               |             | ~ 🕐 |
| $\rightarrow$ $\checkmark$ $\uparrow$ $\blacksquare$ > Dieser PC > opsi_de | pot_rw       | (\\10.1.1.5) (Y:) →                     |             | σv    | opsi_de | pot_rw (\\10. | 1.1.5) (Y:) | م   |
| Desktop                                                                    | ^            | Name                                    | Тур         | Größe |         |               |             | ^   |
| Dokumente                                                                  |              | 0-metapaket                             | Dateiordner |       |         |               |             |     |
| 🗸 🕹 Downloads                                                              |              | 7zip                                    | Dateiordner |       |         |               |             |     |
| > 🎝 Musik                                                                  |              | adobe.reader.dc.classic                 | Dateiordner |       |         |               |             |     |
| Videos                                                                     |              | arduino                                 | Dateiordner |       |         |               |             |     |
| System (C:)                                                                |              | autodesk-fusion-360                     | Dateiordner |       |         |               |             |     |
| Home (PGMAdmin) (H1)                                                       |              | capella                                 | Dateiordner |       |         |               |             |     |
| Prome (r Gwikkamin) (rit.)                                                 |              | classic-shell                           | Dateiordner |       |         |               |             |     |
| Programme (K:)                                                             | _            | config-win10                            | Dateiordner |       |         |               |             |     |
| metric depot_rw (\\10.1.1.5) (Y:)                                          |              | config-win-base                         | Dateiordner |       |         |               |             |     |
| psi_workbench (\\10.1.1.5) (Z:)                                            |              | dotnetfx                                | Dateiordner |       |         |               |             |     |
| A Network                                                                  |              | dotnetfx-hotfix                         | Dateiordner |       |         |               |             |     |
| - Netzweik                                                                 | $\checkmark$ | druckertreiber                          | Dateiordner |       |         |               |             | ~   |
| 33 Elemente                                                                |              |                                         |             |       |         |               |             |     |

Abb. 31: Freigabe opsi\_depot\_rw im Windows-Explorer öffnen (paedML® Windows)

- 3. Alternativ können Sie den Netzwerkpfad direkt in die Adressleiste des Windows-Explorer eintragen. paedML<sup>®</sup> Linux: <u>\\backup\opsi\_depot\_rw</u> paedML<sup>®</sup> Windows: <u>\\opsi01\opsi\_depot\_rw</u>
- Jedes opsi-Produkt hat einen eigenen Ordner auf dem opsi-Depot. Navigieren Sie zum Ordner schriftarten. Dort finden Sie einen Unterordner files.

Landesmedienzentrum Baden-Württemberg 5. Kopieren Sie die gewünschten Schriftartendateien in den Unterordner **files**. paedML<sup>®</sup> Linux:

| itei Start Freigeben Ansicht                                    |                                          |                    |        | ~ 😢                  |
|-----------------------------------------------------------------|------------------------------------------|--------------------|--------|----------------------|
| ightarrow ~  ightarrow ~  ightarrow  ightarrow Netzwerk > backu | p > opsi_depot_rw > schriftarten > files |                    | 5 V    | ho files durchsuchen |
| (C:) system                                                     | Name                                     | Тур                | Größe  |                      |
| 🖉 (D:) DVD-Laufwerk                                             | Vollkorn-Black                           | TrueType-Schriftar | 447 KB |                      |
| 🛫 (H:) Administrator (\\server)                                 | Vollkorn-BlackItalic                     | TrueType-Schriftar | 359 KB |                      |
| 🛖 (K:) Programme                                                | Vollkorn-Bold                            | TrueType-Schriftar | 446 KB |                      |
| 👳 (Z:) opsi_workbench (\\backup)                                | Vollkorn-BoldItalic                      | TrueType-Schriftar | 363 KB |                      |
| Bibliotheken                                                    | Vollkorn-ExtraBold                       | TrueType-Schriftar | 449 KB |                      |
| A Netzwerk                                                      | Vollkorn-ExtraBolditalic                 | TrueType-Schriftar | 366 KB |                      |
|                                                                 | Nollkorn-Italic                          | TrueType-Schriftar | 353 KB |                      |
|                                                                 | Nollkorn-Medium                          | TrueType-Schriftar | 442 KB |                      |
| Papierkorb                                                      | Vollkorn-MediumItalic                    | TrueType-Schriftar | 366 KB |                      |
| Admin-Tools                                                     | Vollkorn-Regular                         | TrueType-Schriftar | 426 KB |                      |
| 🔁 Freigaben                                                     | Vollkorn-SemiBold                        | TrueType-Schriftar | 444 KB |                      |
| ~                                                               | Vollkorn-SemiBoldItalic                  | TrueType-Schriftar | 364 KB |                      |

Abb. 32: Unterordner files im Opsi-Produkt Schriftarten auf dem opsi-Depot (paedML® Linux)

#### paedML<sup>®</sup> Windows:

| ei Start Freigeben Ansicht         |          |                                          |                    |                     | ~ (? |
|------------------------------------|----------|------------------------------------------|--------------------|---------------------|------|
| → * ↑                              | depot_rw | (\\10.1.1.5) (Y:) → schriftarten → files | ~                  | ල files durchsuchen | Q    |
| E Desktop                          | ^        | Name                                     | Тур                | Größe               |      |
| 🔮 Dokumente                        |          | Vollkorn-Black.ttf                       | TrueType-Schriftar | 447 KB              |      |
| 🕹 Downloads                        |          | Vollkorn-BlackItalic.ttf                 | TrueType-Schriftar | 359 KB              |      |
| 👌 Musik                            |          | Vollkorn-Bold.ttf                        | TrueType-Schriftar | 446 KB              |      |
| 📕 Videos                           |          | Vollkorn-BoldItalic.ttf                  | TrueType-Schriftar | 363 KB              |      |
| System (C:)                        |          | Vollkorn-ExtraBold.ttf                   | TrueType-Schriftar | 449 KB              |      |
| Home (PGMAdmin) (H:)               |          | Vollkorn-ExtraBoldItalic.ttf             | TrueType-Schriftar | 366 KB              |      |
| Programme (K:)                     |          | Vollkorn-Italic.ttf                      | TrueType-Schriftar | 353 KB              |      |
|                                    | _        | Vollkorn-Medium.ttf                      | TrueType-Schriftar | 442 KB              |      |
| opsi_depot_rw (\\10.1.1.5) (Y:)    |          | Vollkorn-MediumItalic.ttf                | TrueType-Schriftar | 366 KB              |      |
| 🛫 opsi_workbench (\\10.1.1.5) (Z:) |          | Vollkorn-Regular.ttf                     | TrueType-Schriftar | 426 KB              |      |
| Netzwerk                           |          | Vollkorn-SemiBold.ttf                    | TrueType-Schriftar | 444 KB              |      |
| - Heathern                         | ~        | Vollkorn-SemiBoldItalic.ttf              | TrueType-Schriftar | 364 KB              |      |

Abb. 33: Unterordner files im Opsi-Produkt Schriftarten auf dem opsi-Depot (paedML® Windows)

6. Die Dateien sind nun am richtigen Ort. Die Rechte müssen noch gesetzt werden!

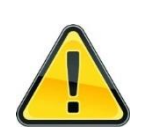

Dateiberechtigungen unterscheiden sich auf Linux- und Windows-Systemen. Werden Dateien mit dem Windows-Explorer auf ein Linux-Dateisystem kopiert, so sollten im Nachgang die Dateirechte passend gesetzt werden. Nach jedem Kopiervorgang müssen Sie die Rechte mit **opsi-set-rights** passend setzen.

 Öffnen Sie den opsi-configed und melden Sie sich an. paedML<sup>®</sup> Linux: Benutzer "PAEDML-LINUX\Administrator" paedML<sup>®</sup> Windows: Benutzer "adminuser"

Achten Sie darauf, dass das Häkchen bei SSL gesetzt ist.

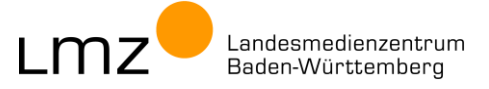

| 🖢 opsi config editor Anmeldung                               | -                |        | × | 💩 opsi config editor Anmeldung — 🗆                                   |
|--------------------------------------------------------------|------------------|--------|---|----------------------------------------------------------------------|
| opsi config edit<br>Version 4.2.22.13 (20)                   | tor<br>23-08-28) |        |   | opsi config editor<br>Version 4.2.22.9 (2023-07-19)                  |
| Verbinde mit opsi Configserver                               |                  |        |   | Verbinde mit opsi Configserver                                       |
| backup.paedml-linux.lokal                                    |                  |        | • | 10.1.1.5                                                             |
| Denater                                                      |                  |        |   | Denazer                                                              |
| Administrator                                                |                  |        |   | adminuser                                                            |
| Administrator<br>Passwort                                    |                  |        |   | adminuser<br>Passwort                                                |
| Administrator<br>Passwort                                    |                  |        |   | adminuser<br>Passwort                                                |
| Administrator Passwort SSH-Verbindung direkt starten         |                  |        |   | adminuser<br>Passwort<br>                                            |
| Administrator Passwort SSH-Verbindung direkt starten Beenden | Ver              | binden |   | adminuser Passwort  SSH-Verbindung direkt starten  Beenden Verbinden |

Abb. 34: Anmeldung am opsi config editor

 8. Führen Sie im Menü Server-Konsole den folgenden Befehl aus:

 paedML<sup>®</sup> Linux:
 paedML Linux | Rechte setzen auf Depot

 paedML<sup>®</sup> Windows:
 paedML Windows | Rechte setzen auf opsi-Depot

| atei Auswahl OpsiClient    | Server-Konsole Fenster Hilfe                                                                      |                                                                                                    |
|----------------------------|---------------------------------------------------------------------------------------------------|----------------------------------------------------------------------------------------------------|
| 2 🔳 🛃 .                    | Administrator@backup.paedml-linux.lokal (verbunden)<br>SSH-Verbindungsdaten<br>Befehle bearbeiten |                                                                                                    |
| Depot(s)                   | paedML Linux > opsi                                                                               | Client-Sync jetzt durchfuehren<br>Rechte setzen auf Workbench                                                                                                 |
| A ackup.paedml-linux.lokal | Alle markierten Prod                                                                              | Rechte setzen auf Depot<br>Imageliste aktualisieren (Windows 10 x64)<br>Imageliste aktualisieren (Windows 10 x64-capture)<br>Gesperrte opsi-Produkte anzeigen |

| atei Auswahl OpsiCli      | nt Server-Konsole Fenster Hilfe                                                                                                    |                                                                                                    |  |
|---------------------------|----------------------------------------------------------------------------------------------------|----------------------------------------------------------------------------------------------------|--|
| 2 🛃 🛃                     | adminuser@opsi01.musterschule.schule.paedml (verbunden)<br>SSH-Verbindungsdaten<br>Befehle bearbeiten                                                                                                    |                                                                                                    |  |
| Depot(s)                  | paedML Windows  opsi                                                                                                    | Client-Sync jetzt durchfuehren<br>Rechte setzen auf opsi-Workbench                                                                                                    |  |
| opsi01.musterschule.schul | product/lame product/lame produ | Rechte setzen auf opsi-Depot<br>Produkt 'druckertreiber' Property 'treiberliste' aktualisieren<br>Alle Produkte. Propety 'askoferreinst' auf false setzen<br>Alle Nebboot-Produkte. Property 'additional_drivers' aktualisieren |  |

Abb. 35: Rechte setzen auf dem opsi-Depot

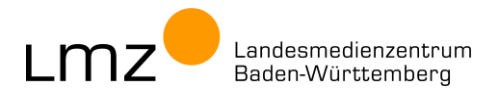

Es öffnet sich ein Befehlsausgabe-Fenster.
 Nach Beenden des Befehls schließen Sie das Fenster durch einen Klick auf das blaue Symbol.

| Defablation                                                                     |  |
|---------------------------------------------------------------------------------|--|
| opsi-sel-rights -I5 /var/lib/opsi/depot, echo "Fertig."                         |  |
| Rechte setzen auf Depot(1/1)] Fertig.<br>Rechte setzen auf Depot(1/1)]<br>READY |  |
|                                                                                 |  |

Abb. 36: Rechte setzen. Befehl ist mit "... READY" beendet.

10. Damit ist die Anpassung des opsi-Produktes **Schriftarten** abgeschlossen. Bei der nächsten Installation werden die hinterlegten Schriftarten installiert.

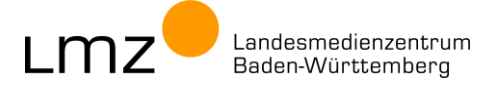

### 4 Software mit opsi verwalten

### 4.1 Übersicht über die Installationsschritte

Damit die Installation von **opsi-Produkten** auf Rechnern im Schulnetz angestoßen wird, muss zuerst im **opsi-configed** das opsi-Produkt auf **"setup"** gesetzt werden..

| Produkt-ID    | Stand | Report | Angefordert | Version |  |
|---------------|-------|--------|-------------|---------|--|
| lernwerkstatt |       |        |             |         |  |
| lumi_son      |       |        | setup       |         |  |
| metasearch9   |       |        |             |         |  |
| schriftarten  |       |        |             |         |  |

Abb. 37: Opsi-Produkt soll auf Rechnern installiert werden: auf "setup" setzen

Beim Hochfahren eines mit opsi installierten Rechners, wird vor der Benutzeranmeldung das Programm "opsi-client-agent" gestartet, das beim opsi-Server nach **Produkt-Aktionen**, die in der opsi-Datenbank gesetzt sind, anfragt.

Wenn ein opsi-Paket auf "setup" gesetzt ist, die Installation des gewünschten opsi-Produktes beim Start des Rechners durchgeführt.

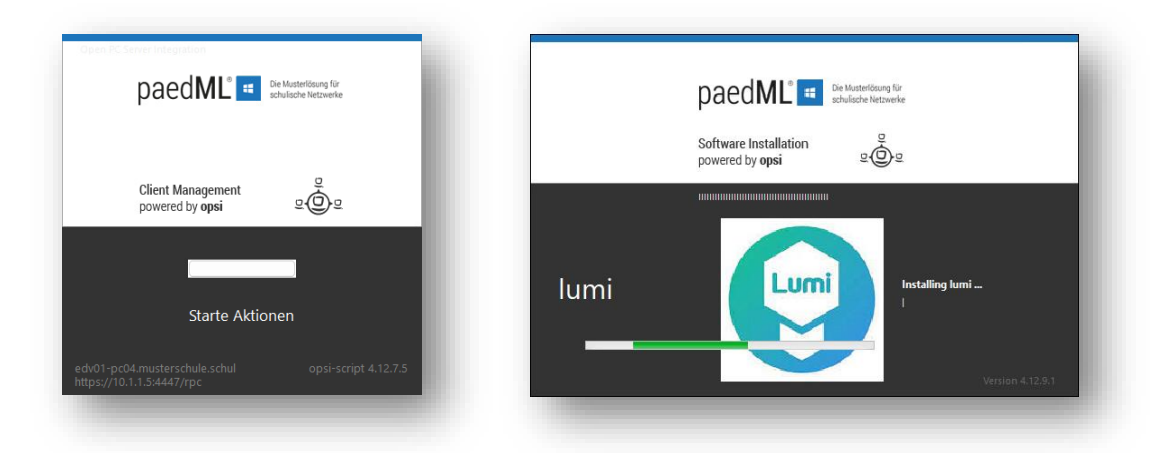

Abb. 38: Automatische Installation eines opsi-Produktes durch den opsi-Client-Agent (Beispiel lumi)

### 4.2 opsi-Produkte installieren

- 1. Melden Sie sich an der Admin-VM an und öffnen Sie den opsi-configed (vgl. Kapitel 2.1).
- Wählen Sie in der Rechnerübersicht (links) die zu installierenden Rechner aus. Eine Mehrfachauswahl ist möglich, indem Sie die Shift-Taste oder Strg-Taste gedrückt halten und die gewünschten Rechner anklicken (hier: PC03 und PC04).
- 3. Wechseln Sie in den Reiter Localboot-Produkte.
- Ein opsi-Produkt (hier: lumi\_son) soll auf den gewählten Rechner installiert werden. Klicken Sie in der Spalte Angefordert auf das leere Feld und wählen Sie im Dropdownmenü den Eintrag setup.

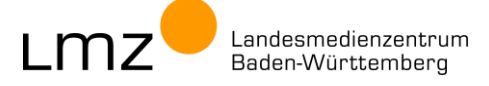

| adminuser@10.1.1.5 - (opsi config editor) Datei Auswahl OpsiClient Server-Konsole Fenster                                                                                                    | Hite                                                                                                    |                                                                                                    |
|----------------------------------------------------------------------------------------------------|----------------------------------------------------------------------------------------------------|----------------------------------------------------------------------------------------------------|
| Popolal     Index     Constraints     Constraints     Con | Clarints III Localizost/Produkte Netbool-Produkte Association (Clarints III) Control (Clarints III) Control (Clarints) Produkte (Clarints) Product (Clarints) Product | PC_ Logdatten ()     Produkt Orthantproperties ()     Opport Hundipuration()      Software/Patherson 18.3      If this exted SISE Callery you Lumi kindle was Quizze. Zefletere oder Hultige-Onco-Aufgeten konpite     ender Sise Voltindung zum kindle was Quizze. Zefletere oder LumpatTerm en z 8. Nocke |
| edv9-pd3-mastere-knie activa-<br>edv9-pd3-mastere-knie activa-<br>edv9-pd3-mastere-knie activa-<br>edv9-pd3-masterachuk activa-<br>edv9-pd3-masterachuk activa-                                                                                                    | staten                                                                                                    | Produktabilangigketen     Property-Konfiguration     Property-Konfiguration     Property-Konfiguration     Property-Went     desitopicon     Else                                                                                                    |
| Clients gesamt: 6 AUSGEWÄHLT Grupp                                                                                                    | K Clent(3) [schule paedm; ed:01-pc03 musters chule paedm] A                                                                                                    | Accahi 2 In Depot opsi01 musterschule schule paedmi                                                                                                    |

Abb. 39: Opsi-Produkt auf Rechner installieren

 Das Speichern der Konfiguration
 erfolgt im Schnellzugriffsmenü oben links. Sie erkennen nicht

 gespeicherte Änderungen an der Farbe des Häkchens Schnellzugriffsmenü oben links.

 grün:
 Die Konfiguration ist gespeichert und es liegen keine Änderungen vor.

 set
 Die Konfiguration und gespeichert und es liegen keine Änderungen vor.

rot: Die Konfiguration wurde geändert und noch nicht gespeichert.

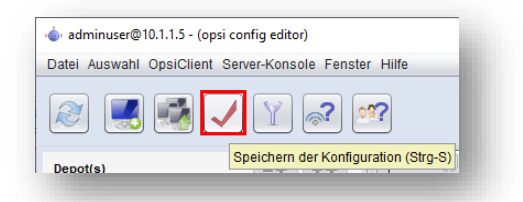

Abb. 40: Opsi-Produkt auf Rechner installieren: Konfiguration speichern (im Schnellzugriffsmenü)

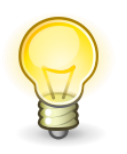

Tipp: Alternativ können Sie im Reiter **Localboot-Produkte** per Rechtklick im Kontextmenü **Speichern** wählen.

| Produkt-ID    | Stand | Report              | Angefordert             | Version |      |
|---------------|-------|---------------------|-------------------------|---------|------|
| lernwerkstatt |       |                     |                         |         |      |
| lumi_son      |       |                     | setup                   |         |      |
| metasearch9   |       |                     |                         |         |      |
| schriftarten  |       |                     |                         |         |      |
|               |       | Speichern           |                         | Strg+S  | _    |
|               |       | Jetzt ("on_demand") | ausführen               |         |      |
|               | 1     | Speichern und direk | t ausführen             |         |      |
|               | (     | 🔮 Neu laden         |                         |         |      |
|               | Ŭ     | PDF erzeugen, nur r | nicht leere Zeilen      |         |      |
|               |       | Tabelle als CSV e   | xportieren              |         |      |
|               |       | Ausgewählte Zeile   | e/n als CSV exportieren |         |      |
|               |       | Sichtbare Spalten   |                         | •       | . L. |
|               |       |                     |                         |         |      |

Abb. 41: Opsi-Produkt auf Rechner installieren: Konfiguration speichern (im Kontextmenü)

5. Die Konfiguration mit dem Installationswunsch ist nun in der Datenbank gespeichert.

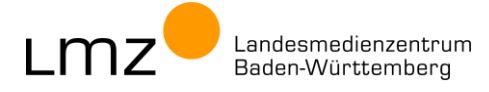

| adminuser@10.1.1.5 - (opsi config editor)   |                                                   |                                   |                                   |                       |                                                                                                    | - 🗆 ×                                                                                                    |
|---------------------------------------------|---------------------------------------------------|-----------------------------------|-----------------------------------|-----------------------|----------------------------------------------------------------------------------------------------|----------------------------------------------------------------------------------------------------|
| ei Auswahi Opsichient Server-Konsole Fenste | ( Halle                                           |                                   |                                   |                       |                                                                                                    | B 😨 🖻 🏟 🌍                                                                                                    |
| epot(s) =+ ++                               | Clients Localboot-Produkte                        | Netboot-Produkte 🌢 Host-Parameter | 🕅 Hardware-Informationen 📖 S      | oftware-Informationer | Logdatelen     Produkt-Defaultproperties                                                                              | Depot-Konfiguration 1                                                                                                  |
| ~ O N HOR                                   |                                                   | Suche in alle                     | n Spalten 💌 Modus (Voltex         |                       | Lumi_SON                                                                                                    |                                                                                                    |
| isi01.musterschule.schule.paedmi            |                                                   |                                   |                                   |                       | Software/Paketversion: 1.0-3                                                                                          |                                                                                                    |
|                                             | Alle markierten Pro-<br>auf setup<br>auf uninstal | ukte                              | Produktgruppe (keine)             |                       | Mit Hilfe des HSP-Editors von Lumi können Sie Inhabe wie<br>offline erstellen. Sie benötigen weder eine Verbindung zu | Quizze, Zetleisten oder Multiple-Choice-Aufgaben komplett<br>im Internet, noch zu einer Lemplattform wie z. B. Moodle. |
| CLIENT-LISTE                                | Produkt-ID                                        | Stand Report                      | Angefordert Versio                | n                     |                                                                                                    |                                                                                                    |
| admin-vm.musterschule.schule.pae            | lemwerkstatt                                      |                                   |                                   | 4                     |                                                                                                    |                                                                                                    |
| edv01-pc01.musterschule.schule.p            | lumi_son                                          |                                   | setup                             | n.                    |                                                                                                    |                                                                                                    |
| edv01-pc02 musterschule schule.p            | schriftarten                                      |                                   |                                   |                       |                                                                                                    |                                                                                                    |
| edv01.oc04.musterschule.schu                |                                                   |                                   |                                   |                       |                                                                                                    | -                                                                                                    |
| edv01-pc05 musterschule.schule.p            |                                                   |                                   |                                   |                       | Produktabhängigkeiten                                                                                                 | Depot: opsi01.musterschule.schule.paedml                                                                               |
|                                             |                                                   |                                   |                                   |                       | Property-Konfiguration                                                                                                | <b>8</b> 8                                                                                                    |
|                                             |                                                   |                                   |                                   |                       | Property-Name                                                                                                    | Property-Wert                                                                                                    |
|                                             |                                                   |                                   |                                   |                       | desktopicon                                                                                                    | false                                                                                                    |
|                                             |                                                   |                                   |                                   | Ļ                     |                                                                                                    |                                                                                                    |
| ents gesamt 6 AUSGEWÄHLT Grup               | pe:                                               | Client(s): sch                    | ule.paedmi; edv01-pc03.musterschu | e.schule.paedml A     | inzahi: 2 In Depot opsi                                                                                               | 01.musterschule.schule.paedml                                                                                          |

Abb. 42: Opsi-Produkt auf Rechner installieren: Konfiguration ist gespeichert

6. Beim nächsten Hochfahren der Rechner wird das opsi-Produkt installiert.

|      | paedML Construction for<br>schulache Netwerke |
|------|-----------------------------------------------|
| lumi | Installing lumi<br>Version 4.12.9.1           |

Abb. 43: Opsi-Produkt wird auf einem Rechner installiert

7. Der (Zu-)Stand des opsi-Produktes wird nach der Installation in die opsi-Datenbank eingetragen und im opsi-configed angezeigt. Hier sehen Sie auch, wenn die Installation fehlgeschlagen ist.

| Produkt-ID    | Stand     | Report          | Angefordert | Version |   |
|---------------|-----------|-----------------|-------------|---------|---|
| lernwerkstatt |           |                 |             |         |   |
| lumi_son      | installed | success (setup) |             | 1.0-3   |   |
| metasearch9   |           |                 |             |         |   |
| schriftarten  |           |                 |             |         |   |
|               |           |                 |             |         |   |
|               |           |                 |             |         |   |
|               |           |                 |             |         | - |

Abb. 44: Opsi-Produkt auf Rechner installieren: Stand und Report für das opsi-Produkt

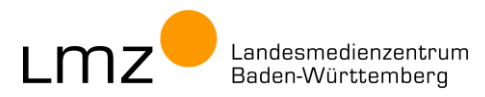

### 4.3 Weitere Tipps zur Softwareinstallation

### 4.3.1 Fernsteuerung von Rechnern

Führt man Wartungsarbeiten im Schulnetz durch, kann man mit dem Verwaltungstool **opsi-configed** Rechner per **Wake-On-Lan** starten, **Neustarten** oder **Herunterfahren**.

| atei Auswahl OpsiClient Server-Konsole Fe | nster    | Hilfe                                |        |                               |                     |               |                                |                 |
|-------------------------------------------|----------|--------------------------------------|--------|-------------------------------|---------------------|---------------|--------------------------------|-----------------|
| 🕙 📃 🛃 🖌 🍸 🔊                               | 02       | ?                                    |        |                               |                     |               |                                |                 |
| Depot(s) =+ ++                            |          | Clients Localboot-Produkte I         | Vetboo | ot-Produkte 👌 🗍 Host-Paramete | er 💏 🗍 Hardware-Int | ormationen 🕰  | Software-Informationen S       | gdateien 🔄 🏾 Pi |
| ्<br>२ २ २ मि प्                          |          | ۹                                    |        |                               |                     | Suche in alle | n Spalten 💌 Modus Vol          | ltext           |
| psi01.musterschule.schule.paedml          | A        | Client-Name                          |        | Beschreibung                  | An                  | Zuletzt ge    | sehen                          | IP-Adresse      |
|                                           | -        | edv01-pc04.musterschule.schule.paedn | nl     |                               |                     | 194/101       | unt Olivert/cer)               |                 |
|                                           |          | edv01-pc05.musterschule.schule.paedn | h      |                               |                     | Opcid         | ke Cileni(en)                  |                 |
| GRUPPEN                                   | <u> </u> |                                      |        |                               |                     | Send          | a Nachricht                    |                 |
| DIRECTORY                                 |          |                                      |        |                               |                     | Sess          | ion-Information anfordern      |                 |
| CLIENT-LISTE                              |          |                                      |        |                               |                     | Für V         | AN-Clients: Pakete-Cache lösch | en              |
| admin-vm.musterschule.schule.pae          |          |                                      |        |                               |                     | Heru          | nterfahren                     |                 |
| edv01-pc01.musterschule.schule.p          |          |                                      |        |                               |                     | Rebo          | ot                             |                 |
| edv01-pc02.musterschule.schule.p          |          |                                      |        |                               |                     | Rem           | ote Control Software aufrufen  | Leertaste       |
| edv01-pc03.musterschule.schule.p          |          |                                      |        |                               |                     | Neue          | n OnsiClient erstellen         |                 |
| edv01-pc04.musterschule.schu              |          |                                      |        |                               |                     | Lösd          | ne Client(s)                   |                 |
| 💭 edv01-pc05.musterschule.schu            |          |                                      |        |                               |                     | Prode         | ikte zurücksetzen              | •               |

Abb. 45: Opsi-Configed: Rechner im Schulnetz fernsteuern

### 4.3.2 Aktionen manuell anstoßen

Wie schon beschrieben wird beim Start von Rechnern ein Dienst (opsi-client-agent) ausgeführt, der überprüft, ob Aktionen für den Rechner ausstehen.

Auf Rechnern, die bereits hochgefahren und im Netz erreichbar sind, kann eine manuelle **Abfrage der Produkt-Aktionen** angestoßen und "on demand" gestartet werden. So spart man sich den Neustart für das Ausführen von opsi-Aktionen wie z.B. die Installation bzw. die Deinstallation von opsi-Produkten.

Wechseln Sie dazu in den Reiter Localboot-Produkte. Per Rechtklick öffnen Sie das Kontextmenü. Wählen Sie Jetzt ("on\_demand") ausführen aus.

| Produkt-ID    | Stand |       | Report              | Angefordert            |        | Version |  |
|---------------|-------|-------|---------------------|------------------------|--------|---------|--|
| lernwerkstatt |       |       |                     |                        |        |         |  |
| lumi_son      |       |       |                     | setup                  |        |         |  |
| metasearch9   |       |       |                     |                        |        |         |  |
| schriftarten  |       |       |                     |                        |        |         |  |
|               |       | 5     | peichern            |                        | Strg+S | s       |  |
|               |       | J     | etzt ("on_demand")  | ausführen              |        |         |  |
|               |       | ) 🕨 S | peichern und direkt | ausführen              |        |         |  |
|               |       | C 1   | eu laden            |                        |        |         |  |
|               |       | 🔰 ≽ F | DF erzeugen, nur ni | icht leere Zeilen      |        |         |  |
|               |       | 1     | abelle als CSV e    | portieren              |        |         |  |
|               |       | A     | usgewählte Zeile    | /n als CSV exportieren |        |         |  |
|               |       | 5     | ichtbare Spalten    |                        |        | •       |  |
|               |       |       |                     |                        |        |         |  |

Abb. 46: Auf einem Rechner jetzt die Abfrage der Produkt-Aktionen ausführen

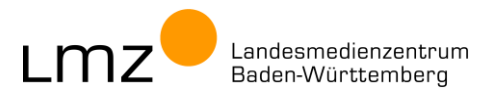

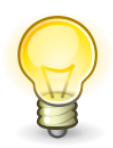

Tipp: Die beiden Aktionen "Konfiguration speichern" und "Abfrage der Produkt-Aktionen anstoßen" (Jetzt "on\_demand" ausführen) sind im Kontextmenü als ein Punkt zusammengefasst: **Speichern und direkt ausführen**.

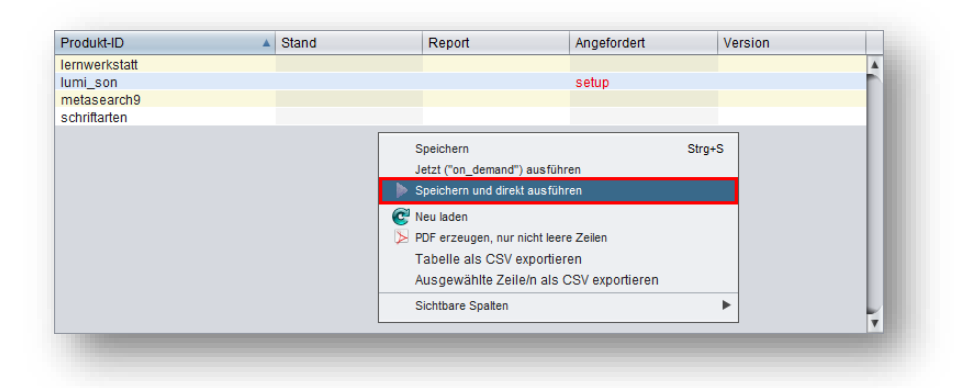

Abb. 47: Konfiguration speichern und auf einem Rechner jetzt die Abfrage der Produkt-Aktionen ausführen

### 4.4 opsi-Produkt auf Rechnern im Schulnetz deinstallieren

Die Deinstallation erfolgt analog zur Installation:

- Sie wählen im opsi-configed links einen oder mehrere Rechner aus.
- Im Reiter Localboot-Produkte klicken Sie in der Spalte Angefordert auf das leere Feld.
- Dort wählen Sie im Dropdownmenü den Eintrag uninstall aus.
- Sie Speichern die Konfiguration.

| Produkt-ID    | Stand     | Report          | Angefordert | Version |  |
|---------------|-----------|-----------------|-------------|---------|--|
| lernwerkstatt |           |                 |             |         |  |
| lumi_son      | installed | success (setup) | uninstall   | 1.0-3   |  |
| metasearch9   |           |                 |             |         |  |
| schriftarten  |           |                 |             |         |  |
|               |           |                 |             |         |  |
|               |           |                 |             |         |  |
|               |           |                 |             |         |  |

Abb. 48: Opsi-Produkt auf Rechner deinstallieren: Angefordert auf uninstall

Nach einem Reboot oder per Abfrage "on demand" wird das opsi-Produkt vom Rechner deinstalliert.

| Produkt-ID    | Stand | Report              | Angefordert | Version | _ |
|---------------|-------|---------------------|-------------|---------|---|
| lernwerkstatt |       |                     |             |         |   |
| lumi_son      |       | success (uninstall) |             |         |   |
| metasearch9   |       |                     |             |         |   |
| schriftarten  |       |                     |             |         |   |
|               |       |                     |             |         |   |
|               |       |                     |             |         |   |
|               |       |                     |             |         | - |

Abb. 49: Opsi-Produkt auf Rechner deinstallieren: Stand und Report für das opsi-Produkt

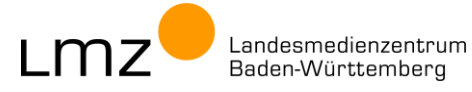

### 5 Deinstallation von opsi-Produkten auf dem opsi-Server

Nicht mehr benötigte opsi-Produkte können vom opsi-Server deinstalliert werden. Dabei werden nur die Installationsdateien vom opsi-Server entfernt. Die Programm-Installationen auf den Rechnern im Schulnetz bleiben davon unberührt.

Beachten Sie, dass mit der Deinstallation eines opsi-Produkts dessen Einträge im opsi-configed und die Informationen zu den Zuständen auf den einzelnen Rechnern im Schulnetz (installed, uninstalled, installierte Version, Einstellungen in den Produkt-Properties, etc.) unwiderruflich aus der Datenbank des opsi-Servers gelöscht werden. Dadurch ist eine spätere Deinstallation der Produkte über opsi-Mechanismen nicht mehr möglich.

Es gibt zwei Methoden, um opsi-Produkte vom Server zu deinstallieren:

- Deinstallation im opsi-configed
- Deinstallation per Kommandozeile
- 5.1 opsi-Produkt mit opsi Configuration Editor (opsi-configed) deinstallieren
- 1. Melden Sie sich an der Admin-VM an (s. Kapitel 2.1)
- 2. Öffnen Sie den opsi-configed und melden Sie sich passend an. paedML<sup>®</sup> Linux: Benutzer "PAEDML-LINUX\Administrator" paedML<sup>®</sup> Windows: Benutzer "adminuser"
- 3. Achten Sie darauf, dass das Häkchen bei SSL gesetzt ist.

| 🖢 opsi config editor Anmeldung             | _                |         | × | 💩 opsi config editor Anmeldung — 🗆                  | × |
|--------------------------------------------|------------------|---------|---|-----------------------------------------------------|---|
| opsi config edit<br>Version 4.2.22.13 (20) | tor<br>23-08-28) |         |   | opsi config editor<br>Version 4.2.22.9 (2023-07-19) |   |
| Verbinde mit opsi Configserver             |                  |         |   | Verbinde mit opsi Configserver                      |   |
| backup.paedml-linux.lokal                  |                  |         | • | 10.1.1.5                                            | ▼ |
|                                            |                  |         |   |                                                     |   |
| Benutzer                                   |                  |         |   | Benutzer                                            |   |
| Administrator                              |                  |         |   | adminuser                                           |   |
| Passwort                                   |                  |         |   | Passwort                                            |   |
| ****                                       |                  |         |   | ****                                                |   |
| 🗹 SSH-Verbindung direkt starten            |                  |         |   | SSH-Verbindung direkt starten                       |   |
| Beenden                                    | Ve               | rbinden |   | Beenden Verbinden                                   |   |

Abb. 50: Anmeldung am opsi config editor

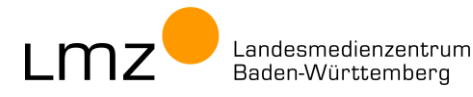

4. Führen Sie im Menü Server-Konsole den Befehl opsi | Paket-Deinstallation... aus.

| atei Auswahl OnsiClient   | Server-Konsole Fenster                                             | Hilfe                   |                       |                                       |
|---------------------------|--------------------------------------------------------------------|-------------------------|-----------------------|---------------------------------------|
|                           | Administrator@backup<br>SSH-Verbindungsdater<br>Befehle bearbeiten | .paedml-linux.loka<br>1 | (verbunden)           |                                       |
| Depot(s)                  | paedML Linux                                                       |                         | Þ                     | 📔 Netboot-Produkte 👌 🗍 Host-P         |
| ٩                         | T X HU V                                                           | Q                       |                       | Package-Updater<br>Paket-Installation |
| backup.paedml-linux.lokal |                                                                    |                         |                       | Paket-Deinstallation                  |
| _                         | ¥                                                                  |                         | Alle markierten Produ | Datei-Download                        |
| GRUPPEN                   |                                                                    |                         | auf setup             | Upload Modules-Datei                  |
| DIRECTORY                 |                                                                    |                         | aufuninstall          | opsi-Rechte setzen                    |
| CLIENT-LISTE              |                                                                    | Dradukt ID              |                       | Verteilung opsi-client-agent          |

Abb. 51: Opsi-Produkt-Deinstallation (paedML® Linux)

5. Im Wizard-Fenster wählen Sie im **Dropdownmenü** das zu deinstallierende opsi-Produkt aus. In diesem Beispiel soll das opsi-Paket **schriftarten** deinstalliert werden

| opsi co                  | onfig editor Paket-Deinstallation                                                                                                    |                           |
|--------------------------|----------------------------------------------------------------------------------------------------|---------------------------|
| Deinstalli               | ere Paket                                                                                                    |                           |
| schri                    | iftarten 🔻                                                                                                    | schriftarten              |
| 1                        | []     []     []     []     []     []     []     []     []     []     []     []     []     []     []     []     []     []     []     []     []     []     []     []     []     []     []     []     []     []     []     []     []     []     []     []     []     []     []     []     []     []     []     []     []     []     []     []     []     []     []     []     []     []     []     []     []     []     []     []     []     []     []     []     []     []     []     []     []     []     []     []     []     []     []     []     []     []     []     []     []     []     []     []     []     []     []     []     []     []     []     []     []     []     []     []     []     []     []     []     []     []     []     []     []     []     []     []     []     []     []     []     []     []     []     []     []     []     []     []     []     []     []     []     []     []     []     []     []     []     []     []     []     []     []     []     []     []     []     []     []     []     []     []     []     []     []     []     []     []     []     []     []     []     []     []     []     []     []     []     []     []     []     []     []     []     []     []     []     []     []     []     []     []     []     []     []     []     []     []     []     []     []     []     []     []     []     []     []     []     []     []     []     []     []     []     []     []     []     []     []     []     []     []     []     []     []     []     []     []     []     []     []     []     []     []     []     []     []     []     []     []     []     []     []     []     []     []     []     []     []     []     []     []     []     []     []     []     []     []     []     []     []     []     []     []     []     []     []     []     []     []     []     []     []     []     []     []     []     []     []     []     []     []     []     []     []     []     []     []     []     []     []     []     []     []     []     []     []     []     []     []     []     []     []     []     []     []     []     []     []     [ |                           |
| von Depot                | t(s) Depotauswahl                                                                                                    |                           |
| 7zip                     |                                                                                                    |                           |
| paintdotnet              | Anaba                                                                                                    |                           |
| putty                    | gabe                                                                                                    |                           |
| rdp-zugriff              | s auf dem Depotshare nicht löschen                                                                                                    |                           |
| scenebuilder_gruon       |                                                                                                    |                           |
| schriftarten             |                                                                                                    |                           |
| schulkonsole-grundschule |                                                                                                    |                           |
| scratch_3_desktop        | Schließen                                                                                                    | 🖉 opsi-Reload 🖉 Ausführen |

Abb. 52: Opsi-Produkt-Deinstallation: Wizard

| 6. | Wählen Sie das opsi-Depot a  | us.                               |
|----|------------------------------|-----------------------------------|
|    | paedML <sup>®</sup> Linux:   | backup.paedml-linux.lokal         |
|    | paedML <sup>®</sup> Windows: | opsi01.musterschule.schule.paedml |

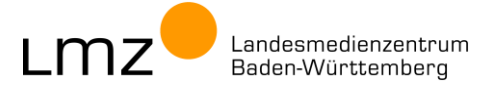

|                                                 | 💩 opsi config editor Paket-Deinstallation           | × |
|-------------------------------------------------|-----------------------------------------------------|---|
|                                                 | Deinstalliere Paket                                 |   |
|                                                 | schriftarten schriftarten                           |   |
|                                                 | von Depot(s) Depotauswahl backup.paedmi-linux.lokal |   |
| 💩 Wähle Depot(s)                                | Ausfihrlichtett ar Ausgabe 1 V                      |   |
| [Nur configserver]                              |                                                     |   |
| ALLE (mit Produkt)<br>backup.paedml-linux.lokal | Schließen 27 opsi-Reload 44 Ausführen               |   |
| Abbrechen                                       | ✓ Übernehmen                                        |   |

Abb. 53: Opsi-Produkt-Deinstallation: Auswahl des opsi-Depots

Starten Sie die Deinstallation mit Ausführen.

| ashriftertan              |                           |
|---------------------------|---------------------------|
| schnitarten               |                           |
|                           |                           |
| backup.paedml-linux.lokal |                           |
|                           |                           |
| 1                         |                           |
| schen 📃                   |                           |
|                           |                           |
|                           |                           |
|                           |                           |
| is                        | backup.paedml-linux.lokal |

Abb. 54: Opsi-Produkt-Deinstallation: Ausführen

7. Bestätigen Sie die Rückfrage mit OK.

| 💩 opsi config editor Paket-Deinstallation | × |
|-------------------------------------------|---|
| Starte Deinstallation des Baketes:        |   |
| schriftarten                              |   |
| von Depot(s)                              |   |
| backup.paedml-linux.lokal                 |   |
| abbrechen OK                              | ] |

Abb. 55: Rückfrage zur Opsi-Produkt-Deinstallation

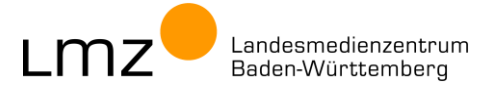

8. Es öffnet sich ein Befehlsausgabe-Fenster.

Nach beendeter Deinstallation schließen Sie das Fenster durch einen Klick auf das blaue Symbol.

| SSTEXEC Derenisausgabe (Aum                                                              | niscator@backup.pacum-indx.iokal |                                                                            | ~        |
|------------------------------------------------------------------------------------------|----------------------------------|----------------------------------------------------------------------------|----------|
| Paket-Deinstallation(1/1)]<br>opsipackagemanager py:1486)                                | [5] [                            | ] Uninstalling package 'schriftarten' on depot 'backup.paedml-linux.lokal' | <b>^</b> |
| Paket-Deinstallation(1/1)]<br>inished (opsipackagemanager,<br>Paket-Deinstallation(1/1)] | [5][][<br>py:1510)               | ] Uninstall of package 'schriftarten' on depot 'backup,paedmi-linux.lokal' |          |
|                                                                                          |                                  |                                                                            | ×        |

Abb. 56: Opsi-Produkt-Deinstallation: Deinstallation erfolgreich

9. Schließen Sie das Wizard-Fenster.

|                              | ×                                         |
|------------------------------|-------------------------------------------|
|                              |                                           |
| schriftarten                 |                                           |
|                              |                                           |
| backup.paedml-linux.lokal    |                                           |
| 1 .                          |                                           |
| n 🔲                          |                                           |
|                              |                                           |
|                              | $\dashv$                                  |
| en 🦉 opsi-Reload 🕢 Ausführen |                                           |
|                              | schriftarten<br>backup.paedmi-linux.lokal |

Abb. 57: Opsi-Produkt-Deinstallation: Schließen

10. Das opsi-Produkt wurde entfernt. Laden Sie alle Datensätze neu ein. Klicken Sie dazu auf die beiden blauen Pfeile im Schnellzugriffsmenü oben links.

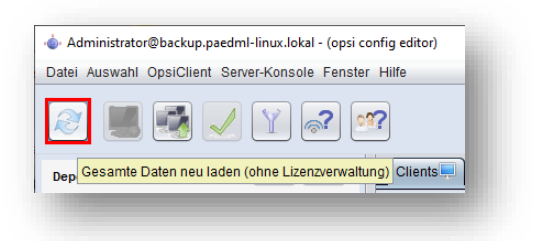

Abb. 58: Opsi-Produkt-Deinstallation: Gesamte Daten neu laden

- Die Anzeige im opsi-configed ist nun aktualisiert.
   Das deinstallierte opsi-Produkt schriftarten wird nicht mehr angezeigt.
- 12. Die Deinstallation des opsi-Produkts auf dem opsi-Server ist damit abgeschlossen.

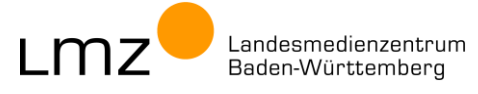

- 5.2 opsi-Produkt per Kommandozeile deinstallieren
- 1. Melden Sie sich an der Admin-VM an (s. Kapitel 2.1)
- 2. Starten Sie Putty und öffnen Sie eine Sitzung auf dem opsi-Server:

| paedML <sup>®</sup> Linux:   | opsi-server | (Server-Name: backup) |
|------------------------------|-------------|-----------------------|
| paedML <sup>®</sup> Windows: | 10.1.1.5    | (Server-Name: opsi01) |

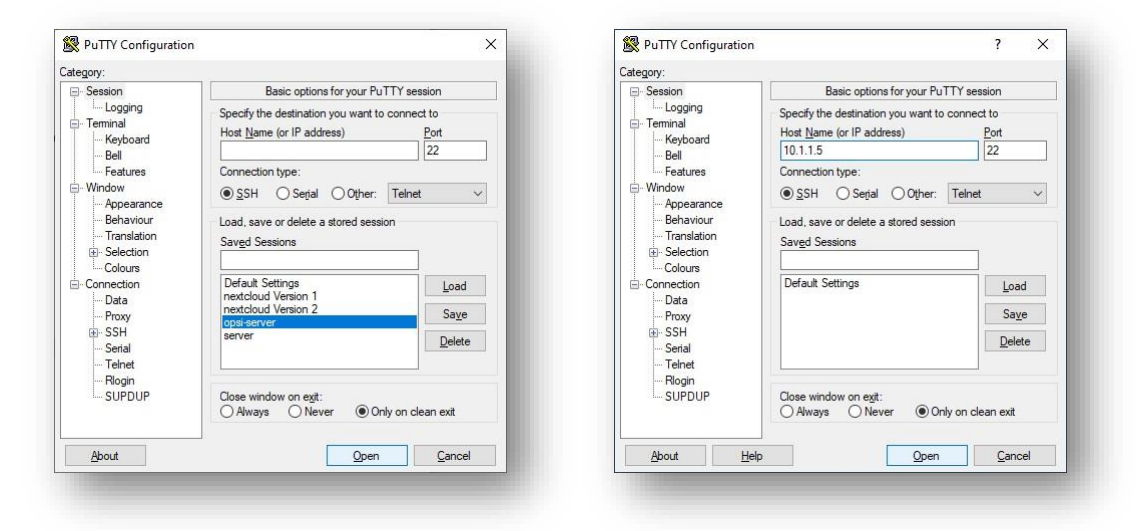

Abb. 59: Putty-Sitzung mit opsi-Server öffnen

 Melden Sie sich mit dem passenden Benutzer an: paedML<sup>®</sup> Linux: Benutzer "administrator" paedML<sup>®</sup> Windows: Benutzer "root"

| login as: ad<br>Keyboard-int<br>Password: | ministrator<br>ministrator<br>eractive authentication prompts from server: |  |  |  |   |
|-------------------------------------------|----------------------------------------------------------------------------|--|--|--|---|
|                                           | a∰ 10.1.1.5 - PuTTY                                                        |  |  |  | × |
|                                           | g <sup>R</sup> login as: root<br>g <sup>R</sup> root@10.1.1.5's password:  |  |  |  | ^ |

Abb. 60: Am opsi-Server anmelden (Putty)

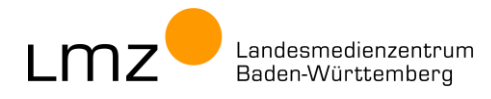
4. Deinstallieren Sie das opsi-Paket (hier Schriftarten).

#### opsi-package-manager -r <Dateiname>.opsi

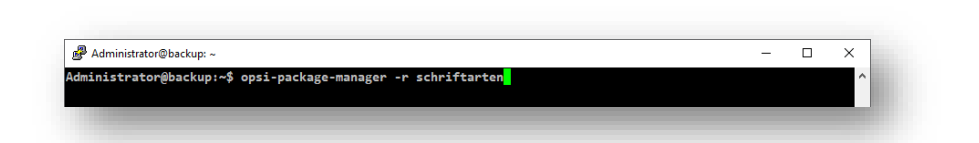

#### Abb. 61: opsi-Produkt deinstallieren

5. Die Deinstallation wird durchgeführt.

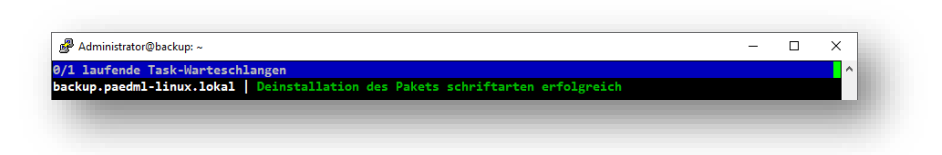

Abb. 62: opsi-Produkt deinstallieren - Erfolgsmeldung

6. Falls das opsi-Produkt gesperrt ist<sup>1</sup> oder die Deinstallation scheitern sollte, setzen Sie die Dateirechte neu und führen Sie den Deinstallations-Befehl ein zweites Mal mit dem zusätzlichen Parameter -f (bzw. --force) durch.

| opsi-set-rights                                         |  |
|---------------------------------------------------------|--|
| opsi-package-manager -r -f <dateiname>.opsi</dateiname> |  |

7. Beenden Sie die Putty-Sitzung.

| exit |                                                                                                |   |   |  |
|------|------------------------------------------------------------------------------------------------|---|---|--|
|      |                                                                                                |   |   |  |
|      | B Administrator@backup: ~                                                                      | - | × |  |
|      | Administraton@backup:-\$ opsi-package-manager -r schriftarten<br>Administraton@backup:-\$ exit |   | ^ |  |
|      |                                                                                                |   |   |  |

Abb. 63: Putty-Sitzung beenden.

8. Die Deinstallation des opsi-Pakets auf dem opsi-Server ist damit abgeschlossen.

<sup>&</sup>lt;sup>1</sup> Treten beim Update von eines opsi-Paketes Fehler auf, so wird dieses Paket gesperrt. Im opsi-configed wird dies in den **Depoteigenschaften** im Reiter **Produkt-Defaultproperties** in der Spalte **locked** angezeigt.

# 6 Zugriff auf das Internet

In der paedML® Linux und in der paedML® Windows werden die Nutzenden beim Zugriff auf das Internet geschützt. Schulfremde Webseiten werden geblockt und der Zugriff auf externe Server wird nur über wenige Ports freigegeben. Durch Authentifizierung mit Benutzername und Kennwort wird sichergestellt, dass für jede Person die individuell vorgesehenen Berechtigungen wirken.

Nicht jede Software versteht es, Anfragen im Schulnetz passend zu stellen<sup>2</sup>. Manche Software nutzt für die Kommunikation zu cloudbasierten Diensten bestimmte Ports<sup>3</sup>, die in den abgesicherten Schulnetzen gesperrt sind. Darüber hinaus können Zugriffe auf Webserver durch den Inhaltsfilter der Firewall blockiert werden. In allen genannten Fällen scheitert der Zugriff auf Inhalte aus dem Internet.

Wird der Zugriff auf eine überschaubare Anzahl von Webservern / Webseiten benötigt, können diese für alle Benutzer (auch ohne Authentifizierung) mittels Zulassungsliste (Whitelist) freigeschaltet werden. Für die opsi-Pakete der Gruppe "Software im Netz" wird dies als Standardverfahren bevorzugt.

In diesem Kapitel wird beschrieben, wie Sie

| - | die Proxy-Einstellunger | für ein Programm per Produkt-Property anpassen | (siehe 6.1) |
|---|-------------------------|------------------------------------------------|-------------|
|---|-------------------------|------------------------------------------------|-------------|

- Einträge in der Zulassungsliste des Proxy-Servers in der paedML® Linux vornehmen (siehe 6.2)
- Einträge in der Zulassungsliste der Firewall in der paedML® Windows vornehmen (siehe 6.3)

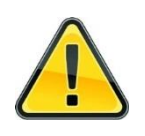

Achtung! Jede in der Zulassungsliste eingetragene Webseite ist ohne Benutzerauthentifizierung erreichbar. Alle Lehrenden und Lernenden, sowie alle mit dem Schulnetz verbundenen Geräte können die Webseite bzw. den Server erreichen.

Port-Freischaltungen der Firewall in der paedML® Linux vornehmen (siehe 6.4)
 Port-Freischaltungen der Firewall in der paedML® Windows vornehmen (siehe 6.5)

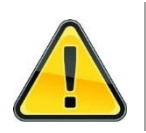

Achtung! Grenzen Sie den Wirkungsbereich der benötigten Portfreischaltungen immer auf die notwendigen Ziele (IP bzw. IP-Bereiche, Hosts(s)) ein.

<sup>2</sup> Konkret geht es dabei um zwei Dinge:

- Authentifizierung über Kerberos bzw. NTLM bei Anfragen an den Proxy-Server.

<sup>-</sup> Erkennen des Proxy-Servers anhand der Systemeinstellungen oder WPAD

<sup>&</sup>lt;sup>3</sup> Beispiele: E-Mail-Programme, Messenger, Videokonferenz-Tools, Minecraft etc. benötigen jeweils spezielle Ports für die Kommunikation.

### 6.1 Proxy Einstellungen im Programm setzen

Für manche Software, welche die Proxy-Einstellungen nicht automatisch erkennt, können die Proxy-Einstellungen manuell gesetzt werden. Tragen Sie dazu die paedML®-spezifischen Werte in die unten genannten Produkt-Propertys ein:

paedML® Linux (squid-Proxy auf VM server.paedml-linux.lokal)

| Property-Name | Property-Wert             |
|---------------|---------------------------|
| desktopicon   | false                     |
| proxy_adresse | server.paedml-linux.lokal |
| proxy_port    | 3128                      |

Abb. 64: Produkt-Propertys für Proxy: Proxy in der paedML® Linux

paedML® Windows (Proxy auf VM Octogate)

| Property-Name | Property-Wert |  |
|---------------|---------------|--|
| desktopicon   | false         |  |
| proxy_adresse | 10.1.1.3      |  |
| proxy_port    | 8080          |  |

Abb. 65: Produkt-Propertys für Proxy: Proxy in der paedML® Windows

| Property-Name | Property-Wert |  |
|---------------|---------------|--|
| desktopicon   | false         |  |
| proxy_adresse | kein Proxy    |  |
| proxy_port    | kein Proxy    |  |

Abb. 66: Produkt-Propertys für Proxy: kein Proxy

lokaler Proxy<sup>4</sup> (nutzt den Standard-Proxy und ermöglicht transparente Authentifizierung)

| Property-Name | Property-Wert |  |
|---------------|---------------|--|
| desktopicon   | false         |  |
| proxy_adresse | 127.0.0.1     |  |
| proxy_port    | 3128          |  |

Abb. 67: Produkt-Propertys für Proxy: lokaler Proxy (bei Nutzung des opsi-Produkts paedml-lokaler-proxy)

Der lokale Proxy ertüchtigt Software, die nur anonyme Anfragen stellt, für die Nutzung im abgesicherten Schulnetz. Manche Software speichert die Zugangsdaten für den Internetzugriff im Klartext ab. Durch den lokalen Proxy ist dies nicht erforderlich. Bei Nutzung des lokalen Proxys kann in der Regel auf Einträge in die Zulassungsliste verzichtet werden. Achtung: Das ospi-Produkt paedml-lokaler-proxy ist noch in Vorbereitung.

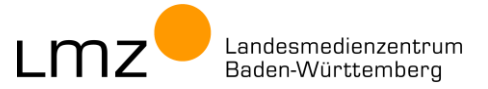

<sup>&</sup>lt;sup>4</sup> Der lokale Proxy wird durch ein zusätzliches opsi-Produkt installiert. Als kaskadierter Proxy versteht er sowohl anonyme als auch authentifizierte Anfragen. Anonyme Anfragen werden mit den Daten des aktuell angemeldeten Benutzers versehen und als authentifizierte Anfrage an den Proxy der Schulnetzes weitergeleitet.

### 6.2 Zulassungsliste - Einträge in der paedML® Linux (squid Proxy)

Authentifiziert sich ein Programm nicht am Proxy, werden dessen anonyme Anfragen blockiert. Eine Lösung für das Problem stellt das Freischalten der benötigten Webseiten am squid-Proxy dar.

Für die Konfiguration einer Zulassungsliste für den squid-Proxy auf der VM **server.paedml-linux-lokal** wird die Datei **/etc/squid/local.conf** einmalig angepasst. Diese verweist auf die (ggfs. neu anzulegende Datei) **/etc/squid/whitelist.squid**, welche die Einträge der Zulassungsliste enthält. Für jedes Programm, das Freischaltungen benötigt, werden Einträge in der Datei **/etc/squid/whitelist.squid** ergänzt. Gehen Sie bei Änderungen sorgfältig vor und nutzen Sie Kommentare, um die Einträge eindeutig einer bestimmten Software zuordnen zu können. Dies erleichtert Ihnen die Übersicht beim Einpflegen von Änderungen.

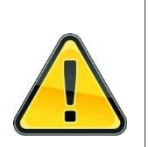

Der squid-Dienst startet nicht, wenn die Konfiguration fehlerhaft ist. Als Folge ist der Internetzugriff für alle Rechner im Schulnetz blockiert. Es ist daher sehr wichtig, dass Sie nach jeder Änderung gewissenhaft prüfen, ob der squid-Dienst mit der neuen Konfiguration startet.

Vorgehensweise:

• Sie sichern und erweitern (einmalig) die Konfiguration um eine Zulassungsliste.

Bei jeder Anpassung der Zulassungsliste führen Sie diese Schritte durch:

Anpassen der Zulassungsliste

Achtung!

Prüfen und Übernehmen der Konfiguration

Für eine intensive Analyse wird hier dokumentiert, wie Sie...

- den Squid-Dienst neu starten und dessen Status pr
  üfen
- den Zugriff auf freigegebene Webseiten pr
  üfen

### 6.2.1 Einmalige Arbeit: Backup und Erweitern der Konfiguration

Sie benötigen WinSCP zur Anpassung der Dateien und PuTTY zum Ausführen von Befehlen.

- 1. Melden Sie sich als Domänenadministrator PAEDML-LINUX\Administrator an der AdminVM an.
- 2. Starten Sie das Tool WinSCP. Sie finden dieses im Ordner Admin-Tools auf dem Desktop.
- Verbinden Sie sich mit dem Server server und ignorieren Sie ggfs. Warnhinweise zum Zertifikat. (Klicken Sie dann auf <u>Aktualisieren</u> oder <u>Hinzufügen</u>.) Melden Sie sich als root an.

| Neues Verbindungsziel     nextcloud Version 1     nextcloud Version 2     opsi-server | Sitzung<br>Über tragungsprotokoli:<br>SFTP                                                | Ferrechner wird gesucht<br>Verbindung mit Ferrechner wird hergestellt<br>Authentifizierung |
|---------------------------------------------------------------------------------------|-------------------------------------------------------------------------------------------|--------------------------------------------------------------------------------------------|
| server                                                                                | Serveradesse: Portgummer:<br>server 22 Benutzername: Passwort: root Rearbeiten Erweitert. | Benutzername "root" wird verwendet.                                                        |
|                                                                                       |                                                                                           | Passwort:                                                                                  |
| Werkzeuge ▼ Verwalten ▼                                                               | eßen der letzten Sitzung zeigen                                                           | OK Abbrechen Hife                                                                          |

Abb. 68: WinSCP – Rechnername server wählen und als root anmelden

\_mz Baden-Württemberg

- 4. Navigieren Sie auf der rechten Seite zum Ordner /etc/squid.

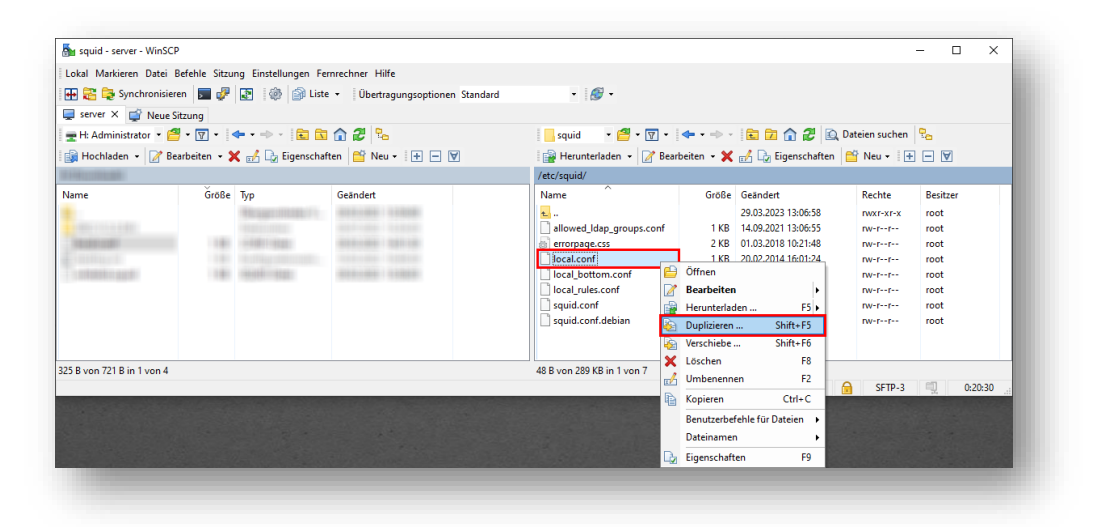

Abb. 69: Datei local.conf duplizieren.

 Ergänzen Sie den Namen in Zielpfad um das Suffix .backup und setzen Sie das Häkchen bei "Über lokale temporäre Kopie duplizieren". Bestätigen Sie mit OK.

| uplizieren                                      | ? | ×      | en                                      | ?  | ×   |
|-------------------------------------------------|---|--------|-----------------------------------------|----|-----|
| Sitzung des Ziels:                              |   |        | Sitzung des Ziels:                      |    |     |
| server                                          |   | $\sim$ | server                                  |    | ~   |
| Zielpfad (Fernrechner):                         |   |        | Zielpfad (Fernrechner):                 |    |     |
| /etc/squid/local.conf                           |   | $\sim$ | /etc/squid/local.conf.backup            |    | ~   |
| Über lokale <u>t</u> emporäre Kopie duplizieren |   |        | Über lokale temporäre Kopie duplizieren |    |     |
| OK Abbrechen                                    | H | ilfe   | OK Abbrechen                            | Hi | lfe |

Abb. 70: Duplikat als local.conf.backup speichern

7. Die Sicherung der Datei local.conf liegt als local.conf.backup im gleichen Ordner.

| 🎦 squid - server - WinS    | CP             |                    |                                 |                             |            |                     |                | - 0      | $\times$ |
|----------------------------|----------------|--------------------|---------------------------------|-----------------------------|------------|---------------------|----------------|----------|----------|
| Lokal Markieren Datei      | Befehle Sitzu  | ng Einstellungen I | Fernrechner Hilfe               |                             |            |                     |                |          |          |
| 🖶 🚟 📴 Synchronisi          | eren 🗾 🥜       | 💽 🍈 🏫 Lie          | ste 🔹 Übertragungsoptionen Stan | dard 🔹 🛷 -                  |            |                     |                |          |          |
| 📮 server 🗙 💣 Neue          | Sitzung        |                    |                                 |                             |            |                     |                |          |          |
| H: Administrator           | 🛎 • 🔽 • 🛛      | 🗭 🔹 🚽 💼 (          | 🗈 🏠 🎜 🗞                         | 🔤 squid 🔹 🚰 👻 🔽 🔹           | <b>.</b>   | 2 î 🗇 🖉 🔍           | Dateien suchen | ę.,      |          |
| 🙀 Hochladen 👻 📝 I          | Bearbeiten 👻 🕽 | 🕻 🛃 🕞 Eigensch     | naften 🛗 Neu 🕶 🛨 🖃 👿            | 🙀 Herunterladen 👻 📝 Bear    | oeiten 👻 🗙 | 🛃 🕞 Eigenschaften   | 🚰 Neu 🗸 🗄 🛨    |          |          |
| a little containing        |                |                    |                                 | /etc/squid/                 |            |                     |                |          |          |
| Name                       | Ğröße          | Тур                | Geändert                        | Name                        | Größe      | Geändert            | Rechte         | Besitzer |          |
|                            |                | Nexuel III.        | 10000-000   100000              | <b>t</b>                    |            | 29.03.2023 13:06:58 | rwxr-xr-x      | root     |          |
|                            |                |                    |                                 | allowed_Idap_groups.conf    | 1 KB       | 14.09.2021 13:06:55 | rw-rr          | root     |          |
| TRANSPORT .                |                |                    | - BER REAL REAL 1 - 222 10 1000 | errorpage.css               | 2 KB       | 01.03.2018 10:21:48 | rw-rr          | root     |          |
|                            |                |                    |                                 | local.conf                  | 1 KB       | 20.02.2014 16:01:24 | rw-rr          | root     |          |
| To private in partici      | 1.00           | -1411-1121         | 1000 0 1 100 0 1 1 1 1 1000 0 1 | local.conf.backup           | 1 KB       | 20.02.2014 16:01:24 | rw-rr          | root     |          |
|                            |                |                    |                                 | local_bottom.conf           | 1 KB       | 06.02.2018 15:45:25 | rw-rr          | root     |          |
|                            |                |                    |                                 | local_rules.conf            | 1 KB       | 06.02.2018 15:45:25 | rw-rr          | root     |          |
|                            |                |                    |                                 | squid.conf                  | 3 KB       | 10.03.2022 10:33:19 | rw-rr          | root     |          |
|                            |                |                    |                                 | squid.conf.debian           | 285 KB     | 15.10.2018 11:42:35 | rw-rr          | root     |          |
| 325 B von 721 B in 1 von 4 |                |                    |                                 | 266 B von 289 KB in 1 von 8 |            |                     |                |          |          |
|                            |                |                    |                                 |                             |            |                     | SFTP-3         | 0.       | 21:19    |

Abb. 71: Sicherungskopie local.conf.backup

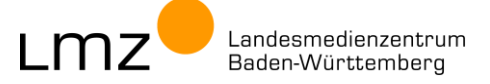

 Bearbeiten Sie die Datei local.conf. Markieren Sie die Datei local.conf. Öffnen Sie mit Rechtsklick das Kontextmenü und wählen Sie Bearbeiten.

| 🚡 squid – server – WinS  | CP                    |                  |                                         |                                |              | - C                                                                                                    | ) ×     |
|--------------------------|-----------------------|------------------|-----------------------------------------|--------------------------------|--------------|----------------------------------------------------------------------------------------------------|---------|
| Lokal Markieren Datei    | Befehle Tabs          | Einstellungen Ge | genstelle Hilfe                         |                                |              |                                                                                                    |         |
| 🖶 🚝 💓 Synchronisi        | eren  🗾 🛃             | 🔁 😳 🖗 ।          | iste 🔹 Übertragungsoptionen Stan        | dard 🔹 🍠 🔹                     |              |                                                                                                    |         |
| 📮 server 🗙 🛒 Neue        | er Tab 👻              |                  |                                         |                                |              |                                                                                                    |         |
| 🖢 C: system 🔹            | 🥣 🕶 💌 🖬               | 🗕 🔹              | 🗖 🏫 🖏                                   | squid 🔹 🚰 🕶 🐨 🖛 🖛              | 🗈 🗖 🕯        | 🔓 🗋 Dateien suchen                                                                                              | ÷.      |
| 📾 Hochladen 👻 📝 I        | Bearbeiten - )        | K 🖂 🕞 Eigenso    | haften 👻 🎦 Neu 🕶 📑 🖃 👿                  | 📲 Herunterladen 👻 📝 Bearbeiten | • 🗙 🦂 🕞 Eige | enschaften 🔹 🔛 Neu 🔹 📗                                                                                          | + - V   |
| A COLUMN TRADE           |                       |                  |                                         | /etc/squid/                    |              |                                                                                                    |         |
| Name                     | Ğröße                 | Тур              | Geändert                                | Name                           | Grö          | iße Geändert                                                                                                    | Rechte  |
|                          |                       | Theorem (1940)   | 00010010001                             | 1                              |              | 29.02.2024 11:05:08                                                                                             | rwxr-x  |
| 1000000000               | 10.00                 |                  | 100000000000000000000000000000000000000 | allowed_ldap_groups.conf       | 1            | KB 14.09.2021 13:06:55                                                                                          | rw-rr   |
| Contraction paper        | 1.00                  | 10.000           | - 810.0 - 00.0 1 0.028.0 1              | i errorpage.css                | 2            | KB 01.03.2018 10:21:48                                                                                          | rw-rr   |
|                          |                       |                  |                                         |                                | 1            | KB 27.02.2024 18:08:36                                                                                          | rw-rr   |
|                          |                       |                  |                                         | loc                            |              | KR 27.02.2024 18-08-36                                                                                          | DW-T-T  |
|                          |                       |                  |                                         | loc Bearbeiten                 | •            | 📝 Bearbeiten                                                                                                    | -1      |
|                          |                       |                  |                                         | 📄 loc 🙀 Herunterladen          | F5 🕨         | Interner Editor Ctrl+                                                                                           | Alt+F4  |
|                          |                       |                  |                                         | 📄 sq 😜 Duplizieren             | Shift+F5     | Notenad                                                                                                    |         |
|                          |                       |                  |                                         | 📄 sqi 🤪 Verschiebe             | Shift+F6     | Respected mit                                                                                                   | r.      |
|                          |                       |                  |                                         | wh 🗙 Löschen                   | F8           | Dearbeiten mit                                                                                                  | r       |
|                          |                       |                  |                                         | 🖌 🖌 Umbenennen                 | F2           | 😳 Anpassen                                                                                                    |         |
| B von 3.56 KB in 0 von 2 |                       |                  |                                         | 307 B                          | ren Ctrl+C   |                                                                                                    |         |
|                          |                       |                  |                                         | Benutzerbefehle für Dateien    | •            | SFTP-3                                                                                                    | 1:01:03 |
|                          | and the second second |                  |                                         | Datainamen                     |              | Children (Secolar Secolar Secolar Secolar Secolar Secolar Secolar Secolar Secolar Secolar Secolar Secolar Secol |         |
|                          |                       |                  |                                         | Datenamen                      |              |                                                                                                    |         |
|                          |                       |                  |                                         | Eigenschaften                  | F9           |                                                                                                    |         |

Abb. 72: Datei local.conf bearbeiten

9. Die Datei local.conf hat im Auslieferungszustand diesen Inhalt.

```
# add local config here
url rewrite children 40
```

| 🔰 /etc/squid/local.co                  | onf – server – l     | Editor – WinS | CP      |                  | - |           | × |
|----------------------------------------|----------------------|---------------|---------|------------------|---|-----------|---|
| <b>n a la la</b> k                     | × a                  | 9 🤊 🕅         | i 🤹 📖 🖷 | Zeichencodierung | • | Farbe 🔻 🙆 | 0 |
| # add local con<br>url_rewrite_chi<br> | fig here<br>ldren 40 |               |         |                  |   |           |   |
|                                        |                      |               |         |                  |   |           |   |

Abb. 73: Originalzustand der Datei local.conf

10. Bearbeiten Sie die Datei wie angegeben und speichern Sie diese ab.

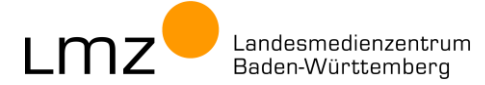

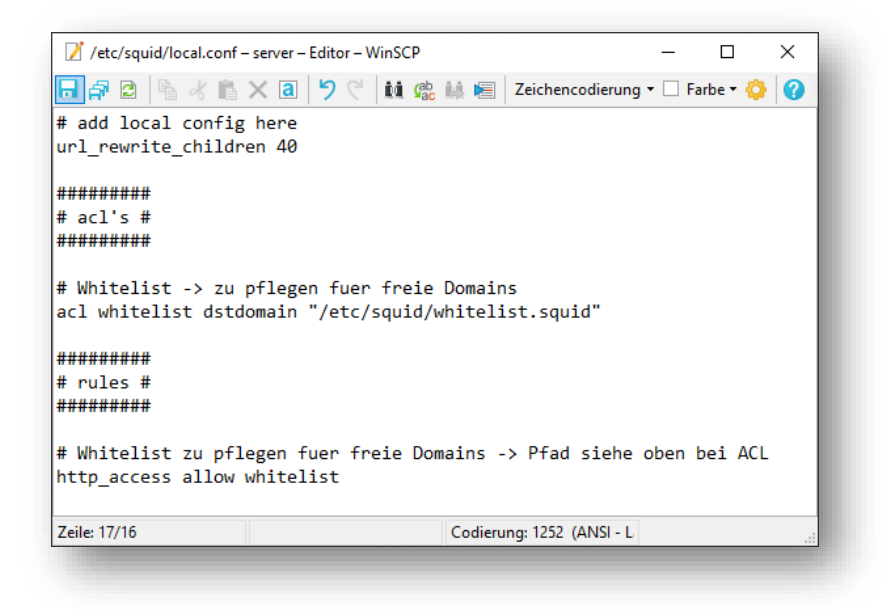

#### Abb. 74: Neuer Zustand der Datei local.conf

- 11. Schließen Sie das Editor-Fenster.
- 12. Erstellen Sie die Datei **whitelist.squid**. Öffnen Sie mit Rechtsklick das Kontextmenü und wählen Sie Neu & Datei....

| 🐘 squid – server – WinSCl                  | P            |                                               |                                                                |                                                                         |                                                                                                    |                                                       |                                                                                                    | - 0                                                                             | ×                                                            |
|--------------------------------------------|--------------|-----------------------------------------------|----------------------------------------------------------------|-------------------------------------------------------------------------|----------------------------------------------------------------------------------------------------|-------------------------------------------------------|----------------------------------------------------------------------------------------------------|---------------------------------------------------------------------------------|--------------------------------------------------------------|
| Lokal Markieren Datei I                    | Befehle Tabs | Einstellungen Gegen                           | stelle Hilfe                                                   |                                                                         |                                                                                                    |                                                       |                                                                                                    |                                                                                 |                                                              |
| 🖶 🚼 💓 Synchronisier                        | en 🗾 🧈       | 🔄 📀 🖗 Liste                                   | • Übertragungsoptionen Stand                                   | lard                                                                    | · 2 ·                                                                                                    |                                                       |                                                                                                    |                                                                                 |                                                              |
| 📮 server 🗙 🖳 Neuer                         | Tab 👻        |                                               |                                                                |                                                                         |                                                                                                    |                                                       |                                                                                                    |                                                                                 |                                                              |
| 🏪 C: system 🔹 📔                            | • 🝸 • 🕴      | 🗕 • -> - 🚹 🚺                                  | 🏫 🔁 💺                                                          | squid 🔜                                                                 | • 🚰 • 🝸 • 🐳 • 🚽                                                                                                    | 🖿 🗖 🎓 🕻                                               | 🔒 📄 Dateier                                                                                                    | n suchen                                                                        | 5                                                            |
| 🕼 Hochladen 👻 📝 Be                         | arbeiten 🚽 🕽 | 🖌 🛃 🕞 Eigenschaft                             | en - 📫 Neu - 💽 🕂 🖂 💟                                           | 📄 🔐 Herunte                                                             | laden 🛛 📝 Bearbeiten 🗝 🗙 🛛                                                                                                    | 💪 🕞 Eigensc                                           | haften 👻 🔛                                                                                                    | Neu - 🛛 🕂                                                                       | - 🗸                                                          |
| C:\drv\test\                               |              |                                               |                                                                | /etc/squid/                                                             |                                                                                                    |                                                       |                                                                                                    |                                                                                 |                                                              |
| Name                                       | Größe        | Тур                                           | Geändert                                                       | Name                                                                    | ^                                                                                                    | Größe                                                 | Geändert                                                                                                    |                                                                                 | Rechte                                                       |
| ten<br>in squid.conf<br>in whitelist.squid | 3 KB<br>1 KB | Übergeordnetes V<br>CONF-Datei<br>SQUID-Datei | 2902.2024 10.4457<br>10.03.2022 10.33:19<br>29.02.2024 10.4441 | L<br>allow S<br>errorp 1<br>local.<br>local.<br>local<br>squid<br>squid | Wechseln zu<br>Aktualisieren<br>Pfad zu Leszeichen hinzufügen<br>Filter<br>Verzeichnispfad kopieren<br>Neu<br>Aus der Zwischenablage einfüger<br>Benutzerbefehle | Ctrl+R<br>Ctrl+B<br>Ctrl+Alt+F<br>Ctrl+AKUT<br>Ctrl+V | 29.02.2024 11:<br>14.09.2021 13:<br>01.03.2018 10:<br>29.02.2024 11:<br>27.02.2024 18:<br><b>2</b> Datei<br><b>2</b> Datei<br><b>2</b> Verzeichr<br><b>3</b> Verzeichr | 05:08<br>06:55<br>21:48<br>37:47<br>08:36<br>45:25<br>Shift+F4<br>vis F7<br>ung | TWXT-XI<br>TW-TF<br>TW-TF<br>TW-TF<br>TW-TF<br>TW-TF<br>W-TF |
| ) B von 3,56 KB in 0 von 2                 |              |                                               |                                                                | 0 B von 290 K                                                           | t in 0 von 8                                                                                                    |                                                       | SFTP-3                                                                                                    |                                                                                 | 1:06:48                                                      |

Abb. 75: Neue Datei erstellen

13. Geben Sie den Dateinamen whitelist.squid. ein und bestätigen Sie mit OK.

| Jatel bearbeiten             |    |           | ſ  | ×  |
|------------------------------|----|-----------|----|----|
| Dateinamen <u>e</u> ingeben: |    |           |    |    |
| whitelist.squid              |    |           |    | ~  |
|                              | ОК | Abbrechen | Hi | fe |

Abb. 76: Namen der neuen Datei eingeben

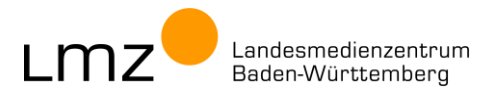

14. Bearbeiten Sie die Datei wie angegeben und speichern Sie diese ab.

Abb. 77: Neu angelegte-Datei whitelist.squid

15. Schließen Sie das Editor-Fenster.

Nachdem Sie die Konfiguration angepasst haben, müssen Sie diese auch übernehmen.

 Starten Sie Putty und verbinden Sie sich mit dem Server server. Melden Sie sich als Benutzer root an.

| Category:                                                                                                    |                                                                                                    |                                                       |                                                                                                    |
|----------------------------------------------------------------------------------------------------|----------------------------------------------------------------------------------------------------|-------------------------------------------------------|----------------------------------------------------------------------------------------------------|
| degory:<br>Session U-Logging Terminal Keyboard Bel Fedures Window Appearance Behaviour Translation Selecton Goldum Colours Connection Data Proxy SSH | Basic options for your PuTTY set<br>Specify the destination you want to connec<br>Host Name (or IP address)<br>Connection type:<br>SSH O Serial O Other: Teihet<br>Load, save or delete a stored session<br>Saved Sessions<br>Default Settings<br>nexticula Version 1<br>nexticula Version 1<br>performer the stored session<br>server | ssion<br>t to<br>Port<br>22<br>Load<br>Save<br>Delete |                                                                                                    |
| - Telnet<br>- Riogin<br>- SUPDUP<br>About Help                                                                                                    | Close window on exit:<br>Aways Never  Only on of<br>Open                                                                                                    | ean exit<br>Cancel                                    | server.paedml-linux.lokal-PuTTY  setup login as: root  Kapboard-interactive authentication prompts from server: Password: |

Abb. 78: Putty-Sitzung mit Server öffnen

17. Übernehmen Sie die Konfiguration mit dem folgenden Befehl und Eingabe.

squid -k reconfigure

18. Die Konfiguration wird geprüft und übernommen.

Da in der Zulassungsliste noch keine Einträge vorhanden sind, wird hier eine Warnung angezeigt.

| root@server:~# squid -k reconfigure ^                                                                           | root@server. ~                                                                                                    |  | × |
|----------------------------------------------------------------------------------------------------|----------------------------------------------------------------------------------------------------|--|---|
| 2024/03/01 12:08:18  Warning: empty ACL: acl whitelist dstdomain "/etc/squid/whitelist.squid"<br>root@server:~# | t@server:~# squid -k reconfigure<br>4/03/01 12:08:18  Warning: empty ACL: acl whitelist dstdomain "/etc/squid/whitelist.squid"<br>t@server:~# |  | ^ |

Abb. 79: squid - die Konfiguration neu einlesen - Erfolg mit Warnung!

19. Sollten weitere Meldungen angezeigt werden, prüfen Sie die beiden Dateien erneut und übernehmen Sie erneut die Konfiguration.

### 6.2.2 Anpassen der Zulassungsliste

Sie benötigen **WinSCP** zur Anpassung der Datei.

- 1. Melden Sie sich als Domänenadministrator PAEDML-LINUX\Administrator an der AdminVM an.
- 2. Starten Sie das Tool WinSCP. Sie finden dieses im Ordner Admin-Tools auf dem Desktop.
- Verbinden Sie sich mit dem Server server und ignorieren Sie ggfs. Warnhinweise zum Zertifikat. (Klicken Sie dann auf Aktualisieren oder Hinzufügen.) Melden Sie sich als root an.

| Anmeldung                                                                    | - • ×                                                                                                    | Sanyarahfrana - ranyar |
|------------------------------------------------------------------------------|----------------------------------------------------------------------------------------------------|------------------------|
| Neues Verbindungsziel nettodu Version 1 nettodu Version 2 opsi-server server | Situng Ubertragungsprotokoll: SFTP Serveradresse: Portgummer: 22 Bgrutzername: Passwort: root Bearbeiten Evention Forestert Forestert Fo | Ferrecharger Server    |
| Werkzeuge  Verwalten                                                         | Schließen Hilfe                                                                                                    | Passwort:              |

Abb. 80: WinSCP - Rechnername server wählen und als root anmelden

- 4. Navigieren Sie auf der rechten Seite zum Ordner /etc/squid.
- 5. Bearbeiten Sie die Datei whitelist.squid.

Markieren Sie die Datei whitelist.squid.

Öffnen Sie mit Rechtsklick das Kontextmenü und wählen Sie Bearbeiten.

| 🔓 Hochladen 👻 📝 E | earbeiten 🔹 > | < 🛃 🕞 Eigenschaft              | en 🔹 🎬 Neu 🔹 🕂 💻 🕅                         | 😭 Hen 🔛     | Öffnen                         |                  | schafte    | n 🔹 🔛 Neu 🕶                        | + - V       |
|-------------------|---------------|--------------------------------|--------------------------------------------|-------------|--------------------------------|------------------|------------|------------------------------------|-------------|
| C:\drv\test\      |               |                                |                                            | /etc/squi 📝 | Bearbeiten                     | Þ                | Z E        | Bearbeiten                         |             |
| Name              | Ğröße         | Тур                            | Geändert                                   | Name 🖹      | Herunterladen<br>Duplizieren   | F5 +<br>Shift+F5 | h          | nterner Editor                     | Ctrl+Alt+F4 |
| ڬ<br>squid.conf   | 3 KB          | Ubergeordnetes V<br>CONF-Datei | 29.02.2024 10:44:57<br>10.03.2022 10:33:19 | 🔁 🎽         | Verschiebe                     | Shift+F6         | E          | Notepad<br>Searbeiten mit          |             |
| whitelist.squid   | 1 KB          | SQUID-Datei                    | 29.02.2024 10:44:41                        | 🔬 errorpi 🗙 | Löschen<br>Umbenennen          | F8<br>F2         | <b>Q</b> 4 | Anpassen                           |             |
|                   |               |                                |                                            |             | in die Zwischenablage kopieren | Ctrl+C           | 27.02      | 2.2024 18:08:36                    | rw-rr       |
|                   |               |                                |                                            | local_r     | Benutzerbefehle für Dateien    | •                | 06.02      | 2.2018 15:45:25                    | rw-rr       |
|                   |               |                                |                                            | 🗋 squid.    | Dateinamen                     | •                | 10.03      | 3.2022 10:33:19                    | rw-rr       |
|                   |               |                                |                                            | squid.      | Eigenschaften<br>und           | F9<br>TKB        | 29.02      | 0.2018 11:42:35<br>2.2024 11:45:13 | rw-rr       |

Abb. 81: Datei whitelist.squid bearbeiten

- 6. Bearbeiten Sie die Datei. Tragen Sie die freizuschaltenden Domänen ein. Beachten Sie dabei:
  - Kommentarzeilen beginnen mit # und werden nicht ausgewertet.
     Tipp: Gruppieren Sie die Einträge nach Programm und tragen Sie das Datum der Änderung ein.
  - Pro Zeile tragen Sie eine Domäne ein.
  - Wenn Sie alle Subdomänen freischalten wollen, beginnen Sie den Eintrag mit einem Punkt (.).
     Beispiel: Das Programm Airserver benötigt Freischaltungen für die drei Domänen.
     Diese können in einem Eintrag zusammengefasst werden.

activation.airserver.com api.airserver.com download.airserver.com

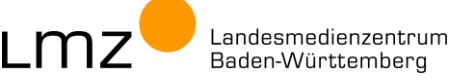

Tragen Sie die freizuschaltenden Domänen ein und speichern Sie die Datei.
 In diesem Beispiel sind Freischaltungen f
ür drei verschiedene Programme aufgef
ührt.

| 📝 /etc/squid/whitelist.squid – server – Editor – WinSC                                                                                                    | P                         | -       |           | × |
|----------------------------------------------------------------------------------------------------|---------------------------|---------|-----------|---|
| 🕞 🗗 🖻   🗞 🤞 🖿 🛪 🖪   🤊 🤆   🛍 🎕                                                                                                    | 🕍 📧 🛛 Zeichencodierung    | ) • 🗆 I | Farbe 🕶 🎸 |   |
| # Whitelist fuer freie Domains                                                                                                    |                           |         |           |   |
| # Airserver (29.02.2024)<br>.airserver.com                                                                                                    |                           |         |           |   |
| # C.C.Buchner Lift 3.0 (14.02.2024)<br>.lift-ccbuchner.de                                                                                                    |                           |         |           |   |
| <pre># Worksheet Crafter (22.02.2024) .eulenpost.ws .getschoolcraft.de .tauschboerse.arbeitsblatt-profi.de .worksheetcrafter.com .worksheetcrafter.net</pre> |                           |         |           |   |
| Zeile: 15/14                                                                                                    | Codierung: 1252 (ANSI - L |         |           |   |

Abb. 82: Einträge in der Datei whitelist.squid

- 8. Schließen Sie das Editor-Fenster.
- 9. Führen Sie nun unbedingt den nächsten Abschnitt aus.

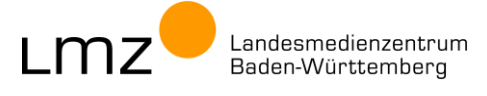

### 6.2.3 Prüfen und Übernehmen der Konfiguration

Sie benötigen PuTTY zum Ausführen von Befehlen.

 Starten Sie Putty und verbinden Sie sich mit dem Server server. Melden Sie sich als Benutzer root an.

| Category:     |                                           |          |     |                                                       |
|---------------|-------------------------------------------|----------|-----|-------------------------------------------------------|
| - Session     | Basic options for your PuTTY se           | ssion    |     |                                                       |
| Logging       | Specify the destination you want to conne | ct to    |     |                                                       |
| Terminal      | Host Name (or IP address)                 | Port     |     |                                                       |
| Reyboard      |                                           | 22       |     |                                                       |
| Features      | Connection type:                          |          |     |                                                       |
| ⊡- Window     | SSU     Satal     Other: Talage           |          | ~   |                                                       |
| - Appearance  |                                           |          | *   |                                                       |
| Behaviour     | Load, save or delete a stored session     |          |     |                                                       |
| - Iranslation | Saved Sessions                            |          |     |                                                       |
| - Colours     |                                           |          |     |                                                       |
| - Connection  | Default Settings                          | Loa      | d   |                                                       |
| - Data        | nextcloud Version 1                       |          | _   |                                                       |
| - Proxy       | opsi-server                               | Sav      | /e  |                                                       |
| SSH     Sadel | server                                    | Dele     | ste |                                                       |
| Telnet        |                                           |          |     |                                                       |
| Rlogin        | []                                        |          |     |                                                       |
| SUPDUP        | Close window on exit:                     |          |     | 🧬 server.paedml-linux.lokal - PuTTY                   |
|               | ○ Always ○ Never ④ Only on cl             | ean exit |     | A login as: not                                       |
|               |                                           |          |     | Keyboard-interactive authentication promote from conv |
| About Help    | Open                                      | Cano     | cel | Paceword                                              |
|               |                                           | _        | _   | Fassword,                                             |

Abb. 83: Putty-Sitzung mit Server öffnen

2. Übernehmen Sie die Konfiguration mit dem folgenden Befehl und Eingabe.

squid -k reconfigure

3. Wenn die nächste Zeile ohne Kommentar erscheint, wurde die Konfiguration fehlerfrei gelesen.

| ) event | X |
|---------|---|
|         |   |
| _       |   |
|         |   |

Abb. 84: squid – die Konfiguration neu einlesen – Erfolg!

 Im Fehlerfall meldet Squid die fehlerhaften Inhalte (hier "falscher Fehler"). Pr
üfen Sie die Eintr
äge in der genannten Datei (hier: /etc/squid/local.conf, siehe Kapitel 6.2.1) und versuchen Sie es erneut (Schritt 3).

| 🚰 root@server: ~                                                                                                    | _ | × |
|----------------------------------------------------------------------------------------------------|---|---|
| root@server:~# squid -k reconfigure<br>2024/02/29 15:12:34  /etc/squid/local.conf:18 unrecognized: 'falscher_Fehler'<br>root@server:~# |   |   |
| _                                                                                                    |   |   |

Abb. 85: squid – die Konfiguration neu einlesen – Fehler!

LMZ Landesmedienzentrum Baden-Württemberg

### 6.2.4 Neustart des squid-Proxy-Dienstes

Wenn Sie sicher gehen wollen, dass der squid-Dienst mit der angepassten Konfiguration läuft, können Sie diesen neu starten. Das dauert ein paar Sekunden.

| system | nclt restart squid                                         |   |   |  |
|--------|------------------------------------------------------------|---|---|--|
|        |                                                            |   |   |  |
|        | ₩ root@server: ~                                           | - | × |  |
|        | root@server:~# systemctl restart squid<br>root@server:~# _ |   | ^ |  |
|        |                                                            |   |   |  |

Abb. 86: squid – Dienst neu starten

Danach sollten Sie prüfen, ob der squid-Dienst tatsächlich läuft. Nutzen Sie dazu diesen Befehl:

systemctl status squid --no-pager

| -            |                                                                                     |           |          |
|--------------|-------------------------------------------------------------------------------------|-----------|----------|
| root@server: | <pre>~# systemctl status squidno-pager i==</pre>                                    |           | <u>^</u> |
| squid.serv   | ice - LSB: Squad hilf Proxy version 5.x                                             |           |          |
| Loaded: 1    | stive (numping) since Thu 2024-02-29 15:16:04 (ST: 1min 27s age                     |           |          |
| Docs: #      | an:evetemd.evev.generator(8)                                                        |           |          |
| Process: 1   | 2263 EverSton=/etr/init d/cauid ston (code=evited_status=0/SUCCESS)                 |           |          |
| Process: 1   | 2325 Exercises (string) square stop (code-exited, status=0/SUCCESS)                 |           |          |
| Main PTD: 1  | 2367 (squid)                                                                        |           |          |
| Tasks: 4     | (limit: 4915)                                                                       |           |          |
| Memory: 2    | 5-44                                                                                |           |          |
| CPU: 3       | 41ms                                                                                |           |          |
| CGroup: /    | system.slice/squid.service                                                          |           |          |
|              | —12365 /usr/sbin/squid -YC -f /etc/squid/squid.conf                                 |           |          |
|              | -12367 (squid-1) -YC -f /etc/squid/squid.conf                                       |           |          |
|              | -12368 (unlinkd)                                                                    |           |          |
| l            | -12430 (pinger)                                                                     |           |          |
|              |                                                                                     |           |          |
| Feb 29 15:16 | :04 server systemd[1]: Starting LSB: Squid HITP Proxy version 3.x                   |           |          |
| Feb 29 15:16 | 194 server squid[12365]: Squid Parent: Will Start I Kids                            |           |          |
| red 29 15:10 | 104 server squia(12325); starting squia nill Proxy; squia.                          | 2) -5     |          |
| Feb 29 15:10 | :04 server systemu[1]: squid.service: PID file /var/run/squid.pid not readable (yet | r) ar…rec | Lory     |
| Eab 29 15.10 | (4 server system([1]); suid service: (squid-1) process 12367 which is not our ch    | ild av    |          |
| Feb 29 15:16 | :04 server systemd[1]: Started ISB: Souid HTTP Proxy version 3.x.                   | 110 ex.   |          |
| Hint: Some 1 | ines were ellisized use -1 to show in full.                                         |           |          |
| root@server: | ~#                                                                                  |           |          |

Abb. 87: squid - Status des Dienstes

"Active: active (running)" bedeutet, dass der Dienst läuft.

Im Fehlerfall sollten Sie die Konfiguration prüfen. Gehen Sie im Zweifelsfall auf die in Abschnitt 6.2.1 beschriebene Ausgangskonfiguration zurück.

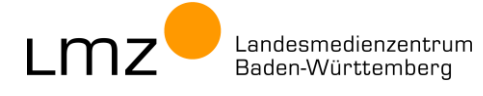

### 6.2.5 Zugriff auf freigegebene Webseiten prüfen

Der Browser stellt alle Anfragen im Kontext des angemeldeten Benutzers. Deswegen können in der Zulassungsliste eingetragene Inhalte so nicht gesichert überprüft werden.

Eine anonyme Anfrage als Test für den Zugriff auf freigeschaltete Webseiten können Sie mit dem Kommandozeilentool **curl** ausführen, wenn Sie dort explizit den Proxy angeben.

 Starten Sie dazu die Eingabeaufforderung auf der Admin-VM. Klicken Sie auf das Startmenü und tippen Sie cmd ein. Wählen Sie Eingabeaufforderung und klicken Sie auf Öffnen.

| Alle Apps Dokumente Einstellungen                              | Menr | ···· ~                        |
|----------------------------------------------------------------|------|-------------------------------|
| Höchste Übereinstimmung                                        |      |                               |
| Eingabeaufforderung<br>System                                  |      |                               |
| Einstellungen                                                  |      | Fingabeaufforderung           |
| Eingabeaufforderung im Win+X-<br>Menü durch Windows PowerShell |      | System                        |
|                                                                |      | 다 Öffnen                      |
|                                                                |      | G Als Administrator ausführen |
|                                                                |      | Dateispeicherort öffnen       |
|                                                                |      | -🗁 An "Start" anheften        |
|                                                                |      | - An Taskleiste anheften      |
| ⊘ cmd                                                          | III  | it 📻 💽 龄 💿                    |

Abb. 88: cmd – Eingabeaufforderung starten

2. Der Befehl für den anonymen Webseitenaufruf lautet:

```
curl -x http://server.paedml-linux.lokal:3128 -I -L <Webseite>
```

#### z.B.

curl -x http://server.paedml-linux.lokal:3128 -I -L http://www.lmz-bw.de

Dieser Screenshot zeigt eine vom Proxy blockierte Anfrage ("407 Proxy Authentication required"). Für diese Webseite liegt (aktuell) keine Freischaltung per Zulassungsliste vor.

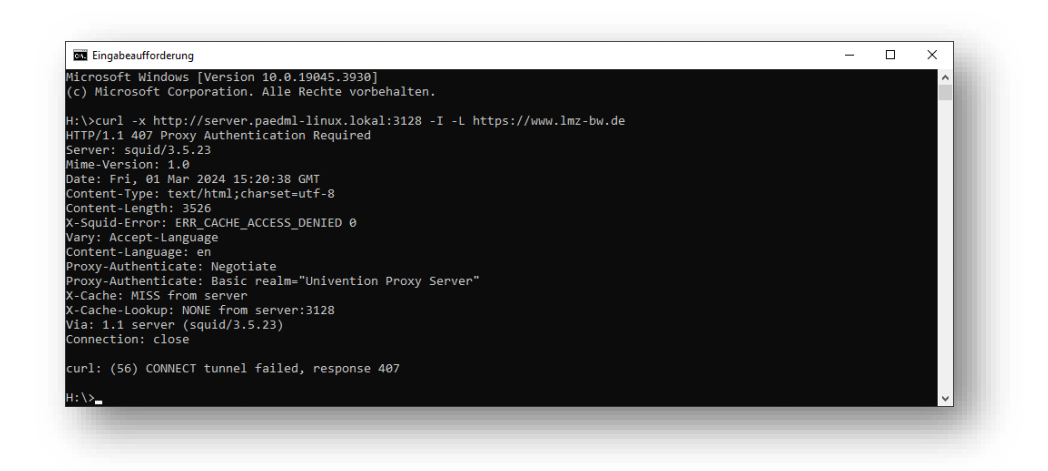

Abb. 89: curl - Zugriff auf Webserver testen - hier wird die Anfrage blockiert

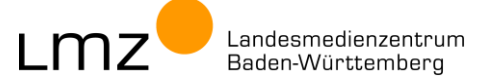

Die Domäne Imz-bw.de kann mit allen Subdomänen (www, sesam, etc.) per Zulassungsliste freigeschaltet werden.

|                                            | k 🛍 🗙 🕘 🦻 🤆      | 🚺 🛱 🕍 🍋 Zeichen | codierung 👻 🗌 | Farbe 🔻 👶 | 0   |
|--------------------------------------------|------------------|-----------------|---------------|-----------|-----|
| # Whitelist f                              | uer freie Domain | S               |               |           |     |
| # Zugriff auf<br>.lmz-bw.de                | LMZ-Webseite     |                 |               |           |     |
| Zeile: 5/4                                 |                  | Codierung: 1252 | (ANSI - L     |           |     |
|                                            |                  |                 |               |           |     |
|                                            |                  |                 |               |           |     |
|                                            |                  |                 |               |           |     |
|                                            |                  |                 |               |           |     |
|                                            |                  |                 |               |           | - 0 |
| ver: ~                                     | configure        |                 |               |           |     |
| er:~# squid -k red<br>er:~# <mark> </mark> |                  |                 |               |           |     |

Abb. 90: squid-Whitelist – Zugriff auf Webserver zulassen

roo

Ein erneuter Test liefert die Rückmeldung *"200 Connection established"*. Die Webseite kann ohne Benutzerauthentifizierung geladen werden.

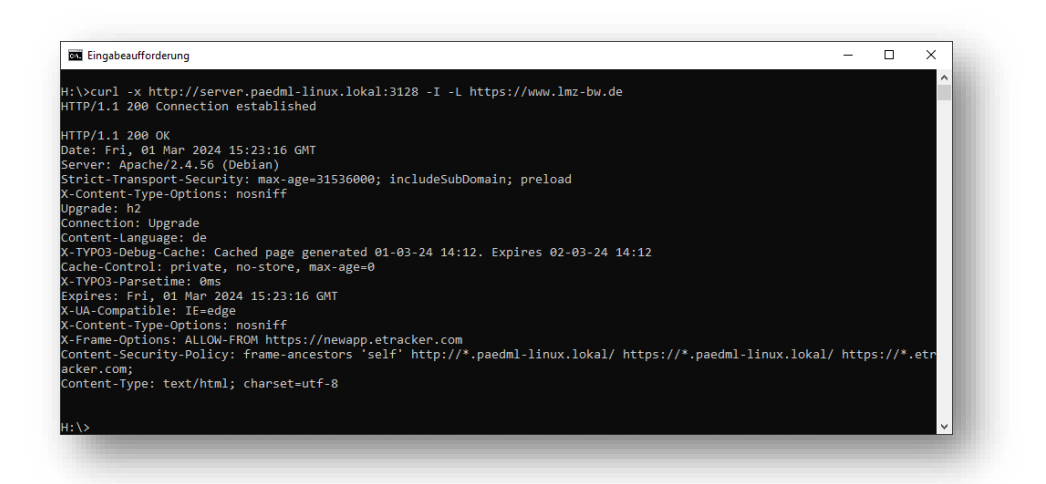

Abb. 91: curl - Zugriff auf Webserver testen - erfolgreiche Anfrage

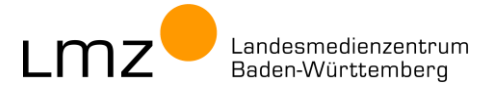

### 6.3 Zulassungsliste - Einträge in der paedML® Windows (OctoGate)

Authentifiziert sich ein Programm nicht am Proxy, werden dessen anonyme Anfragen blockiert. Eine Lösung für das Problem stellt das Freischalten der benötigten Webseiten in der OctoGate-Firewall dar.

In diesem Abschnitt ist dokumentiert, wie Sie:

- die Zulassungsliste ohne Login anpassen
- den Zugriff auf freigegebene Webseiten pr
  üfen

### 6.3.1 Anpassen der Zulassungsliste

Die Eintragungen erfolgen über das Webinterface der OctoGate-Firewall. Sie können dieses bequem im Browser auf der Admin-VM aufrufen.

- Rufen Sie im Browser das Webinterface der Firewall auf: <u>https://octo.octo:444</u> Ignorieren Sie ggfs. Zertifikatswarnungen. (Klicken Sie auf Erweitert und Weiter zu octo.octo (unsicher).)
- 4. Klicken Sie auf Anmelden.

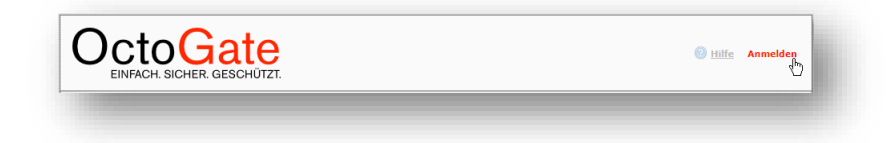

#### Abb. 92: Anmelden an der Firewall

5. Melden Sie sich als admin mit dem dazugehörigen Kennwort an.

| Benutzer-Date | n          |  |
|---------------|------------|--|
| Kennung:      | admin      |  |
| Passwort:     | •••••      |  |
|               | Abschicken |  |

Abb. 93: Anmelden an der Firewall

6. Navigieren Sie auf der linken Seite zum Menü Webfilter > Whitelist ohne Login.

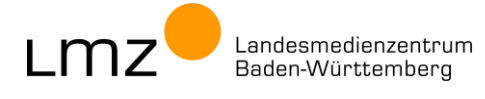

- 7. Die Domänen werden einzeln eingetragen.
- 8. Klicken Sie auf Neuer Eintrag.

| 🗉 Übersicht          |                                                             |   |
|----------------------|-------------------------------------------------------------|---|
| Status               | 🖸 Übersicht                                                 |   |
| Administration       | 🕒 Neuer Eintrag 🥒 Bearbeiten 💥 Löschen 🐵 Verwerfen 🔯 Domain | • |
| 🛨 WAN                | Domain                                                      |   |
| 🗉 Webfilter          |                                                             |   |
| Allgemein            |                                                             |   |
| Active Directory     |                                                             |   |
| Benutzer-Verwaltung  |                                                             |   |
| Filter-Profile       |                                                             |   |
| Gruppen              |                                                             |   |
| Proxy Steuerung      |                                                             |   |
| Globale Whitelist    |                                                             |   |
| Globale Blacklist    |                                                             |   |
| Whitelist ohne Login |                                                             |   |

Abb. 94: Neuen Eintrag hinzufügen

9. Tragen Sie die Domäne (hier als Beispiel: \*.Imz-bw.de) ein und bestätigen Sie mit Klick auf OK.

| Übersicht<br>Neuer Eintrag |  |
|----------------------------|--|
| Domain * : *.lmz-bw.de     |  |
| OK Abbrechen               |  |
|                            |  |

#### Abb. 95: Neuen Eintrag hinzufügen

10. Der Eintrag wird in der Liste der Domänen ergänzt.

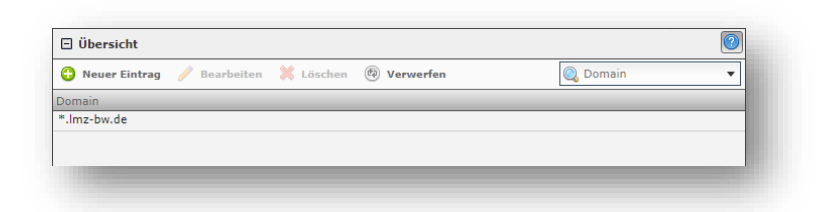

#### Abb. 96: Einen weiteren Eintrag hinzufügen

11. Tragen Sie bei Bedarf weitere Domänen ein, indem Sie die Schritte 6 und 7 wiederholen.

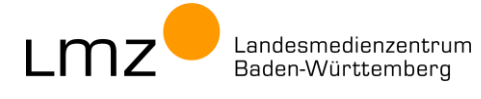

12. Bestätigen Sie mit Speichern, damit die Liste übernommen wird.

| OctoGate | <u>Hilfe</u> Downloads      Speichern, Abmelden |
|----------|-------------------------------------------------|
| 11100    |                                                 |

Abb. 97: Änderungen speichern

13. Klicken Sie auf Übernehmen.

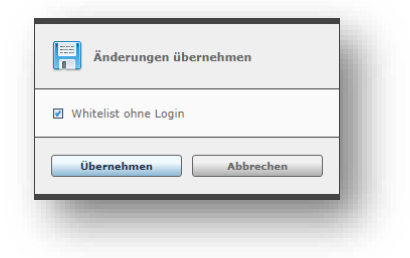

- Abb. 98: Änderungen übernehmen
- 14. Schließen Sie das Popup-Fenster.

| Änderungen über      | nehmen    |
|----------------------|-----------|
| Whitelist ohne Login | ~         |
| Bericht              | Schließen |
| -                    |           |

Abb. 99: Popup-Fenster schließen

15. Nachdem Sie die nötigen Freischaltungen vorgenommen haben, melden Sie sich vom Webinterface der Firewall ab.

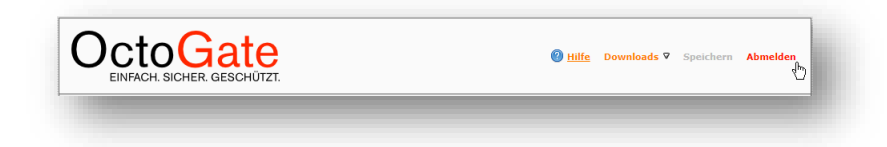

Abb. 100: Abmelden

16. Schließen Sie das Browser-Fenster.

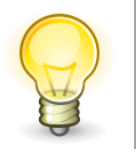

Tipp: Zur besseren Übersicht empfiehlt es sich, eine Liste zu führen, auf der alle Programme und die dazugehörigen Freischaltungen aufgeführt sind. So behalten Sie bei späteren Anpassungen den Überblick.

MZ<sup>—</sup>Landesmedienzentrum Baden-Württemberg

### 6.3.2 Zugriff auf freigegebene Webseiten prüfen

Der Browser stellt alle Anfragen im Kontext des angemeldeten Benutzers. Deswegen können in der Zulassungsliste eingetragene Inhalte so nicht gesichert überprüft werden.

Eine anonyme Anfrage als Test für den Zugriff auf freigeschaltete Webseiten können Sie mit dem Kommandozeilentool **curl** ausführen, wenn Sie dort explizit den Proxy angeben.

 Starten Sie dazu die Eingabeaufforderung auf der Admin-VM. Klicken Sie auf das Startmenü und tippen Sie cmd ein. Wählen Sie Eingabeaufforderung und klicken Sie auf Öffnen.

| Höchste Übereinstimmung |                               |
|-------------------------|-------------------------------|
| Befehl ausführen        |                               |
| Einstellungen (1)       | cmd<br>Befehl ausführen       |
|                         | □ Offnen                      |
|                         | G Als Administrator ausführen |
|                         | 📮 Speicherort öffnen          |
| ,                       |                               |

Abb. 101: cmd – Eingabeaufforderung starten

2. Der Befehl für den anonymen Webseitenaufruf lautet:

```
curl -x http://10.1.1.3:8080 -I -L <Webseite>
```

#### z.B.

curl -x http://10.1.1.3:8080 -I -L http://www.lmz-bw.de

Dieser Screenshot zeigt eine vom Proxy blockierte Anfrage ("407 Proxy Authentication required"). Für diese Webseite liegt (aktuell) keine Freischaltung per Zulassungsliste vor.

| C Administrator: C:\Windows\System32\cmd.exe                                 | - | ×   |
|------------------------------------------------------------------------------|---|-----|
| C:\Windows\system32\sunl _v http://10.1.1.2:8080 _T _1 https://www.lmz.hw.da |   | ^   |
| HTTD/1 1 / AD Provy Authentication Required                                  |   |     |
| Server: souid                                                                |   |     |
| Mime-Version: 1.0                                                            |   |     |
| Date: Fri. 01 Mar 2024 17:05:46 GMT                                          |   |     |
| Content-Type: text/html;charset=utf-8                                        |   |     |
| Content-Length: 297                                                          |   |     |
| X-Squid-Error: ERR_CACHE_ACCESS_DENIED 0                                     |   |     |
| Proxy-Authenticate: NTLM                                                     |   |     |
| Proxy-Authenticate: Basic realm="Domain Proxy Server"                        |   |     |
| X-Cache: MISS from octo.octo                                                 |   |     |
| Via: 1.1 octo.octo (squid)                                                   |   |     |
| Connection: Keep-alive                                                       |   |     |
|                                                                              |   |     |
| curi: (so) connect curnel failed, response 407                               |   |     |
| C:\Windows\system32>                                                         |   |     |
|                                                                              |   | · · |

Abb. 102: curl - Zugriff auf Webserver testen - hier wird die Anfrage blockiert

Die Domäne Imz-bw.de kann mit allen Subdomänen (www, sesam, etc.) per Zulassungsliste freigeschaltet werden.

LMZ<sup>e</sup>Landesmedienzentrum Baden-Württemberg

| 🗆 Übersicht     |              |           |             |          | 2 |
|-----------------|--------------|-----------|-------------|----------|---|
| 😗 Neuer Eintrag | 🥖 Bearbeiten | 💥 Löschen | 🖗 Verwerfen | 🔍 Domain | • |
| Domain          |              |           |             |          |   |
| *.lmz-bw.de     |              |           |             |          |   |
|                 |              |           |             |          |   |
|                 |              |           |             |          |   |

Abb. 103: OctoGate-Whitelist – Zugriff auf Webserver zulassen

Ein erneuter Test liefert die Rückmeldung *"200 Connection established"*. Die Webseite kann ohne Benutzerauthentifizierung geladen werden.

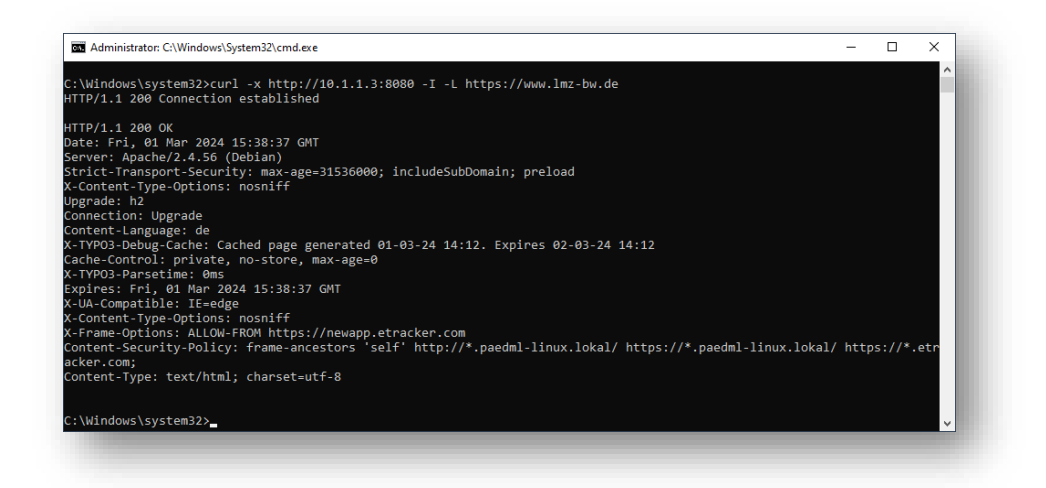

Abb. 104: curl - Zugriff auf Webserver testen - erfolgreiche Anfrage

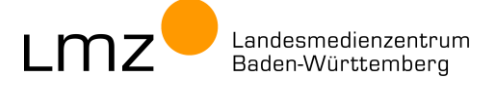

### 6.4 Port-Freischaltungen in der paedML® Linux (pfSense)

Klären Sie vorher, was genau freigeschaltet werden soll.

| Frage                                                       | Erklärung                                                                                        |
|-------------------------------------------------------------|--------------------------------------------------------------------------------------------------|
| Name des Programms? Regelname?                              | Die Freischaltung erfolgt per Firewall-Regel. Ein sinnvoller Name hilft bei späteren Änderungen. |
| Welche Pakete bzw. Protokolle sollen freigeschaltet werden? | TCP, UDP oder beide?<br>Es sind weitere Pakettypen möglich.                                      |
| Welches Ziel soll erreicht werden?                          | Ziel-Adresse als IP oder FQDN                                                                    |
| Welche Ports sollen freigeschaltet werden?                  | Ein einzelner Port oder ein Portbereich?<br>Werte zwischen 0 bis 65.535 sind möglich.            |

Das Verfahren wird am Beispiel Minetest/Blockalot beschrieben.

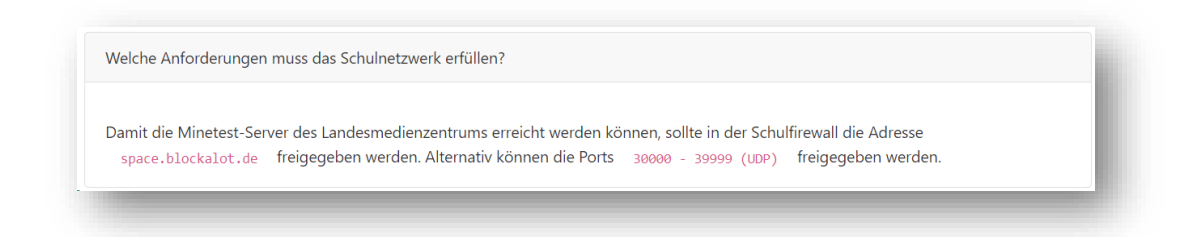

#### Abb. 105: Minetest / Blockalot – Angaben des Herstellers

| Frage                                       | Erklärung                     |
|---------------------------------------------|-------------------------------|
| Name des Programms? Regelname?              | Minetest – Portfreischaltung  |
| Welche Pakete sollen freigeschaltet werden? | UDP                           |
| Welches Ziel soll erreicht werden?          | space.blockalot.de            |
| Welche Ports sollen freigeschaltet werden?  | Portbereich 30.000 bis 39.999 |

#### Allgemeine Vorgehensweise:

- Alias für den Host erstellen (hier: space.blockalot.de)
- Alias f
  ür den Port/die Ports erstellen (hier: Portbereich 30.000 bis 39.999)
- Firewall-Regel erstellen
- Firewall-Regel an die passende Stelle (vorletzte Position) einsortieren

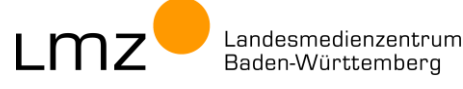

Die Eintragungen erfolgen über das Webinterface der pfSense-Firewall. Sie können dieses bequem im Browser auf der Admin-VM aufrufen.

- 1. Starten Sie den Chrome-Browser und öffnen Sie das Webinterface der Firewall: https://firewall.paedml-linux.lokal
- 2. Melden Sie sich als Administrator mit dem dazugehörigen Kennwort an.

| of firewall - Login × + |               | ∨ - □ ×                     |
|-------------------------|---------------|-----------------------------|
|                         |               | 🖻 ★ 🗖 🏝 i                   |
| <mark>pf</mark> sense   |               | firewall.paedml-linux.lokal |
|                         |               |                             |
|                         | SIGN IN       |                             |
|                         | Administrator |                             |
|                         | •••••         |                             |
|                         |               |                             |
|                         | SIGN IN       |                             |
|                         |               |                             |

#### Abb. 106: Anmelden an der Firewall

3. Navigieren Sie ins Menü **Firewall > Aliase**.

| SENSE S        | ystem 👻 | Schnittstellen 👻        | Firewall -     | Dienste |
|----------------|---------|-------------------------|----------------|---------|
|                |         |                         | Aliase         |         |
| Status / Das   | hboard  |                         | NAT            |         |
|                |         |                         | Regeln         | - 1     |
| System Informa | ationen |                         | Traffic Shaper | - 8     |
| Name           |         | firewall.paedml-linux.l | Virtuelle IP's |         |
| Reputror       |         | admin@10.1.0.15 (Lo     | Zeitpläne      | - 1     |

Abb. 107: Menü – Firewall > Aliase

4. Klicken Sie unten auf Hinzufügen.

|                 |            |       | 100000000 |              |   | Status | Diagnose + | Thine •  |              |
|-----------------|------------|-------|-----------|--------------|---|--------|------------|----------|--------------|
| Firewall / A    | liase / II | þ     |           |              |   |        |            |          | Liii 😧       |
| IP Ports        | URL's      | Alle  |           |              |   |        |            |          |              |
| Firewall Aliase | IP         |       |           |              |   |        |            |          |              |
| lame            |            | Werte |           | Beschreibung | 9 |        |            | Aktionen |              |
|                 |            |       |           |              |   |        |            |          | + Hinzufügen |

Abb. 108: Alias hinzufügen

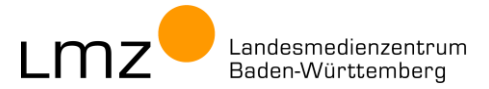

5. Wählen Sie den Typ **"Host(s)"** aus und tragen Sie die gewünschten Werte ein. Tipps:

Präfix des Namens sollte der Name des Programms sein.

Weitere Hosts können mit Host hinzufügen ergänzt werden.

Bestätigen Sie mit Speichern.

| irewall / Aliase / | Bearbeiten                            |                              |                                                         |                                                                     | 0                                     |
|--------------------|---------------------------------------|------------------------------|---------------------------------------------------------|---------------------------------------------------------------------|---------------------------------------|
| igenschaften       |                                       |                              |                                                         |                                                                     |                                       |
| Name               | Minetest_Host                         |                              |                                                         |                                                                     |                                       |
|                    | Der Name des Aliases darf nur aus der | n folgenden Zeichen bestehe  | n "a-z, A-Z, 0-9 und _".                                |                                                                     |                                       |
| Beschreibung       | Minetest Server                       |                              |                                                         |                                                                     |                                       |
|                    | Hier kann eine Beschreibung zu admin  | istrativen Zwecken eingetrag | en werden (wird nicht intern vera                       | rbeitet).                                                           |                                       |
| Тур                | Host(s)                               |                              | ~                                                       |                                                                     |                                       |
|                    | Host(s)                               |                              |                                                         |                                                                     |                                       |
| ost(s)             | Netzwerke                             |                              |                                                         |                                                                     |                                       |
|                    | Port(s)<br>URL (IPs)                  |                              |                                                         | 16 J D                                                              |                                       |
| Hinweis            | URL (Ports)                           |                              | dresse oder ihrem Hully Qu<br>ert die DNS Abfrage mehre | alified Domain Name (FQDN) ang<br>re IPs zurück, werden alle benutz | gegeben werden.<br>rt. Fin IP-Bereich |
|                    | URL Table (IPs)                       |                              | 5/28 darf ebenfalls angege                              | ben werden und eine Liste aus ei                                    | nzelnen IP-                           |
|                    | Adressen wird daraus generiert.       |                              |                                                         |                                                                     |                                       |
| IP oder FQDN       | space.blockalot.de                    | FQI                          | DN des Mintest-Servers                                  |                                                                     |                                       |
|                    |                                       |                              |                                                         |                                                                     |                                       |

Abb. 109: Alias für den Host hinzufügen

6. Übernehmen Sie den neuen Eintrag mit Änderungen anwenden.

| ISENSE, System -                                          | Schnittstellen • Firewall •      | Dienste - VPN | ✓ Status ✓      | Diagnose 👻 | Hilfe 🕶 | e                   |
|-----------------------------------------------------------|----------------------------------|---------------|-----------------|------------|---------|---------------------|
| Firewall / Aliase /                                       | IP                               |               |                 |            |         | ≢ ⊡ 0               |
| Die Liste der Aliase wurde ve<br>Änderungen anwenden, dam | rändert.<br>it sie aktiv werden. |               |                 |            |         | Anderungen anwenden |
| IP Ports URL's                                            | Alle                             |               |                 |            |         |                     |
| Firewall Aliase IP                                        |                                  |               |                 |            |         |                     |
| ame<br>/linetest_Host                                     | space.blockalot.de               |               | Minetest Server |            | Al      | C                   |
|                                                           |                                  |               |                 |            |         |                     |

Abb. 110: Alias für den Host hinzufügen – Änderungen übernehmen

7. Die Änderungen werden übernommen.

| Die Änderungen wurden erfolgreich angewandt. Das Firewallregelwerk wird nun im Hintergrund neu geladen.<br>Überprüfen Sie den Fortschritt des Filterneuladens. |  |
|----------------------------------------------------------------------------------------------------|--|
|                                                                                                    |  |

Abb. 111: Alias für den Host wurde hinzufügt

8. Klicken Sie erneut unten auf Hinzufügen.

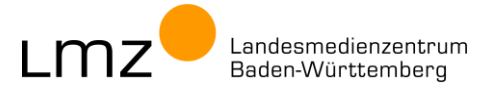

9. Wählen Sie den Typ **"Port(s)"** aus und tragen Sie die gewünschten Werte ein.

Tipps:Präfix des Namens sollte der Name des Programms sein.Weitere Ports können mit Port hinzufügen ergänzt werden

Wichtig: Beim Portbereich werden Anfang und Ende durch ein **Semikolon** getrennt. Bestätigen Sie mit Speichern.

| ewall / Allase, | Bearbeiten                                                                                                    | 0          |
|-----------------|----------------------------------------------------------------------------------------------------|------------|
| enschaften      |                                                                                                    |            |
| Name            | Minetest_Ports                                                                                                    |            |
|                 | Der Name des Aliases darf nur aus den folgenden Zeichen bestehen "a-z, A-Z, 0-9 und _".                                                     |            |
| Beschreibung    | Ports fuer Minetest                                                                                                    |            |
|                 | Hier kann eine Beschreibung zu administrativen Zwecken eingetragen werden (wird nicht intern verarbeitet).                                  |            |
| Тур             | Port(s)                                                                                                    |            |
| rt(s)           |                                                                                                    |            |
| Hinweis         | Tragen Sie nach Belieben Ports ein, pro Eintrag einen einzelnen Port oder einen Portbereich. Portbereiche werden durch ein Kolon getrennt a | ingegeben. |
| Port            | 30000:39999 Ports fuer Minecraft                                                                                                    |            |

Abb. 112: Alias für den Portbereich hinzufügen

10. Übernehmen Sie den neuen Eintrag mit Änderungen anwenden.

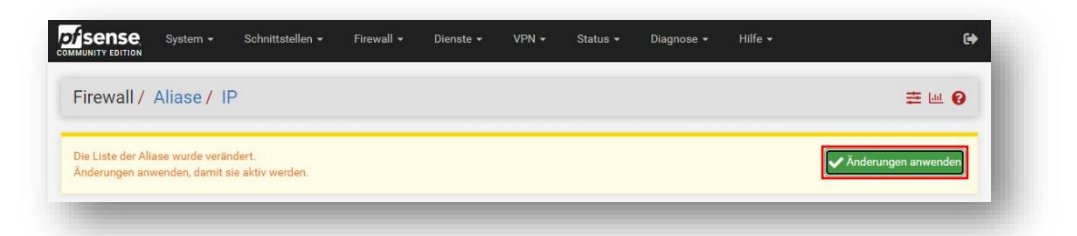

Abb. 113: Alias für den Portbereich hinzufügen – Änderungen übernehmen

11. Die Änderungen werden übernommen.

| Die Änderungen wurden erfolgreich angewandt. Das Firewallregelwerk wird nun im Hintergrund neu geladen.<br>Überprüfen Sie den Fortschritt des Filterneuladens. | 8 |
|----------------------------------------------------------------------------------------------------|---|
|                                                                                                    |   |

Abb. 114: Alias für den Portbereich wurde hinzufügt

12. Die neu angelegten Aliase werden in der Übersicht aufgelistet.

| Firewall / Aliase /  | Alle                |                     | ≢ ⊡ 😯               |
|----------------------|---------------------|---------------------|---------------------|
| IP Ports URL's       | Alle                |                     |                     |
| Firewall Aliase Alle |                     |                     |                     |
| ame                  | Werte               | Beschreibung        | Aktionen            |
| BBB                  | 7443, 1935, 3478    |                     | ✓ □ 前               |
| /IDMPorts            | 80, 443, 5223, 5228 |                     | <i>₽</i> □ <b>亩</b> |
| /linetest_Host       | space.blockalot.de  | Minetest Server     | ✓ □ 前               |
| /linetest_Ports      | 30000:39999         | Ports fuer Minetest | ✓ □ 前               |

Abb. 115: Alias für den Portbereich hinzufügen – Änderungen übernehmen

- 13. Nun kann eine Regel angelegt werden.
- 14. Navigieren Sie ins Menü Firewall > Aliase.

|               |                         | Aliase         |
|---------------|-------------------------|----------------|
| Status / Das  | hboard                  | NAT            |
|               |                         | Regeln         |
| System Inform | ationen                 | Traffic Shaper |
| lame          | firewall.paedml-linux.l | Virtuelle IP's |
| Benutzer      | admin@10.1.0.15 (Lo     | Zeitpläne      |

Abb. 116: Menü – Firewall > Regeln

15. Wählen Sie den Bereich Paedagogik.

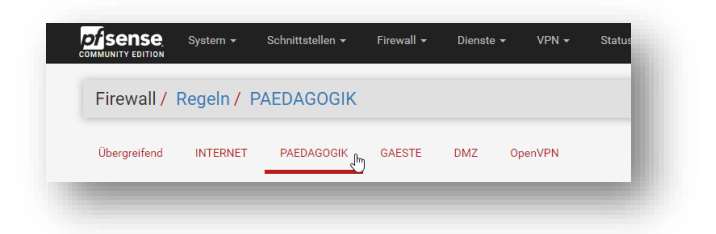

Abb. 117: Bereich Pädagogik

16. Scrollen Sie nach unten und klicken Sie auf Hinzufügen.

| • ~ | 0 /0 B        | IPv4 TCP | 10.1.0.192/27 | * | × | 5228 -<br>5230 | * | nicht<br>gesetzt | MDM: Zugriff für Tablets zur Verwaltung durch<br>Google. Bitte Quell-Netz anpassen. | <b>҈∦</b> /<br> |
|-----|---------------|----------|---------------|---|---|----------------|---|------------------|-------------------------------------------------------------------------------------|-----------------|
| 0 🖑 | 0 /623<br>KiB | IPv4 *   | *             | * | * | *              | * | nicht<br>gesetzt | Verbiete direkten Internetzugriff für nicht-<br>Server                              | \$∕⁄□<br>0∎     |
|     |               |          |               |   |   |                |   | 1 Hinzufi        | igen 🕽 Hinzufügen 📅 Löschen 🕞 Speichern                                             | + Trenner       |

Abb. 118: Regel am Ende der Liste hinzufügen

17. Wählen Sie das gewünschte Protokoll (hier: UDP) aus.

| Aktion        | Erlauben                                                             | ×                                                                     |
|---------------|----------------------------------------------------------------------|-----------------------------------------------------------------------|
|               | Wähle aus, was mit Paketen geschieht, die die u.g. Kriterien erfülle | n                                                                     |
|               | Alle                                                                 | darin, dass beim Zurückweisen das Paket (TCP, RST or ICMP Port für UD |
|               | ICP                                                                  | lockieren das Paket still verschwindet. In jedem Fall wird das Paket  |
|               |                                                                      |                                                                       |
|               | ICMP                                                                 |                                                                       |
| Deaktiviert   | ESP                                                                  |                                                                       |
|               | AH                                                                   | Liste zu löschen.                                                     |
|               | GRE                                                                  |                                                                       |
| Schnittstelle | EOIP                                                                 |                                                                       |
|               | IGMP                                                                 | um von dieser Degel verscheitet zu werden                             |
|               | PIM                                                                  | , un von dieser neger veransenet zu werden.                           |
| Adressfamilie | OSPF                                                                 |                                                                       |
|               | SCTP                                                                 |                                                                       |
|               | CARP                                                                 |                                                                       |
|               | PESYNC                                                               |                                                                       |
| Protokoll     | TCP                                                                  | *                                                                     |
|               | Wählen Sie das IP-Protokoll, welches dieser Regel entsprechen so     | II.                                                                   |

Abb. 119: Protokoll - UDP

18. Belassen Sie Quelle unverändert (alle).

| Quelle | <ul> <li>Invert match</li> </ul> | alle                                                                                                    | ~                                | Quelle Address                  | 1                     |
|--------|----------------------------------|----------------------------------------------------------------------------------------------------|----------------------------------|---------------------------------|-----------------------|
|        |                                  |                                                                                                    |                                  |                                 |                       |
|        | 🔅 Zeige Erweiterte               |                                                                                                    |                                  |                                 |                       |
|        | Des Courses Dest Desses lat      | in day Danal suffilies and in a change allow                                                                    | College of the dependence of the | den Zieleest Debeebelikeste     | and draw Floodallines |
|        | Der Source Port Range ist        | in der Regel zufällig und in nahezu allen                                                                       | Fallen nicht identisch mit       | t dem Zielport. Daner belasst n | nan diese Einstellung |
|        | pormalonwolog aut ibrom S        | The second second second second second second second second second second second second second second second se |                                  |                                 |                       |

#### Abb. 120: Quelle - alle

19. Wählen Sie bei Ziel "Einzelner Host oder Alias".

| Ziel                            | <ul> <li>Invert match</li> </ul> | alle                                | ✓ Ziel Address /                               | ~ |
|---------------------------------|----------------------------------|-------------------------------------|------------------------------------------------|---|
|                                 | (and and )                       | alle<br>Finzelner Host oder Alias   |                                                |   |
| Bereich der Zielports           | Von                              | Netzwerk<br>Diese Firewall (selbst) | Benutzerdefiniert                              |   |
| Wählen Sie den ziel Port oder d |                                  | PPPoE-Klienten<br>L2TP-Klienten     | ben, wenn nur ein einzelner Port gemappt wird. |   |

Abb. 121: Ziel - Einzelner Host oder Alias

20. Klicken Sie in das Feld "Ziel Address".

Tragen Sie eine **IP** ein oder wählen Sie im Dropdown-Menü einen **Alias** (IP oder Host) aus. In diesem Beispiel wird der Host-Alias **"Minetest\_Host"** eingetragen.

Tipp: Durch Eintippen des ersten Buchstabens erscheint das Dropdownmenü.

| Ziel                  | <ul> <li>Invert match</li> </ul> |              | Einzelner Host oder Alias   |                           |               | M                                 | 1             | ~ |
|-----------------------|----------------------------------|--------------|-----------------------------|---------------------------|---------------|-----------------------------------|---------------|---|
| Bereich der Zielports | (anderer)                        | ~            |                             | (anderer)                 | ~             | Minetest_Host                     |               |   |
|                       | Von                              |              | Benutzerdefiniert           | Bis                       |               | Benutzerdefiniert                 |               |   |
|                       | Wählen Sie den z                 | iel Port ode | r den Portbereich für diese | Regel. Das 'Bis'-Feld dar | f leer bleibe | en, wenn nur ein einzelner Port j | gemappt wird. |   |

Abb. 122: Ziel - IP des Servers bzw. Alias eintragen

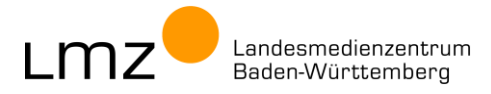

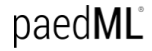

- 21. Tragen Sie den Bereich der Zielports ein.
  - 21.1. Ein einzelner Port wird aus der Liste der Port-Aliase im Feld **"Von"** ausgewählt oder direkt in das linke Feld **"Benutzerdefiniert"** eingetragen.
  - 21.2. Ein Portbereich kann über die Port-Aliase der Felder "Von" und "Bis" oder über direkt durch die beiden Felder "Benutzerdefiniert" festgelegt werden.Alternativ kann ein Portbereich-Alias genutzt werden.

In diesem Beispiel wird der Portbereich-Alias **"Minetest\_Ports**" verwendet.

Tipp: Durch Eintippen des ersten Buchstabens erscheint das Dropdownmenü.

| Ziel                  | Invert match                  | Einzelner Host oder | r Alias                  | ~           | Minetest_Host                     |             | ~ |
|-----------------------|-------------------------------|---------------------|--------------------------|-------------|-----------------------------------|-------------|---|
| Bereich der Zielports | (anderer) 🗸                   | [M]                 | (anderer)                | ~           |                                   |             |   |
|                       | Von                           | MDMPorts            | Bis                      |             | Benutzerdefiniert                 |             |   |
|                       | Wählen Sie den ziel Port oder | d Minetest_Ports    | gel. Das 'Bis'-Feld darf | leer bleibe | n, wenn nur ein einzelner Port ge | mappt wird. |   |

Abb. 123: Ziel - Portbereich eintragen

22. Tragen Sie eine sinnvolle Beschreibung ein, mit der Sie auch noch in ferner Zukunft erkennen, welchen Zweck diese Firewallregel erfüllt.

| Protokollieren    | Von dieser Regel erfasste Pakete protkollieren                                                                                                    |
|-------------------|----------------------------------------------------------------------------------------------------|
|                   | Tipp: Die Firewall hat nur einen begrenzten Platz für die lokale Speicherung von Protokollen. Benutzen Sie diese Option sparsam. Für umfangreicheres<br>Protokollieren empfiehlt sich die Einrichtung eines externen Syslog Servers (Status : System Logs: Einstellungen Seite). |
| Beschreibung      | Minetest - Portfreischaltung                                                                                                    |
|                   | Beschreibung für administrative Zwecke eingeben. Ein Maximum von 52 Buchstaben wird im Regelsatz benutzt und im Firewall Log angezeigt.                                                                                                    |
| weiterte Optionen | 2 Zeige Erweiterte                                                                                                    |

Abb. 124: Beschreibung – Programm und Anpassung als Beschreibung

- 23. Klicken Sie auf Speichern, um die neue Regel zu übernehmen.
- 24. Bestätigen Sie mit Änderungen anwenden.

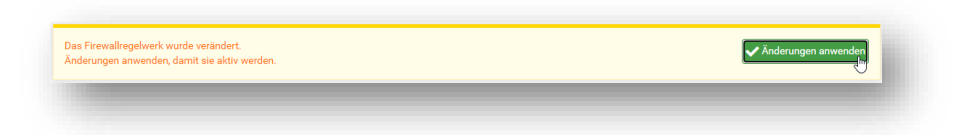

Abb. 125: Änderungen anwenden

25. Verschieben Sie die gerade erstellte Regel per Drag-'n-Drop vom letzten auf den vorletzten Platz.

|   |   | 0 /221 KiB      | IPv4 *   | * | * | *             | *                  | * | nicht<br>gesetzt | Verbiete direkten Internetzugriff für<br>nicht-Server |             |
|---|---|-----------------|----------|---|---|---------------|--------------------|---|------------------|-------------------------------------------------------|-------------|
| 2 | ~ | 0 /34.63<br>MiB | IPv4 UDP | * | * | Minetest_Host | Minetest_<br>Ports | ٠ | nicht<br>gesetzt | Minetest - Portfreischaltung                          | \$∥□<br>01  |
|   |   |                 |          |   |   |               |                    |   | 1 Hinzufügen 1   | Hinzufügen 🚺 Löschen 😨 Speicher                       | m 🕂 Trenner |

Abb. 126: Position der Regel anpassen

26. Übernehmen Sie die neue Position durch Klicken auf Speichern.

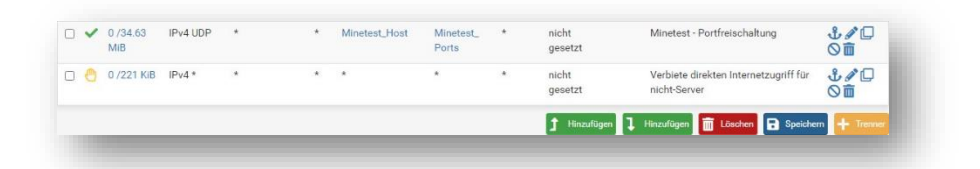

#### Abb. 127: Neue Position speichern

#### 27. Bestätigen Sie erneut mit Änderungen anwenden.

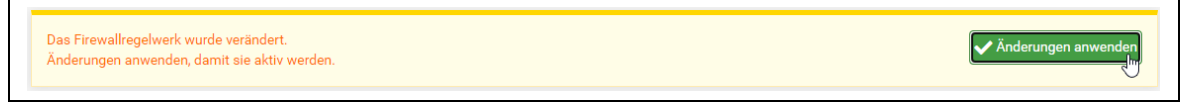

Abb. 128: Änderungen anwenden

28. Damit sind die nötigen Portfreischaltungen vorgenommen. Melden Sie sich vom Webinterface der Firewall ab.

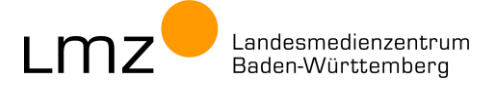

### 6.5 Port-Freischaltungen in der paedML® Windows (OctoGate)

Klären Sie vorher, was genau freigeschaltet werden soll.

| Frage                                                       | Erklärung                                                                                        |
|-------------------------------------------------------------|--------------------------------------------------------------------------------------------------|
| Name des Programms? Regelname?                              | Die Freischaltung erfolgt per Firewall-Regel. Ein sinnvoller Name hilft bei späteren Änderungen. |
| Welche Pakete bzw. Protokolle sollen freigeschaltet werden? | TCP, UDP oder beide?<br>Es sind weitere Pakettypen möglich.                                      |
| Welches Ziel soll erreicht werden?                          | Ziel-Adresse als IP oder FQDN                                                                    |
| Welche Ports sollen freigeschaltet werden?                  | Ein einzelner Port oder ein Portbereich?<br>Werte zwischen 0 bis 65.535 sind möglich.            |

Das Verfahren wird am Beispiel Minetest/Blockalot beschrieben.

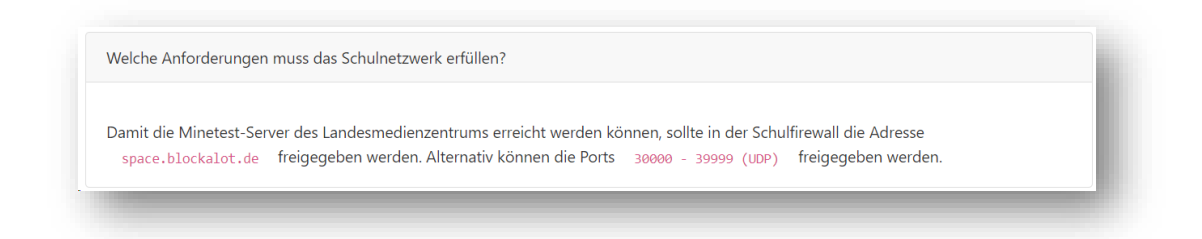

#### Abb. 129: Minetest / Blockalot – Angaben des Herstellers

| Frage                                       | Erklärung                          |
|---------------------------------------------|------------------------------------|
| Name des Programms? Regelname?              | Minetest – Portfreischaltung       |
| Welche Pakete sollen freigeschaltet werden? | UDP                                |
| Welches Ziel soll erreicht werden?          | 188.40.133.58 (space.blockalot.de) |
| Welche Ports sollen freigeschaltet werden?  | Portbereich 30.000 bis 39.999      |

#### Allgemeine Vorgehensweise:

- IP ermitteln (hier: space.blockalot.de mit 188.40.133.58)
- Firewall-Regel erstellen

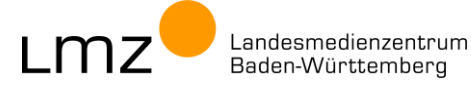

Für die Firewall-Regel in der OctoGate wird die IP des Ziels benötigt. Diese können Sie auf der Kommandozeile mit dem Tool **nslookup** ermitteln.

 Starten Sie dazu die Eingabeaufforderung auf der Admin-VM. Klicken Sie auf das Startmenü und tippen Sie cmd ein. Wählen Sie Eingabeaufforderung und klicken Sie auf Öffnen.

| Höchste Übereinstimmung |                               |
|-------------------------|-------------------------------|
| Befehl ausführen        |                               |
| Einstellungen (1)       | cmd                           |
|                         | Befehl ausführen              |
|                         |                               |
|                         | ☐ Öffnen                      |
|                         | G Als Administrator ausführen |
|                         | D Speicherort öffnen          |
| ,                       |                               |
| 6 %                     |                               |

Abb. 130: cmd – Eingabeaufforderung starten

2. Der Befehl zum Ermitteln der IP für den Webserver lautet:

nslookup <Webseite>

#### z.B.

nslookup space.blockalot.de

Dieser Screenshot zeigt für das Beispiel space.blockalot.de die IP-Adresse 188.40.133.58.

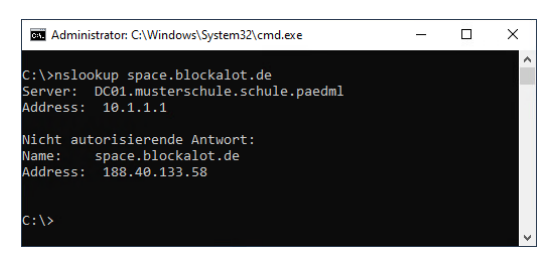

Abb. 131: nslookup – IP des Webservers ermitteln

Die Domäne Imz-bw.de kann mit allen Subdomänen (www, sesam, etc.) per Zulassungsliste freigeschaltet werden.

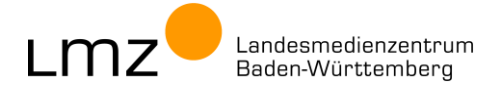

Die Eintragungen erfolgen über das Webinterface der OctoGate-Firewall. Sie können dieses bequem im Browser auf der Admin-VM aufrufen.

- Rufen Sie im Browser das Webinterface der Firewall auf: <u>https://octo.octo:444</u> Ignorieren Sie ggfs. Zertifikatswarnungen. (Klicken Sie auf Erweitert und Weiter zu octo.octo (unsicher).)
- 2. Klicken Sie auf Anmelden.

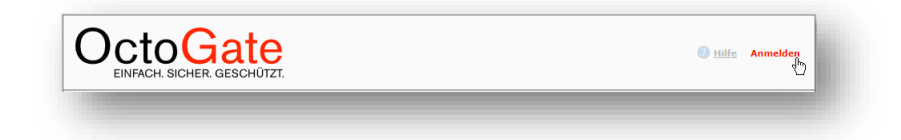

#### Abb. 132: Anmelden an der Firewall

3. Melden Sie sich als **admin** mit dem dazugehörigen Kennwort an.

| Benutzer-Daten |            |  |
|----------------|------------|--|
| Kennung:       | admin      |  |
| Passwort:      | •••••      |  |
|                | Abschicken |  |

#### Abb. 133: Anmelden an der Firewall

- 4. Navigieren Sie ins Menü Firewall > Portfreischaltungen.
- 5. Klicken Sie auf Neuer Eintrag.

| Administration      | inistration   Portfreischaltungen |                                                    |      |           |        |          |         |         |        |
|---------------------|-----------------------------------|----------------------------------------------------|------|-----------|--------|----------|---------|---------|--------|
| 🗄 WAN               | 🕄 Neue                            | 🕄 Neuer Eintrag 🥒 Bearbeiten 💥 Löschen 🐵 Verwerfen |      |           |        |          |         |         | •      |
| • Webfilter         | Positi 🔺                          | Beschr                                             | Port | Protokoll | Int IN | Quelle   | Int OUT | Ziel    | Action |
|                     | 0000                              | DC01                                               |      | ALL       | INT    | 10.1.1.1 | EXT     | 0.0.0.0 | ACCEPT |
| E Firewall          | 0001                              | SP01                                               |      | ALL       | INT    | 10.1.1.2 | EXT     | 0.0.0.0 | ACCEPT |
| Portfreischaltungen | 0002                              | opsi                                               |      | ALL       | INT    | 10.1.1.5 | EXT     | 0.0.0.0 | ACCEPT |
|                     | 0003                              | LM7-11                                             |      | ALL       | INT    | 10 1 2 3 | ALL     | 0.0.0.0 | ACCEPT |

Abb. 134: Neuen Eintrag hinzufügen

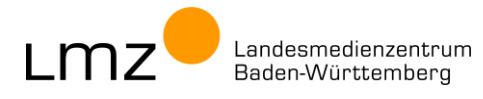

6. Nehmen Sie folgende Eintragungen (für das hier gewählte Beispiel) vor:

| Position:          | 0030                      | (Die Nummer ist egal, nicht doppelt belegen) |
|--------------------|---------------------------|----------------------------------------------|
| Beschreibung:      | Minetest                  | (sinnvolle Beschreibung wählen)              |
| Port:              | 30000-39999               | (Portbereich eintragen)                      |
| Protokoll:         | UDP                       | (UDP auswählen)                              |
| Int IN:            | ALL                       | (Alle Netzwerke wählen (→ INT & WLAN))       |
| Quelle:            | 0.0.0.0                   | (keine interne IP festlegen)                 |
| Int OUT:           | EXT                       | (Zielnetzwerk ist EXTern)                    |
| Ziel:              | 188.40.133.58             | (IP der LMZ-Minetest-Servers)                |
| Action:            | ACCEPT                    | (Diese Zugriffe sollen erlaubt sein.)        |
| Übernehmen Sie die | e Regel mit Klick auf OK. |                                              |

| Neuer Eintrag  |               |
|----------------|---------------|
|                |               |
| Position :     | 0030          |
| Beschreibung : | Minetest      |
| Port :         | 30000-39999   |
| Protokoll :    | UDP 🔻         |
| Int IN :       | ALL           |
| Quelle :       | 0.0.0.0       |
| Int OUT :      | EXT           |
| Ziel :         | 188.40.133.58 |
| Action :       | ACCEPT 🔻      |
|                |               |
| ок             | Abbrechen     |

Abb. 135: Neuen Eintrag hinzufügen

7. Bestätigen Sie mit Speichern.

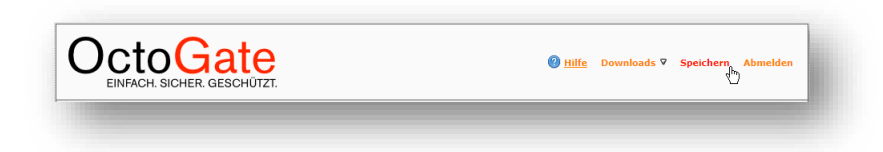

#### Abb. 136: Änderungen speichern

8. Klicken Sie auf Übernehmen.

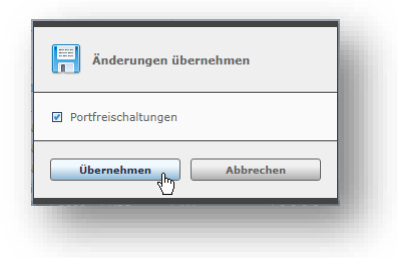

Abb. 137: Neuen Eintrag übernehmen

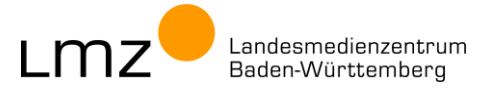

9. Schließen Sie das Popup-Fenster.

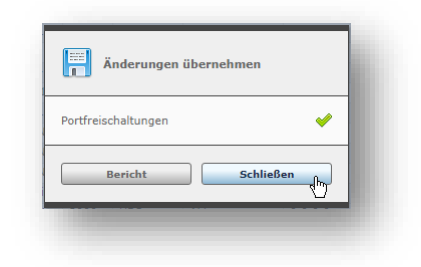

Abb. 138: Popup-Fenster schließen

10. Die neue Regel ist in der Liste aller Portfreischaltungen aufgeführt.

| Administration      | 🖃 Port | freischa   | ltungen |            |               |           |       |               | 2      |
|---------------------|--------|------------|---------|------------|---------------|-----------|-------|---------------|--------|
| ] WAN               | 😮 Neu  | ier Eintra | g 🥜 I   | Bearbeiten | X Löschen 🏾 🤅 | Verwerfen |       | Q Position    | •      |
| Webfilter           | Posi 🔺 | Besc       | Port    | Protokoll  | Int IN        | Quelle    | Int O | Ziel          | Action |
|                     | 0000   | DC01       |         | ALL        | INT           | 10.1.1.1  | EXT   | 0.0.0.0       | ACCEPT |
| Firewall            | 0001   | SP01       |         | ALL        | INT           | 10.1.1.2  | EXT   | 0.0.00        | ACCEPT |
| Portfreischaltungen | 0002   | opsi       |         | ALL        | INT           | 10.1.1.5  | EXT   | 0.0.0.0       | ACCEPT |
| Portweiterleitungen | 0003   | LMZ        |         | ALL        | INT           | 10.1.2.3  | ALL   | 0.0.0.0       | ACCEPT |
|                     | 0003   | DC01       |         | ALL        | VPN-Server    | 0.0.0.0   | INT   | 10.1.1.1      | ACCEPT |
| ⊎ NAI               | 0004   | SP01       |         | ALL        | VPN-Server    | 0.0.0.0   | INT   | 10.1.1.2      | ACCEPT |
| Netzwerk            | 0005   | VLAN       |         | ALL        | VLAN_AP2408   | 0.0.0.0   | INT   | 0.0.0.0       | ACCEPT |
| VPN / Remote        | 0005   | VLAN       |         | ALL        | INT           | 0.0.0.0   | VLAN  | 0.0.0.0       | ACCEPT |
| E-Mail              | 0005   | VLAN       |         | ALL        | VLAN_AP2409   | 0.0.0.0   | INT   | 0.0.0.0       | ACCEPT |
|                     | 0006   | Admi       |         | ALL        | INT           | 10.1.4.1  | EXT   | 0.0.0.0       | ACCEPT |
| OctoGate Guest      | 0030   | Minet      | 3000    | UDP        | ALL           | 0.0.0.0   | EXT   | 188.40.133.58 | ACCEPT |
| Reports             |        |            |         |            |               |           |       |               |        |
|                     |        |            |         |            |               |           |       |               | _      |

Abb. 139: Liste der Portfreischaltungen

 Damit sind die nötigen Portfreischaltungen vorgenommen. Melden Sie sich vom Webinterface der Firewall ab.

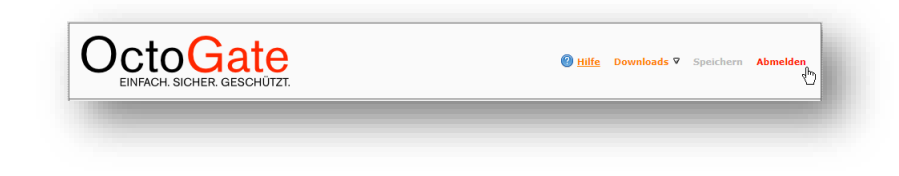

Abb. 140: Abmelden

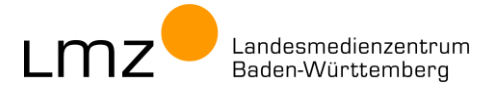

## 7 Anhang

### 7.1 Hinweise zur Installation neuer Software im Schulnetz

Installieren Sie ein neues opsi-Produkt zunächst immer nur *auf einem einzelnen Test-Rechner* und prüfen Sie, ob das Programm wie gewünscht funktioniert. Dies gilt insbesondere, wenn Sie das opsi-Produkt durch Properties und Kopieren von Dateien anpassen. Erst danach sollten Sie das Programm auf weiteren Rechnern im Schulnetz installieren.

Jedes Programm funktioniert anders. Machen Sie sich mit dem Programm und dessen *Eigenheiten* vertraut, bevor Sie es im Schulnetz auf alle Rechner verteilen. *Schulen Sie Ihre Kolleginnen und Kollegen* im Umgang mit dem Programm, um Fehlbedienungen und Frustrationen zu vermeiden.

### 7.2 Hinweise zur Qualität der opsi-Pakete

Die auf dem SoN-Portal bereitgestellte Software wird durch Detektiv- und Fleißarbeit an die Gegebenheiten in den Schulumgebungen der paedML<sup>®</sup> angepasst. Der Erfolg dieser Maßnahmen hängt wesentlich davon ab, ob sich der Hersteller an etablierte Standards von Microsoft hält bzw. mit Weitsicht verschiedene Möglichkeiten für Anpassungen der Software implementiert hat.

Viele Programme werden vom Hersteller für die Nutzung mit Administratorrechten auf Einzelplatzinstallationen mit uneingeschränktem Internetzugriff hin entwickelt. Eine Anpassung an eine Nutzung in einer Netzwerkumgebung mit wechselnden Benutzern, eingeschränkten Benutzerrechten und eingeschränktem (weil jugendfreien) Internetzugang stellt oft eine große Herausforderung dar.

Als Folge lässt sich nicht jede Software für die sinnvolle Nutzung im Schulnetz anpassen (weder durch opsi-Produkte, noch durch andere Paketierungsarten).

Oft kann die Software zwar verteilt, aber nur eingeschränkt angepasst bzw. genutzt werden.

Die Bedienung ist dann im Schulumfeld weder intuitiv noch einfach:

- Der Speicherort auf Laufwerk H: lässt sich nicht dauerhaft festlegen und muss bei jedem (!) Programmstart neu angepasst werden.
- Die Dateierweiterungen f
  ür das Programm werden nicht registriert. Gespeicherte Dateien k
  önnen nicht einfach per Doppelklick ge
  öffnet werden. Stattdessen muss zun
  ächst das Programm gestartet und dort der Öffnen-Dialog zur Weiterarbeit verwendet werden.
- Automatische Programm-Updates können nicht immer unterbunden werden. Da die Programme mit eingeschränkten Benutzerrechten ausgeführt werden, schlagen diese Updates in der Regel fehl.
- Manche Programme erkennen den im System hinterlegten Proxy nicht und fragen bei jedem Programmstart nach einer zusätzlichen Authentifizierung.

| ir den Server server.paedml-linux.lokal:3128 ist eir | Benutzername und Kennwort erforderlich. | Für den Server octo.octo:80 | 80 ist ein Benutzername und Kennwort erforderlich. |
|------------------------------------------------------|-----------------------------------------|-----------------------------|----------------------------------------------------|
| enutzername:                                         |                                         | Benutzername:               |                                                    |
| ennwort:                                             |                                         | Kennwort:                   |                                                    |
|                                                      | OK Abbrechen                            |                             | OK Abbrechen                                       |

Abb. 141: Proxy-Authentifizierung wird nicht automatisch durchgeführt

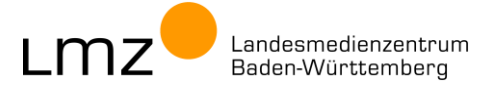

### 7.3 Hintergrundwissen zu Proxy und Firewall

In der paedML® Linux wird der Schutz durch eine Firewall (pfSense auf der VM "Firewall") und einen Proxy (squid auf der VM "Server") gewährleistet. In der paedML® Windows werden beide Funktionen (Proxy und Firewall) auf einer VM gebündelt: "OctoGate" oder "Sophos".

Bei Programmen, die auf Inhalte aus dem Internet zugreifen, können folgende Probleme auftreten, wenn der Internetzugriff derart reglementiert ist:

- Der Proxy-Server (bzw. das Gateway) wird nicht gefunden. Lösungen:
  - Das Programm meldet den "Proxy"-Fehler und fragt (jedes Mal) nach den Daten (URL und Port).
  - In den Programm-Einstellungen können die Proxy-Daten durch den Nutzenden dauerhaft hinterlegt werden.
  - In einer Einstellungs-Datei können die Proxy-Daten festgelegt werden.
- Die Authentifizierung mit Benutzername und Kennwort kann nicht vorgenommen werden. Lösungen:
  - Das Programm meldet den Authentifizierungs-Fehler und fragt (jedes Mal) nach Benutzername und Kennwort.
  - In den Programm-Einstellungen können der Benutzername und das Kennwort durch den Nutzenden dauerhaft hinterlegt werden. Leider werden diese Daten oft im Klartext gespeichert. Im Schulnetz macht das nur Sinn, wenn diese Daten z.B. auf dem Home-Laufwerk des Nutzenden gespeichert werden.
  - Benutzername und das Kennwort können in einer Einstellungs-Datei festgelegt werden. Auch hier ist im Schulnetz Vorsicht geboten, da diese Zugangsdaten ggfs. durch nicht Zugangsberechtigte eingesehen werden könnten.
  - Benutzername und das Kennwort können in einer Einstellungs-Datei verschlüsselt abgelegt werden.
- Die Webseite ist gesperrt (auch f
  ür authentifizierte Benutzer). Lösung:
  - Die Webseite muss in der Firewall freigeschaltet werden.

Einige Hersteller haben ihre Programme den Industriestandards folgend programmiert, um auch "hinter" einer Firewall lauffähig zu sein. Die Proxy-Einstellungen werden automatisch erkannt<sup>5</sup> und alle Anfragen an die Firewall erfolgen im Kontext des angemeldeten Benutzers<sup>6</sup>. Die angefragte Webseite ist erreichbar, wenn die am Rechner angemeldete Person die entsprechenden Berechtigungen innehat.

Leider nutzen viele Programme diese Standards nicht, finden die Proxy-Einstellungen nicht und richten anonyme Anfragen an die Firewall. Diese werden in der Regel geblockt. Das Programm ist dann nur eingeschränkt nutzbar.

<sup>&</sup>lt;sup>5</sup> Übernehmen der Systemeinstellungen oder Ermittlung per WPAD.

<sup>&</sup>lt;sup>6</sup> Oft wird zunächst eine anonyme Anfrage gesendet. Scheitert diese, versucht das Programm eine (für den Nutzenden) transparente Authentifizierung über Kerberos bzw. NTLM durchzuführen.

Wenn das Programm konfigurierbar ist, nimmt das opsi-Paket nach der Installation auch die Anpassung der Proxy-Einstellungen vor. Die passenden Werte müssen in den Propertys eingetragen sein.

Das Hinterlegen eines Kennworts im Klartext in einer Datei oder der Registry, die vom Nutzenden lesbar ist, wird nicht empfohlen. Wird der Zugriff auf eine überschaubare Anzahl von Webservern / Webseiten benötigt, können diese für alle Benutzer (auch ohne Authentifizierung) mittels Zulassungsliste (Whitelist) freigeschaltet werden. Für die opsi-Pakete der Gruppe "Software im Netz" wird dies als Standard-verfahren bevorzugt.

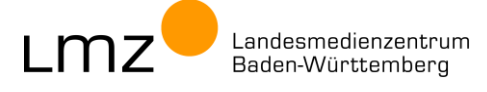

### 7.4 Fehlersuche und -behebung

Auf dem SoN-Portal bereitgestellte Software wird für die Nutzung in den paedML<sup>®</sup> angepasst und vor Veröffentlichung ausführlich im Zusammenspiel mit der paedML<sup>®</sup> getestet. Dennoch kann es vorkommen, dass die durch opsi-Produkte installierten Programme nicht korrekt funktioniert.

#### Für die Fehleranalyse können Sie folgendes tun:

- Installieren Sie das opsi-Produkt auf einem anderen Rechner (andere Hardware, anderer Hersteller).
- Installieren Sie das opsi-Produkt auf einem Rechner, der frisch installiert wurde.
- Installieren Sie das opsi-Produkt auf einem Rechner mit minimaler Softwareausstattung, um Wechselwirkungen mit anderen Software-Produkten zu vermeiden.
- Aktualisieren Sie alle anderen opsi-Produkte auf dem betroffenen Rechner (opsi-auto-update).
- Prüfen Sie, ob eine andere bzw. aktuellere Version des Betriebssystems seitens des LMZ angeboten wird (Beispiel: Windows 10 1909 oder älter wird vom Hersteller Microsoft nicht mehr unterstützt).
- Prüfen Sie, ob es auf dem SoN-Portal ein aktuelleres opsi-Paket für das gewünschte Programm gibt.
   Falls vorhanden, nutzen Sie dieses.

### 7.5 Qualifizierte Fehlermeldung

Im Fehlerfall können Sie Kontakt mit der paedML<sup>®</sup>·Hotline aufnehmen. Für opsi-Pakete aus dem SoN-Portal können Sie sich direkt an <u>son@lmz-bw.de</u> wenden.

Hilfe kann nur geleistet werden, wenn Sie möglichst viele und detaillierte Informationen liefern:

- Welcher Fehler tritt wann auf?
- Wie kann der Fehler reproduziert werden?
- Welche Daten können Sie diesbezüglich liefern?
  - Screenshot des Rechners bzw. der Fehlermeldung.
  - (Alle!) Logdateien aus dem opsi-configed.

| adminuser@opsi01.musterschule.schule.paedml - (o Datei Auswahl OpsiClient Server-Konsole Fenster                                                                                                    | ppi config effot) – 🗆 X<br>F Hills                                                                                                    |
|----------------------------------------------------------------------------------------------------|----------------------------------------------------------------------------------------------------|
|                                                                                                    | ° 📃 📰 📰 🖉 🔊                                                                                                    |
| Depot(s) =+ ++                                                                                                    | Clients EL Locabook-Produkte <sup>®</sup> Netbook-Produkte <sup>®</sup> Host-Parameter <sup>®</sup> Hardware-Informationen <sup>®</sup> Software-Informationen <sup>®</sup> Logdateien <sup>®</sup> Produkt-Defaultproperties <sup>®</sup> Depok-Konfiguration <sup>®</sup>                                                                                                    |
| ् 🛛 🖓 🖉 🕅 🔍                                                                                                    | clientconnect instag userlogin bootimage opsiconfd                                                                                                    |
| Egypt Tandirischule schule paeld     Couperplai     Couperplai     Couperpl | 00         10         10                                                                                                    |
|                                                                                                    | 111     1     1     0     0     0     0     0     0     0     0     0     0     0     0     0     0     0     0     0     0     0     0     0     0     0     0     0     0     0     0     0     0     0     0     0     0     0     0     0     0     0     0     0     0     0     0     0     0     0     0     0     0     0     0     0     0     0     0     0     0     0     0     0     0     0     0     0     0     0     0     0     0     0     0     0     0     0     0     0     0     0     0     0     0     0     0     0     0     0     0     0     0     0     0     0     0     0     0     0     0     0     0     0     0     0     0     0     0     0     0     0     0     0     0     0     0     0     0     0     0     0     0     0     0     0     0     0     0     0     0     0     0     0     0     0< |
| Clients gesamt: 6 AUSGEWÄHLT Grupp                                                                                                    | XE         CLERIT-LISTE         Client(s)         e3x01pc04 musterschule schule padmi         Anzahl         1         In DepxI opsio1 musterschule schule padmi                                                                                                    |

Abb. 142: Vollständige Logdateien eines Rechners als ZIP-Datei speichern.

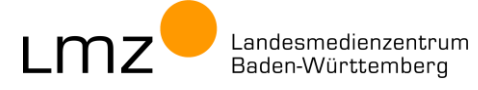
## paedML

Logdateien vom betroffenen Rechner.

|                                  |       |                                       |                  |                   | · · |
|----------------------------------|-------|---------------------------------------|------------------|-------------------|-----|
| → × ↑ → Netzwerk → edv01-p       | c01 → | c\$ → opsi.org → log →                | ~                | ල log durchsuchen | م   |
| Desktop                          | ^     | Name                                  | Тур              | Größe             | ^   |
| Dokumente                        |       | mshotfix                              | Dateiordner      |                   |     |
| Downloads                        |       | amazon8x64.install_log.txt            | Textdokument     | 53 KB             |     |
| Musik                            |       | autodesk-fusion-360-install.log       | Textdokument     | 722 KB            |     |
| Videos                           |       | autodesk-fusion-360-uninstall.log     | Textdokument     | 326 KB            |     |
| System (C:)                      |       | capella.install_log.txt               | Textdokument     | 76 KB             |     |
| Home (PGMAdmin) (H:)             |       | google-chrome.install_log.txt         | Textdokument     | 18 KB             |     |
| Des services (Ka)                |       | ms-teams_install.log                  | Textdokument     | 127 KB            |     |
| Programme (K:)                   |       | 💽 ndp481-x86-x64-allos-enu.exe.html   | Microsoft Edge H | 559 KB            |     |
| opsi_depot_rw (\\10.1.1.5) (Y:)  |       | openroberta-connector.install_log.txt | Textdokument     | 20 KB             |     |
| opsi_workbench (\\10.1.1.5) (Z:) |       | opsi_loginblocker.log                 | Textdokument     | 58 KB             |     |
| Netzwerk                         |       | opsi-client-agent.log                 | Textdokument     | 378 KB            |     |
|                                  | ~     | opsiclientd.log                       | Textdokument     | 778 KB            |     |

Abb. 143: Logdateien vom Rechner erreichen Sie über die administrative Freigabe \\<pc-name>\c\$\opsi.org\log

- Welches opsi-Produkt (Name & Version) ist betroffen?
- Welche Anpassungen haben Sie vorgenommen? (Screenshot der Properties)
- = ...

Falls Sie ein "template" opsi-Paket mit Installationsdateien befüllt haben, kann es hilfreich sein, wenn Sie dem Support die Installationsdateien über einen Cloud-Speicher zur Verfügung stellen. Damit kann Ihre Installation im Test-System exakt nachgestellt werden.

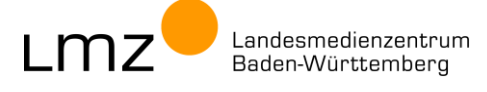

## paedML

## 8 Änderungsdokumentation

| Version          | Geänderte oder ergänzte Kapitel              |
|------------------|----------------------------------------------|
| Stand 22.11.2023 | Initialversion                               |
| Stand 18.03.2024 | Zugriff auf das Internet (Kapitel 6) ergänzt |
|                  |                                              |

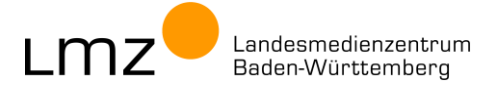